# ™שליNorton

מדריך למשתמש

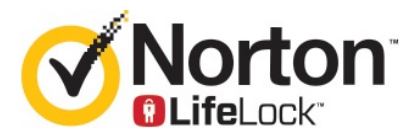

# מדריך למשתמש של Norton שלי

התוכנה המתוארת במדריך זה מסופקת במסגרת הסכם רישיון ומותרת לשימוש רק בהתאם לתנאי ההסכם.

גרסת תיעוד 22.20.1

Copyright © 2020 Symantec Corporation. כל הזכויות שמורות.

המוצר שמתואר במסמך זה מופץ בכפוף לרישיונות המגבילים את השימוש בו, העתקתו, הפצתו וכל פעולה של הידור לאחור (decompilation) או הנדסה לאחור (reverse engineering). אין להעתיק שום חלק ממסמך זה בכל צורה שהיא ובכל אמצעי שהוא ללא קבלה של אישור בכתב מ-Symantec Corporation ומעניקי הרישיון מטעמה, אם קיימים גורמים כאלו.

התיעוד מסופק "כמות שהוא", וחברת SYMANTEC לא תישא בכל אחריות שהיא לתנאים, לניסוחים ולהצהרות, במפורש או במשתמע, כולל כל אחריות משתמעת בנוגע לסחירות, התאמה לתכלית מסוימת או אי הפרה, אלא במידה הכפופה לחוק. SYMANTEC CORPORATION לא תישא באחריות לכל נזקים מקריים, או תוצאתיים הקשורים לאספקה חומר תיעודי זה, לביצועים שלו או לשימוש בו. המידע הכלול במסמך זה עשוי להשתנות ללא הודעה מוקדמת.

התוכנה והתיעוד ברישיון נחשבים לתוכנת מחשב מסחרית כפי שמוגדר ב-FAR 12.212 ובכפוף לזכויות מוגבלות כפי שמוגדר ב-FAR סעיף 52.227-19 'תוכנת מחשב מסחרית - זכויות מוגבלות' ו-DFARS 227.7202, והבאים אחריו 'תוכנת מחשב מסחרית ותיעוד של תוכנת מחשב מסחרית', בהתאם לתקנה הרלוונטית, וכל התקנות הנוספות, בין אם הן נמסרות על-ידי Symantec כשירותים באתר או שירותים מתארחים. כל שימוש, שינוי, שכפול, ביצוע, תצוגה או חשיפה של התוכנה והתיעוד המורשים על ידי ממשלת ארה"ב יהיו אך ורק בהתאם לתנאי הסכם זה.

> Symantec Corporation ,350 Ellis Street Mountain View, CA 94043

> http://www.symantec.com

הודפס בארצות הברית.

10987654321

# תוכן עניינים

| 6 Norton LifeLock-ברוך הבא ל                                                                                                    | פרק 1 |
|----------------------------------------------------------------------------------------------------|-------|
| 6 New Norton 360 דרישות המערכת עבור New Norton 360<br>גש לחשבון Norton שלך                                                                                                    |       |
| הגדרת ההגנה שלך                                                                                                    | פרק 2 |
| 9 הגדר את אבטחת המכשיר<br>הגדרת Norton Password Manager הגדרת גיבוי ענן<br>הגדרת גיבוי ענן                                                                                                    |       |
| 14 LifeLock Identity Theft Protection<br>16 'ניטור רשת אפלה' מופעל על ידי **LifeLock '** 16<br>הגדר את ה-VPN המאובטח שלך                                                                                                    |       |
| 17 הגדרה של 'בקרת הורים'<br>21 הגנה על המידע הבנקאי שלך באמצעות Norton Safe Web                                                                                                    |       |
| ניהול אבטחת המכשיר                                                                                                    | פרק 3 |
| 22    عد לעשות כשהמכשיר שלך בסכנה      23    ביצד להפעיל באופן ידני את הפעלת LiveUpdate מאתר      24    הצגה או תיקון איומים על אבטחת המכשיר ש-Norton מאתר      25    פעולות בקשר לסיכונים או איומים שהועברו להסגר      26    פעולות בקשר לסיכונים או איומים שהועברו להסגר      27    השתמש ב-Norton Cr לשפר ולמטב את ביצועי המחשב      28    הרצת סריקות של Norton לבדיקת איומים במחשב שלך.      29    יצירת סריקות של Norton המותאמות לצרכיך      29    יצירת סריקות חסריקות חסריקות חסריקות חסריקות חסריקות      30    יצירת סריקות אסריקות חסריקות הצרכיך      34    הכלקה של קבצים ותיקיות ב-Norton SONAR      35    אי-הכללה של קבצים ותיקיות ב-Download Intelligence      36    של הכלול קבצים עם חתימות סיכון נמוך בסריקות של norton      37    הפעלה והשבתה של משימות אוטומטיות      38    הפעלת משימות מותאמות אישית      39    המעלות קבצים עם חתימות סיכון נמוך בסריקות של norton      30    היכלול קבצים עם חתימות סיכון נמוך בסריקות של חסרח      36    הפעלה משימות מותאמות אישית      37    המעלו קבצים עם חתימות סיכון נמוך בסריקות של חסרח      38    קבע את תצורת מגן הנתונים' כדי לחסום תהליכים דוניים המשפיעים על      37    מחשבך      38    מחשבן <td></td> |       |
| 41                                                                                                    |       |

| 43 | שאלות נפוצות: Norton Script Control                                                                             |
|----|----------------------------------------------------------------------------------------------------|
| 45 | ניהול Password Manager                                                                                          |
| 46 |                                                                                                    |
| 47 | חיפוש באינטרנט באמצעות Norton Safe Search חיפוש באינטרנט                                                        |
| 48 | גישה ל-Norton Password Manager                                                                                  |
| 49 | Norton Password Manager-יצירת כספת רענו ר                                                                       |
| 50 | Norton Password Manager- ב-וב-וב-וב-אסטינים אויין אילר ב-Norton Password Manager                                |
| 51 | אור הפספת בענן סדן ב Norton Password Manager אור הפספת בענן אר                                                  |
| 52 | אורומנים שלב ב-Norton Password Manager                                                                          |
| 52 | בוא הנונונ ם שין ב-Norton איזעטאר אובאער או ביוער באר ביוער אובאיזעטאר אובאר או ביוער באר באר באר באר איזיעט אי |
| 57 | רבע על במכשוב שלב מפני נוצול בעברום ובתבסות וום צפס                                                             |
| 54 | הגן עז המכשיד שזן מפני ניצוז, האזורים והומפות יום אפט                                                           |
| 55 | הפעלה והשבונה של Norion Firewali הפעלה והשבונה של הסינות אווי                                                   |
| 50 | התאמה אישית בכללי התוכנית                                                                                       |
| 56 | שינוי הסדר של כללי חומת אש                                                                                      |
| 57 | השבתה זמנית של כלל תעבורה                                                                                       |
| 58 | ביטול חסימת תוכנית                                                                                              |
| 59 | השבתת האפשרות הודעת חסימה של חומת אש                                                                            |
| 59 | רשימת אי-הכללה של מניעת חדירה                                                                                   |
| 60 | הפעלה של 'הגנה על הדפדפן'                                                                                       |
|    | הגדרת Norton Firewall כך שהוא יפסיק או יתחיל להודיע לך כשהוא חוסם                                               |
| 60 | התקפה                                                                                                    |
| 61 | השבתה והפעלה של AutoBlock                                                                                       |
| 62 | ביטול חסימה של מחשבים שמופעל בהם AutoBlock                                                                      |
| 62 | הוספת התקו ל'אמוו במכשיר'                                                                                       |
| 63 | הפעלה והשבתה של Download Intelligence                                                                           |
| 64 | השרתה והפעלה של סיווו דואר זרל                                                                                  |
| 65 | הנדרת רמת השימוש של Norton באינורננו                                                                            |
| 66 | הארו זרו נות דוס נווס סיו דוסווסדו בא נסו נס                                                                    |
| 00 | הנדב עת Norton בב שונור עפליפעות ווססום עתכום גדונוום מנוועה למחוער.                                            |
| 66 | הגרו אוניהטוסאיכן פינטו אני קצוונידוסם אונו ם ודונים נוג פורזנוופב<br>ווולר                                     |
| 69 | שזן                                                                                                    |
| 00 | הותות להשתנוש בגיבוי ענן של ווטווטאו                                                                            |
| 69 | הוספה או הסרה של קבצים ווניקיות מערכות הגיבוי שלן                                                               |
|    | שווזר ונמונות, מוסיקה, או קובץ חשוב אחר מערכות הגיבוי של                                                        |
| 70 | Norton                                                                                                    |
| 71 | הפעלת Norton Backup הפעלת                                                                                       |
| 72 | התאם אישית את הגדרות מוצר Norton                                                                                |
| 72 | התאמה אישית של ההגדרות של 'הגנה בזמן אמת'                                                                       |
| 74 | הגדרות סריקות וסיכונים                                                                                          |
| 76 | הגדרות עבור חדירות והגנת דפדפן                                                                                  |
|    | הגדר את Norton כך שיאפשר לך לנהל מרחוק את המכשירים המוגנים                                                      |
| 77 | שלך                                                                                                    |
| 77 | הגן על הגדרות אבטחת המכשיר של Norton מפני גישה לא מורשית                                                        |
| 78 | <br>הגדר מקש קיצור לחיפוש מידע באבטחת מכשיר של Norton                                                           |

| 79 | איתור פתרונות נוספים        | פרק 4 |
|----|-----------------------------|-------|
| 79 | הסר את התקנת 'אבטחת המכשיר' |       |
| 80 | כתבי ויתור                  |       |

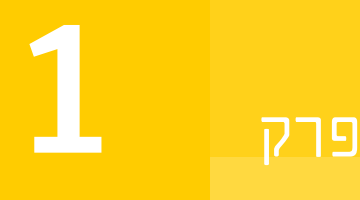

# Norton LifeLock-ברוך הבא ל

פרק זה מכיל את הנושאים הבאים:

- New Norton 360 דרישות המערכת עבור
  - גש לחשבון Norton שלך

# Thew Norton 360 דרישות המערכת עבור

זכאות ל'אבטחת מכשיר' של Norton בלבד

Mac או Windows מעניק כיסוי למחשב יחיד Norton AntiVirus™ Plus ∎

# Norton Secure VPN- זכאות ל'אבטחת המכשיר' ו

.iOS ו-Android "Mac "Windows תומך במכשירי

- אעניק כיסוי למכשיר אחד Norton 360 Standard ∎
- אעניק כיסוי לעד 5 מכשירים Norton 360 Deluxe ∎
- עם Norton 360 ∎ געניק כיסוי לעד 5 מכשירים LifeLock Select עם
- עניק כיסוי לעד 10 מעניק כיסוי לעד 10 געניק ביסוי לעד 10 מכשירים IlfeLock Advantage ∎
- ∎ Norton 360 עם LifeLock Ultimate Plus מעניק כיסוי למספר בלתי מוגבל של מכשירים (הגבלות חלות\*)

## אבטחת המכשיר

הערה: לא כל התכונות זמינות בכל הפלטפורמות.

הערה: בקרת הורים, גיבוי ענן ו-SafeCam אינם נתמכים כרגע ב-Mac OS.

™Windows מערכות הפעלה

- (כל הגרסאות) Microsoft Windows® 10 ∎ ♦
- גרסה 1803 ואילך (ARM32 במצב 3 גרסה 32 מער או 1803 ואילך Microsoft Windows® 10 ∎
  - ∎ Microsoft Windows® 8/8.1 (כל הגרסאות) חלק מתכונות ההגנה אינן זמינות עבור דפדפנים במסך הפתיחה של Windows 8.
    - או מאוחר יותר Service Pack 1כל הגרסאות) Microsoft Windows® 7 🔹

.S אינו נתמך ב-Windows 10 אינו נתמך ב-Norton AntiVirus Plus

#### °Mac מערכות הפעלה

. אילך עם מוצר Norton אילך עם מוצר Mac OS X 10.10.x 🔶

הערה: בקרת הורים וגיבוי ענן של Norton אינם נתמכים כרגע ב-Mac OS.

#### ™Android מערכות הפעלה

ואילך Android 4.1 🔶

האפליקציה Google Play חייבת להיות מותקנת.

סריקה אוטומטית של אפליקציות ב-Google Play נתמכת ב-Android 4.1 ואילך, מלבד במכשירי Samsung. מכשירי Samsung נתמכים רק ב-Android 4.2 ואילך. עבור גרסאות קודמות של Android, יש להשתמש בפונקציית השיתוף (Share) ב-Google Play לסריקת אפליקציות ב-Google Play.

מערכות הפעלה **iOS** 

Apple iOS את שקדמו לה iPhone או iPad או iPhone שמריצים את הגרסה הנוכחית של iPhone או iPad או שתי הגרסאות שקדמו לה

# Norton Secure VPN דרישות מערכת עבור

:Android ™ -ו Windows ™ PC, Mac®, iOS זמין למכשירי

Android תואם למחשבים אישיים, מחשבי Mac, וכן לטלפונים חכמים וטאבלטים של Norton Secure VPN או iPhones ו-iPhones. ניתן להשתמש ב-Norton Secure VPN במספר המכשירים שצוין - וללא הגבלה במהלך תקופת המינוי.

#### ™Windows מערכות הפעלה

- (Windows 10 S כל הגרסאות למעט) Microsoft Windows® 10 🔹 🖣
  - (כל הגרסאות) Microsoft Windows® 8/8.1 ∎
- או מאוחר יותר Service Pack 1 (כל הגרסאות) Microsoft Windows® 7

150 MB של שטח פנוי בדיסק הקשיח.

°Mac מערכות הפעלה

ואילך. Mac OS X 10.10.x ♦

150 MB∫של שטח פנוי בדיסק הקשיח.

™Android מערכות הפעלה

ואילך Android 4.4 🔶

האפליקציה Google Play חייבת להיות מותקנת.

מערכות הפעלה **iOS** 

Apple iOS או iPad או iPad שמריצים את הגרסה הנוכחית של Apple iOS ואת שתי הגרסאות שקדמו לה iPhone

# גש לחשבון Norton שלך

אתה מנהל את פרטי מנוי ה-Norton, מוצא את מפתח המוצר שלך, מגדיר אפשרויות חידוש אוטומטי או משדרג תכונות אבטחה מחשבון Norton שלך. כדי לגשת לחשבון , יש לוודא שהמכשיר מחובר לאינטרנט.

גש לחשבון Norton שלך

הערה: אם רכשת מוצר דרך החנות המקוונת, גם אם זה היה מזמן, כבר יש לך חשבון Norton כחלק מתהליך הרכישה. השתמש בכתובת הדוא"ל ובסיסמה שנוצרה במועד הרכישה. אם שכחת את הסיסמה שלך, ראה אפס את סיסמת חשבון Norton שלך.

פתח את הדפדפן והיכנס לכתובת: 1

https://my.norton.com

- בחר **התחבר**, ולאחר מכן, בדף ברוך הבא ל-Norton בצע אחת מהפעולות הבאות: 2
- בכרטיסייה **התחבר**, הקלד את כתובת הדוא"ל והסיסמה של החשבון שלך, ולאחר מכן בחר **התחבר**.
- בכרטיסייה **יצירת חשבון**, מלא את השדות הנדרשים ולאחר מכן לחץ על **צור חשבון**. להוראות מפורטות, ראה צור חשבון Norton.

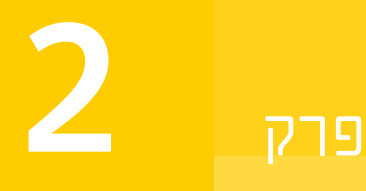

# הגדרת ההגנה שלך

פרק זה מכיל את הנושאים הבאים:

- הגדר את אבטחת המכשיר
- Norton Password Manager הגדרת -
  - הגדרת גיבוי ענן 🔹
- LifeLock Identity Theft Protection הגדרת
  - הגדר את ה-VPN המאובטח שלך 🔹
    - הגדרה של 'בקרת הורים' 🔹
- Norton Safe Web הגנה על המידע הבנקאי שלך באמצעות

# הגדר את אבטחת המכשיר

כדי להגן על המכשיר שלך, עליך להתקין את 'אבטחת המכשיר' של Norton. ניתן להתקין את 'אבטחת המכשיר' במחשבים שולחניים ובמחשבים ניידים של Windows, במחשבי Mac ובמכשירים ניידים של iOS.

הורדה והתקנה של 'אבטחת המכשיר'

מכל מחשב, מחשב נייד וטלפון חכם, פתח את הדפדפן והקלד את כתובת האתר הבאה: f 1

https://norton.com/setup

. היכנס לחשבון ה-Norton שלך.

3 בחלון הגדרת Norton, לחץ על הסכם והורד.

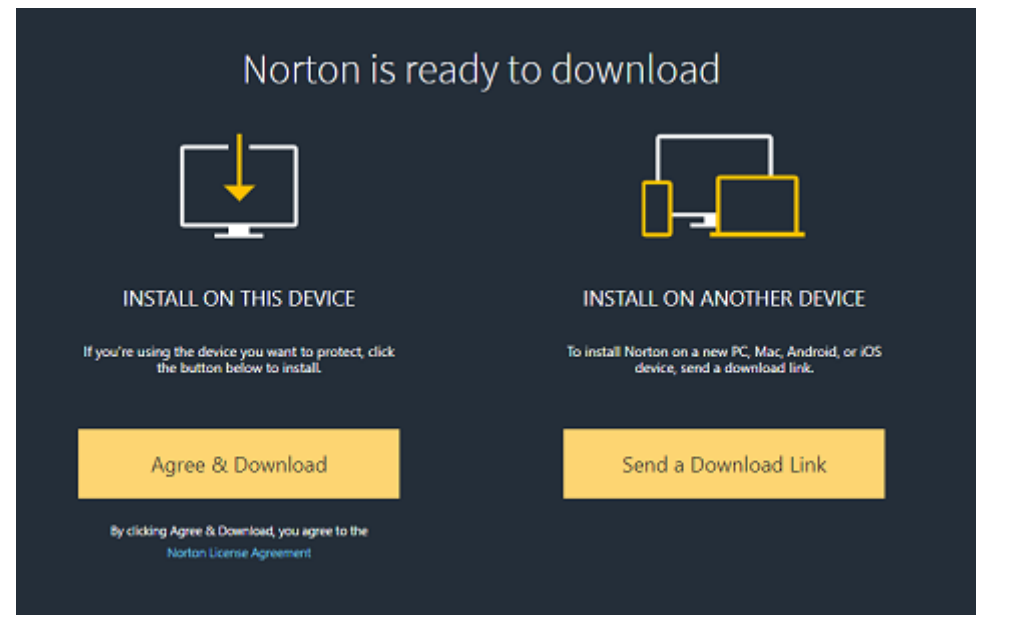

4 לחץ על האזור במסך המסומן בחץ ופעל בהתאם להוראות המוצגות על המסך.

מתבצעות פעולות הורדה, התקנה והפעלה של השירות באופן אוטומטי.

הערה: אם ההורדה לא הושלמה או אם תראה שגיאה כלשהי בעת הורדת השירות, תוכל להוריד מחדש את המוצר שלך.

# הגדרת Norton Password Manager

לאחר ההתקנה של 'אבטחת המכשיר', תתבקש להוסיף הרחבות דפדפן. כדי שהתכונות יוכלו לפעול, תצטרך להוסיף את ההרחבות לדפדפנים ⊫Firefox∦,Internet Explore) ו-€Chrom.

עליך לאפשר להרחבה לדפדפן של Norton לגשת לכל התכונות הייעודיות לדפדפנים. הרחבות הדפדפן של Norton כוללות:

Norton Safe Web

חוויית חיפוש מאובטח שעוזרת לך לגלוש, לחפש ולקנות באינטרנט בבטיחות. Norton Safe Web מנתח את אתרי האינטרנט שבהם אתה מבקר, ומזהה אם קיימים בהם וירוסים, תוכנת ריגול, תוכנה זדונית או איומי אבטחה אחרים.

Norton Safe Web מידע נוסף על

| מנוע חיפוש מאובטח שמשתמש ב-Ask.com וב-Yahoo! מדרג<br>כדי לייצר את תוצאות החיפוש. Norton Safe Search מדרג<br>את תוצאות החיפוש על סמך סטטוס האבטחה של האתר<br>והדירוג של Norton.                 | Norton Safe Search      |
|----------------------------------------------------------------------------------------------------|-------------------------|
| דף אינטרנט שמשתמש בתכונת Norton Safe Search כדי<br>לשפר את חוויית החיפוש באינטרנט. מציג את סטטוס<br>האבטחה של האתר ואת הדירוג של Norton לכל אחת<br>מתוצאות החיפוש.                             | Norton דף הבית של       |
| מיקום מאובטח שבו ניתן לאחסן את כל המידע הרגיש שלך,<br>כגון פרטי התחברות, מידע אישי ומידע פיננסי. ניתן להשתמש<br>במידע זה כדי להתחבר לאתרים, למלא טפסים ולבצע<br>תשלומים מקוונים באופן אוטומטי. | מנהל הסיסמאות של Norton |

# **Internet Explorer**

הוסף את הרחבת הדפדפן Norton ל-Nortor

- לאחר ההתקנה הראשונית של 'אבטחת המכשיר', הדף **הגנת דפדפן** נפתח באופן אוטומטי בכרטיסייה **1** או בחלון חדשים כאשר מפעילים את Internet Explorer.
  - 2 בדף הגנת דפדפן, לחץ על האפשרות הפוך לזמין ב סרגל הכלים של Norton Security.
    - 3 בחלון ההרחבות המוקפץ שמופיע, לחץ על הוסף הרחבה.
- Norton Safe לאחר הפעלת סרגל הכלים של Norton Security, באפשרותך להפעיל את ההרחבות אorton Safe לאחר הפעלת סרגל הכלים של Norton Password Manager, דף הבית של Search

ניתן להשתמש באפשרות **לחץ להוספה** ולפעול בהתאם להוראות במסך כדי להפעיל את התכונות האלה.

תופיע כאשר **Internet Explorer אם לא** התקנת אף אחת מההרחבות, ההתראה **אזהרת אבטחה של Internet Explorer** תופיע כאשר תפעיל את Internet Explorer לאחר שבוע.

לחץ על **התקן עכשיו** ועקוב אחר ההוראות על המסך כדי להתקין את ההרחבות.

הערה: אם ברצונך להפעיל את ההרחבה של Norton מאוחר יותר, לחץ על הזכר לי במועד מאוחר יותר. אם אינר מעוניין שהודעת ההתראה תופיע, לחץ על אל תשאל אותי שוב.

# **Google Chrome**

הוספת הרחבות דפדפן של Norton ב-Norton

הערה: כדי להתקין את הרחבות הדפדפן ל-Google Chrome, חייבת להיות לך הגרסה העדכנית ביותר של Norton 360. אם אין לך את הגרסה העדכנית ביותר, הפעל את LiveUpdate במוצר Norton שלך. אנו מציעים את ההרחבות הבאות לדפדפן Google Chrome:

Norton Safe Web

- Norton מנהל הסיסמאות של
  - Norton Safe Search
- דף הבית של Norton כדי להתקין את ההרחבות לדפדפן עבור Chrome, עקוב אחר ההוראות למטה.
- לאחר ההתקנה הראשונית של 'אבטחת המכשיר', הדף **הגנת דפדפן** נפתח באופן אוטומטי בכרטיסייה 1 או בחלון חדשים כאשר מפעילים את Google Chrome.

באפשרותך גם לפתוח את הדף **הגנת דפדפן** על-ידי לחיצה על האפשרות **הגדר עכשיו** בעמוד **אבטחת אינטרנט**.

- 2 בדף הגנת דפדפן, לחץ על האפשרות לחץ להוספה ב- Norton Safe Web.
  - .2 בחלון ההרחבות המוקפץ שמופיע, לחץ על הוסף הרחבה.
- 4 לאחר שתאפשר את Norton Safe Search, תוכל לאפשר את החיפוש של Norton Safe Web, את דף Norton Safe Web הבית של Norton Password Manager עבור הדפדפן שלך. ניתן להשתמש Norton באפשרות לחץ להוספה ולפעול בהתאם להוראות שעל גבי המסך כדי להפעיל הרחבות אלה.

כדי להפעיל את כל ההרחבות של Norton ב-Google Chrome, לחץ על **הוסף את כל ההרחבות של** Norton בחינם ופעל בהתאם להוראות על המסך.

- אם לא התקנת את ההרחבה של Norton Safe Web, ההתראה **הגנת Chrome הוסרה** תופיע בעת שתפעיל את Chrome כעבור שבוע.
- תופיע כאשר Google Chrome אם לא התקנת אף אחת מההרחבות, ההתראה הגנת דפדפן של Google Chrome תופיע כאשר תפעיל את תפעיל את Google Chrome לאחר שבוע.
  - לחץ על **התקן עכשיו** ועקוב אחר ההוראות על המסך כדי להתקין את ההרחבות.

הערה: אם ברצונך להפעיל את ההרחבה של Norton מאוחר יותר, לחץ על **הזכר לי במועד מאוחר יותר**. לחץ על **אל תשאל אותי שוב** אם אינך מעוניין שהודעת ההתראה תופיע.

# **Mozilla Firefox**

הוספת תכונות הדפדפן של Norton ב-Norton

הערה: כדי להתקין את הרחבות הדפדפן העצמאיות המבוססות אינטרנט ל-Mozilla Firefox, חייבת להיות לך הגרסה העדכנית ביותר של Norton 360. אם אין לך את הגרסה העדכנית ביותר, הפעל את LiveUpdate במוצר Norton שלך. אנו מציעים את ההרחבות הבאות לדפדפן Firefox:

- Norton Safe Web
- Norton Safe Search
  - ∎ דף הבית של Norton

- מנהל הסיסמאות של Norton באפשרותך להוריד או לשדרג את הרחבות הדפדפן עבור Firefox על ידי ביצוע ההוראות הבאות.
- 1 לאחר ההתקנה הראשונית של 'בטחת המכשיר', הדף הגנת דפדפן נפתח באופן אוטומטי בכרטיסייה או בחלון חדשים כאשר מפעילים את Mozilla Firefox.

אם שדרגת את 'אבטחת המכשיר' של Norton, לחץ על לאחר שדרוג Norton, לחץ על **אישור** בחלון ההתראה **הגנת הדפדפן** כדי להציג את דף ההרחבות.

הערה: באפשרותך גם לפתוח את הדף **הגנת דפדפן** על-ידי לחיצה על האפשרות **הגדר עכשיו** בעמוד **אבטחת אינטרנט**.

- .Norton Safe Web בדף הגנת דפדפן, לחץ על האפשרות הפוך לזמין ב- 2
  - . בחלון הרחבות המוקפץ שמופיע, לחץ על אפשר.

לאחר ההפעלה של Norton Safe Web, באפשרותך להפעיל את ההרחבות Norton Safe Search, 'דף הבית של Norton' ו-Norton Password Manager עבור הדפדפן שלך. ניתן להשתמש באפשרות **הפעל** ולפעול בהתאם להוראות במסך כדי לאפשר תכונות אלה.

כדי להפעיל את כל ההרחבות של Norton ב-Firefox, לחץ על הוסף את כל ההרחבות של Norton כדי להפעיל את כל ההרחבות של ב-Norton בחינם ופעל בהתאם להוראות על המסך.

אם לא התקנת את ההרחבות, ההודעה **התראת הגנה של Firefox** תופיע כאשר תפעיל את Firefox לאחר שבוע. אם ברצונך להפעיל את ההרחבה של Norton מאוחר יותר, לחץ על **הזכר לי במועד מאוחר יותר**. אם אינך מעוניין שהודעת ההתראה תופיע, לחץ על **אל תשאל אותי שוב**. אם תבחר באפשרות **הזכר לי במועד מאוחר יותר**, Firefox יציג הודעה על התראת הגנה כעבור שבוע. באפשרותך ללחוץ על האפשרות **התקן עכשיו** בהודעה ולעקוב אחר ההוראות על המסך כדי להתקין את ההרחבות.

# **Microsoft Edge**

הוסף את הרחבת הדפדפן של Norton ב-Microsoft Edge

הערה: Norton Password Manager הינה הרחבה עצמאית שאינה דורשת התקנה של מוצר Norton בדפדפן Microsoft Edge. ההרחבה תואמת רק למחשבים שפועל בהםWindows 10 Creators Update או גרסה מאוחרת יותר.

- .Microsoft Edge הפעל את דפדפן
- לחץ על הלחצן **עוד** בחלק העליון של המסך ואז בחר הרחבות. 2
- .from the store סיומת Get בחלון ההגדרות, לחץ על 3
- .Norton Password Manager בחלון החיפוש ב חנות הקלד Norton Password Manager בחלון החיפוש ב
  - 5 לחץ על התקן.

לאחר שההרחבה הותקנה, לחץ על **הפעל**.

- 6 בחלון המוקפץ יש לך הרחבה חדשה, לחץ על הפעל אותה.
- בשורת הכתובת, לחץ על הלחצן **עוד** בחלקו Norton Password Manager בשורת הכתובת, לחץ על הלחצן **עוד** בחלקו העליון של הדפדפן, ואז לחץ על **הרחבות**.
  - .Norton Password Manager בחלון הרחבות, בחר
- בחלון Norton Password Manager, תחת **הצג כפתור לצד שורות הכתובת**, הזז את המחוון למצב מופעל.

# הגדרת גיבוי ענן

גיבוי ענן משמש כאמצעי מניעה לאובדן נתונים עקב מתקפות של תוכנת כופר או תוכנה זדונית, או למקרה שתיתקל בבעיית חומרה חמורה במחשב שלך. המנוי שלך מקנה לך כמות מסוימת של שטח גיבוי בענן ב-Norton Cloud Backup. נפח האחסון בחינם בענן תלוי במנוי שרכשת.

הערה: התכונה גיבוי ענן של Norton זמינה רק ב-Windows.

```
לפני הפעלת הגיבוי הראשון שלך, עליך להפעיל את התכונה 'גיבוי ענן'.
```

הערה: כדי להשתמש ב'גיבוי ענן', עליך להגדיר את האפשרות **מודעות לעלות השימוש ברשת** בחלון **הגדרות** חומת אש למצב **ללא הגבלה**.

הפעלת גיבוי ענן

- .Norton הפעל את 1
- . בחלון Norton שלי, לצד גיבוי ענן, לחץ על הגדר 2
- בחלון שמופיע בכרטיסייה היכן, לחץ על הפעל בחינם. 3
- . ציין את פרטי חשבון Norton שלך כאשר תתבקש ולחץ על היכנס.
  - . לחץ על שמור הגדרות ואז לחץ על סגור.

# הגדרת LifeLock Identity Theft Protection

באמצעות שילוב הכוחות של LifeLock ו-Norton בחברה אחת, אנו מסייעים עכשיו להגנה על זהותך.

ניתן להוסיף את הפרטים האישיים הבאים ל- LifeLock לצורך ניטור †:

- רישיון נהיגה 🛯
- מספר ביטוח לאומי, תאריך לידה, שם הנעורים של האם 🔹
  - ∎ 5 מזהי ביטוח
    - 5 כתובות

- ם 5 מספרי טלפון 🗉
- 10 חשבונות בנק
- \*ו 10 כרטיסי אשראי

ניתן להוסיף מידע נוסף לניטור, כגון מספרי טלפון נוספים, כתובת דוא"ל או חשבונות.

מערכת התראות הזהות של LifeLock מזהירה אותך† כשמישהו משתמש בזהותך. למשל אם מישהו מנסה לפתוח חשבון טלפון סלולרי או לקחת הלוואה בשמך.

הערה: LifeLock Identity Theft Protection אינו מכסה עסקים. הטכנולוגיה והשירות שלנו נועדו לסייע בהגנה על מספרי ביטוח לאומי ומידע אישי אחר שיש לאנשים פרטיים, ושאינו קיים בעסקים.

\* ניתן להוסיף כרטיסי אשראי עיקריים כמו ויזה, מסטרקארד, אמריקן אקספרס ו-Discover. למרבה הצער, בשלב זה סוגים אחרים של כרטיסים, כגון כרטיסים של חנויות או כרטיסי מתנה, אינם נתמכים.

אף אחד לא יכול למנוע לחלוטין גניבת זהות או פשעי אינטרנט.

. אינו מנטר את כל העסקאות בכל העסקים. LifeLock†

#### **LifeLock Identity Theft Protection** הגדרת

- .Norton הפעל את 1
- 2 בחלון Norton שלי, לצד הגנה מפני גניבת זהות, לחץ על הגדר.
  - 3 בדף כניסה לחברי LifeLock, לחץ על כניסה עם Norton.
    - 4 הזן את פרטי הכניסה שלך לחשבון והיכנס.
      - 5 פעל בהתאם להוראות על המסך.

התקנה של LifeLock עבור Norton 360 ב-

- LifeLock Identity Theft וחפש את Play Store שלך, הפעל את אפליקציית Play Store במכשיר ה-Protection
  - 2 לאחר שאיתרת את האפליקציה בחנות Google Play, הקש על התקן, ולאחר מכן על אישור.
    - . לאחר ההתקנה פתח את האפליקציה עם פריטי ההתחברות של החשבון שלך.

iOS-ב Norton 360 עבור LifeLock התקנה של

- LifeLock Identity Theft וחפש את App Store במכשיר ה-iOS שלך, הפעל את אפליקציית 1 Protection.
  - 2 לאחר שאיתרת את האפליקציה בחנות App Store, הקש על קבל, ולאחר מכן על אישור.
    - . לאחר ההתקנה פתח את האפליקציה עם פריטי ההתחברות של החשבון שלך.

# \*\*LifeLock ניטור רשת אפלה' מופעל על ידי

## מהו ניטור רשת אפלה?

אנו עוקבים אחר השימוש במידע האישי שלך\*\* באתרים ובפורומים קשים לאיתור ברשת האפלה. כאשר אנו מזהים את המידע שלך ברשת האפלה, אנו מודיעים לך על כך.

#### מדוע זה חשוב?

גנבי זהות יכול למכור את המידע האישי שלך באתרים ובפורומים קשים לאיתור ברשת האפלה.

מה עליך לעשות?

אם תמצא את הנתונים שלך בהתראות, עיין בשלבים הבאים.

- דליפה של פרטי כרטיס אשראי או חיוב : אם הכרטיס בוטל, אין צורך לנקוט פעולה כלשהי. אם החשבון פעיל, צור קשר עם חברת כרטיס האשראי/החיוב שלך ובקש כרטיס חדש. בדוק בקפדנות את דפי החשבון שלך.
- פריצה לחשבון הדוא"ל: שנה את הסיסמה הנוכחית של חשבון הדוא"ל שלך. אם יש לך עוד חשבונות שבהם אתה משתמש באותה סיסמה, שנה גם את הסיסמאות בחשבונות אלה. אם אתה נתקל בבעיות חוזרות ונשנות, שקול לפתוח חשבון דוא"ל חדש. זכור ששינוי הסיסמאות שלך כל 30 יום יעזור לשמור על אבטחת החשבונות שלך.
- דליפה של מספר תעודת זהות : אנו ממליצים שתגדיר התראות הונאה באחת משלוש חברות האשראי כדי לסייע בהגנה על הזהות שלך.
- דליפת שם/כתובת/מספר טלפון : למרבה המזל במקרה זה לא דלף מידע מזיק יותר, כמו מספר הביטוח הלאומי שלך. עם זאת, משום שחלק מהפרטים האישיים שלך חשופים, אנו מציעים שתפקח עין על דוח האשראי שלך כדי לוודא שלא צצות בעיות.

אנו נמשיך לנטר את הרשת האפלה לאיתור מידע אישי השייך לך\*\*. אם נאתר מידע כזה, נשלח אליך דוא"ל נוסף.

הנורה. אף אחד לא יכול למנוע לחלוטין אפשרות לגניבת זהות.

\*\* ברירת המחדל בתוכניות ניטור הרשת האפלה ב-Norton 360 היא מעקב אחר כתובת הדוא"ל שלך בלבד. היכנס לפורטל כדי לבדוק אם תוכל להוסיף מידע נוסף לצרכי ניטור.

# הגדר את ה-VPN המאובטח שלך

Wi-Fi ציבורי נמצא בכל מקום: שדות תעופה, בתי קפה, קניונים ובתי-מלון. נקודות חמות בחינם נפוצות ונוחות כל כך, עד שאנשים מתחברים אליהן בלי לחשוב פעמיים. ואולם קריאת דוא"ל, בדיקת חשבון הבנק או ביצוע כל פעולה המחייבת כניסה באמצעות סיסמה יכולה להיות עניין מסוכן כשמשתמשים ב-Wi-Fi ציבורי. אם אתה משתמש ב-Wi-Fi ציבורי, ניתן לעקוב אחר הפעילויות המקוונות שלך. פושעי אינטרנט יכולים לגנוב מידע אישי כמו שמות משתמש, סיסמאות, מיקום, צ'אטים, הודעות דוא"ל או מספרי חשבון. Secure VPN עוזר לאבטח את החיבור שלך בעת שימוש בחיבור אלחוטי ציבורי. הוא יוצר רשת וירטואלית פרטית (VPN) שמצפינה את המידע הרגיש שלך.

Secure VPN עוזר להגן על הנתונים שאתה שולח ומקבל בעת שימוש ב-Wi-Fi ציבורי בדרכים הבאות:

- מוסיף הצפנה ברמה בנקאית כדי להגן עליך בזמן גלישה באמצעות נקודות חמות של Wi-Fi ציבורי.
  - מאפשר לך לגלוש באינטרנט באופן אנונימי כך שהפרטיות שלך מוגנת.
- ם מאפשר לך גישה לאפליקציות ולתוכן המועדפים עליך בכל מקום שאליו אתה הולך, כאילו היית בבית.
- מצפין את הנתונים שלך באמצעות רשת וירטואלית פרטית ללא תיעוד, שאינה עוקבת אחר הפעילות שלך או שומרת אותה.
  - ∎ מציע שירות לקוחות ברמה בינלאומית מ-Norton LifeLock, המובילה בתחום האבטחה המקוונת.

הערה: התכונה Secure VPN אינה זמינה עם כל סוגי המנוי.

בצע את ההוראות הבאות כדי להגדיר את Secure VPN.

הגדר את Secure VPN

- .Norton הפעל את 1
- 2 בחלון My Norton, לצד Secure VPN, לחץ על הגדר.
  - בדף האינטרנט שיופיע, לחץ על **היכנס**. 3
  - 4 הזן את פרטי הכניסה שלך לחשבון והיכנס.
    - 5 אם תתבקש לבצע הורדה, לחץ על **הורד**.
      - פעל בהתאם להוראות על המסך. **6**

הצטרף לדיון עם משתמשים אחרים במחשבים שולחניים כאן Norton Community

# הגדרה של 'בקרת הורים'

כעת באפשרותך להגדיר את 'בקרת הורים' כדי לעזור לילדים ליהנות מהאינטרנט בבטחה. זה קל ודורש שלושה שלבים בלבד.

בקרת הורים' מאפשרת לך להגן על הפעילות המקוונת של בני המשפחה מפני סכנות באינטרנט ומפני תוכן לא' הולם. היא גם מסייעת לך למנוע מילדים להעביר מידע סודי באינטרנט.

היכנס לחשבון ה-Norton שלך

- .Norton הפעל את Norton.
- בחלון Norton שלי, לצד בקרת הורים, לחץ על הגדר. 2
- . אם תתבקש להיכנס, הזן את שם המשתמש והסיסמה והיכנס למערכת.
  - .Family בדף שמופיע, לחץ על הכרטיסייה

- 5 קרא את **תנאי השירות** ולחץ על **הסכם והמשך** כדי להגדיר את המשפחה שלך.
  - 6 פעל בהתאם להוראות על המסך.

הוספת ילד לחשבון שלך

ככל שתוסיף כל ילד, בקרת הורים חלה על כללי בית מוגדרים מראש בהתאם לגיל הילד. תוכל להתאים אישית את כללי השימוש הביתיים שלך בכל עת, באופן שיתאים לשלב הבגרות של הילד.

הערה: ניתן להוסיף עד 15 ילדים לחשבון שלך. באפשרותך להוסיף או להסיר ילד מחשבון Norton Family שלך בכל עת.

בתיבה שם הילד, הקלד את שם הילד.

הערה: השם אינו יכול להכיל תווים מיוחדים כגון # ,&, או \$.

בחר את שנת הלידה של הילד.

חוקי הבית מוחלים על פי גיל הילד.

. בחר ב בחר אוואטאר או העלה תמונה כדי להגדיר את תמונת הפרופיל של הילד שלך.

הערה: אתה יכול להוסיף עוד ילדים לחשבון שלך לאחר שתשלים את ההגדרה עבור הילד הראשון.

4 לחץ על הבא.

## התקנת Norton Family במכשיר של הילד

עליך להתקין את Norton Family בכל מכשיר שהילד שלך משתמש בו. אם אינך נמצא במכשיר של הילד, לחץ על **לא** כדי לשלוח קישור להורדה בדוא"ל. פתח את הודעת הדוא"ל הזו במכשיר שבו ברצונך להתקין את Norton Family.

התקנת Norton Family ב-Windows

- תחת האם הילד שלך משתמש במכשיר זה? לחץ על כן, ולאחר מכן לחץ על הבא. 1
  - לחץ או הפעל את קובץ תוכנת ההתקנה שהורד. 2
  - . מנהל ההורדות של Norton יתקין את Norton Family במכשיר באופן אוטומטי.
    - . קרא את הסכם הרישיון ולאחר מכן לחץ על הסכם והתקן.

המכשיר מקושר באופן אוטומטי לחשבון שלך.

- . לחץ על **המשך**
- 6 בחלון הקצאת מכשיר, לחץ על ערוך לצד הילד שלו אתה רוצה להקצות את המכשיר הזה.

- 7 לחץ על מתחבר כ- ובחר את החשבון בו הילד משתמש כדי להתחבר למכשיר הזה. אם הילד משתמש בחשבונות משתמש מרובים, בחר את הילד בכל חשבונות המשתמשים האלה.
  - לחץ על **שמור > אישור**.

Android-ב-Norton Family התקנת האפליקציה

- . בחלון התקן את Norton Family, הקש על כן, ולאחר מכן הקש על המשך.
  - .Norton Family הקש על הורד את אפליקציית 2
  - . Play Store אם תתבקש, השלם את הפעולה באמצעות 3
    - . הקש על **התקן** ופעל לפי ההוראות שעל המסך.
  - .Norton Family פתח את אפליקציית בקרת ההורים של 5
- קרא את הסכם הרישיון של Norton ואז הקש על הסכם והמשך > התחל לעבוד. 6
  - לחץ על **היכנס** והזן את שם המשתמש והסיסמה שלך. **7**
  - . הקש על **ילד** כדי להיכנס למצב ילד, ולאחר מכן הקש על המשך. 8

מצב ילד' מאפשר לך להוסיף ילד ולהקצות כללי לבית למכשיר זה.

9 כדי להוסיף ילד, הקש על **הוסף ילד**, ובחלון **פרופיל** הזן את פרטי הילד.

בחר אוואטאר עבור פרופיל הילד שלך על ידי הקשה על תמונת האוואטאר. תוכל לבחור תמונה מהגלריה שלך או לצלם תמונה מיידית עבור הפרופיל של הילד שלך.

10 הקש על **המשך**, ולאחר מכן הקש על שמור.

ל-Norton Family סט של כללי בית שמוגדר כברירת מחדל בהתבסס על שנת הלידה של הילד. ניתן להקיש על **כללי בית** כדי לבדוק את הכללים שהוקצו לילדך.

- בחר את הילד שברצונך להקצות לו את המכשיר הזה, תן לו שם שיעזור לך לזהות את המכשיר, ולבסוף הקש על **סיום**.
  - 12 אם תתבקש, הפעל את האפשרויות שימוש באפליקציה ו- נגישות.
  - 13 בהתרעה שמופיעה, הקש על הפעל כדי להגדיר את Norton Family כמנהל מערכת במכשיר.

iOS-ב Norton Family התקנת האפליקציה

- . בחלון התקן את Norton Family, הקש על כן, ולאחר מכן הקש על המשך.
  - .Norton Family הקש על הורד את אפליקציית 2
    - .Norton Family הקש והתקן את האפליקציה 3
      - 4 הקש על **פתח**.
  - . הקש על **אישור** כדי לאפשר ל-Norton Family לשלוח לך את ההודעות. 5
- . קרא את הסכם הרישיון של Norton ואת מדיניות הפרטיות, ואז הקש על הסכם והמשך. 6
  - . היכנס עם שם המשתמש והסיסמה של החשבון שלך.

. במסך **הוסף ילד**, הזן את פרטי הילד ולאחר מכן הקש על **הוסף**.

כדי להוסיף ילד נוסף, הקש על **הוסף ילד חדש**, ואז בחלון **הוסף ילד**, הזן את פרטי הילד והקש על **הוסף**. בחר אוואטאר עבור פרופיל הילד שלך על ידי הקשה על תמונת האוואטאר. תוכל לבחור תמונה מהגלריה שלר או לצלם תמונה מיידית עבור הפרופיל של הילד שלך.

- 9 בחר את הילד שברצונך להקצות לו את המכשיר הזה, ותן לו שם שיעזור לך לזהות את המכשיר.
  - 10 הקש על הקצה.
- 11 הקש על **התקן** ועקוב אחר ההוראות במסך להתקנת פרופיל. יש צורך בהתקנה של פרופיל כדי ש'נעילה מיידית' ותכונות נוספות יוכלו לפעול במכשיר של ילדך.
  - 12 בצע את ההוראות שעל המסך כדי להגדיר מגבלות.

# התקנת Norton Family במכשיר של הורה

לאחר שתשלים את ההגדרה, עליך להוריד ולהתקין את האפליקציה לנייד הבאה במכשיר שלך:

- Android במכשיר Android: התקן את האפליקציה בקרת הורים של
  - ∎ במכשיר iOS: התקן את האפליקציה iOS: התקן את האפליקציה

Android-ב Norton Family הורים' של האפליקציה 'בקרת הורים' של

- .Norton Family וחפש בקרת הורים של Play Store פתח את האפליקציה 1
- . פתח את אפליקציית בקרת ההורים של Norton Family ואז הקש על התקן 2
  - 3 לאחר ההתקנה פתח את האפליקציה.
- . קרא את **הסכם הרישיון של Norton** וותנאי המדיניות האחרים ואז הקש על **המשך**.
  - .5 היכנס עם שם המשתמש והסיסמה של החשבון שלך.
- 6 הקש על **מכשיר הורה**. אם אתה משתף את המכשיר עם הילד, העבר את המכשיר ל **מצב ילד** לפני שתמסור אותו לילד.

iOS-ב Norton Family הורדה והתקנה של האפליקציה

- 1 פתח את האפליקציה App Store וחפש Norton Family להורים.
  - 2 בחר Norton Family להורים ולאחר מכן הקש על קבל.
    - לאחר ההתקנה פתח את האפליקציה. 3

- . קרא את **הסכם הרישיון של Norton** וותנאי המדיניות האחרים ואז הקש על **המשך**.
  - . היכנס עם שם המשתמש והסיסמה של החשבון שלך.

#### שוחח עם המשפחה שלך

תקשורת היא המפתח לבטיחות משפחתית באינטרנט. לכן, אתה יכול להסביר לילד את החשיבות של שימוש נבון ואחראי באינטרנט.

# Norton Safe Web הגנה על המידע הבנקאי שלך באמצעות

הגנת על פעולות בנקאות באמצעות Norton Safe Web מגבירה את האבטחה בעת פעילות באתרי בנקאות. בעת גישה לאתר בנקאי באמצעות Google Chrome, Mozilla Firefox או דפדפן Microsoft Edge, אתה מקבל הודעה שמבקשת להתקין או להפעיל את ההרחבה של Norton Safe Web. לחץ על **התקן** או **הפעל** בהתראה ופעל לפי ההוראות שעל המסך כדי להתקין או להפעיל את ההרחבה של Norton Safe Web.

ניתן לכבות את ההתראה 'הגנה על פעולות בנקאות' באמצעות לחיצה על **אל תציג לי שוב** שבהודעה, או באמצעות מעבר אל החלון **הגדרות**.

הפעלה או השבתה של התראות 'הגנה על פעולות בנקאות'

.Norton הפעל את 1

אם אתה רואה את החלון My Norton ליד אבטחת המכשיר, לחץ על פתח.

- 2 בחלון הראשי של מוצר Norton, לחץ על הגדרות.
  - בחלון הגדרות, לחץ על חומת אש. 3
- 4 תחת הכרטיסייה חדירה והגנת דפדפן בשורה התראות הגנה על פעולות בנקאות, העבר את המתג מופעל / כבוי למצב כבוי או מופעל.
  - בחלון הגדרות, לחץ על החל ולאחר מכן לחץ על סגור. 5

# <del>و</del>رم 3

# ניהול אבטחת המכשיר

#### פרק זה מכיל את הנושאים הבאים:

- מה לעשות כשהמכשיר שלך בסכנה
- בדי לשפר ולמטב את ביצועי המחשב Norton השתמש ב-
- הרצת סריקות של Norton לבדיקת איומים במחשב שלך.
  - Password Manager ניהול
- הגן על המכשיר שלך מפני ניצול, האקרים והתקפות יום אפס
- כך שינטר אפליקציות ויחסום אתרים זדוניים מגישה למחשב שלך 🔹
  - Norton התחל להשתמש בגיבוי ענן של
  - Norton התאם אישית את הגדרות מוצר

# מה לעשות כשהמכשיר שלך בסכנה

בחלון הראשי של Norton, הצבע של האריחים 'אבטחה', 'אבטחת אינטרנט', 'גיבוי' ו'ביצועים' מצביע על הסטטוס של כל אחת מהקטגוריות באופן הבא:

- ו **ירוק** : יש לך הגנה.
- כתום : המחשב שלך זקוק לתשומת לבך!
  - אדום : המחשב שלך נמצא בסיכון!

הערה: קטגוריית הגיבוי זמינה רק למנויים מסוג Deluxe, Premium ו-Norton 360.

Norton מתקן באופן אוטומטי את רוב הבעיות שפוגעות בהגנה או בביצועי המערכת, ומציג את הסטטוס 'מוגן' בחלון הראשי. Norton מציגה בעיות שדורשות תשומת לב באמצעות מחווני המצבים **בסיכון** או **שים לב**.

הגב למחווני הסטטוסים 'שים לב' או 'בסיכון'

.Norton הפעל את 1

אם אתה רואה את החלון **My Norton** ליד אבטחת המכשיר, לחץ על פתח.

- 2 בחלון הראשי של Norton, לחץ על האריח האדום או הכתום של הקטגוריה שבה מופיעים המחוונים בסיכון או שים לב.
  - לחץ על **תקן כעת** ובצע את ההוראות שבמסך. 3

אם הבעיות ממשיכות, לחץ על **עזרה > קבלת תמיכה** כדי להפעיל את כלי האבחון.

בנוסף, באפשרותך לנסות את Norton Rescue Tools אם אתה סבור שהמחשב שלך נגוע בצורה חמורה.

# LiveUpdate כיצד להפעיל באופן ידני את הפעלת

סימנטק ממליצה להפעיל את LiveUpdate במרווחים קבועים במקרים הבאים:

- Automatic LiveUpdate אם הפסקת את הפעילות של
  - אם המחשב אינו מחובר לאינטרנט במשך זמן רב 🔹

הערה: כדי להפעיל את LiveUpdate, תצטרך מינוי בתוקף וחיבור לאינטרנט.

הפעלה ידנית של LiveUpdate

.Norton הפעל את 1

אם אתה רואה את החלון **My Norton** ליד אבטחת המכשיר, לחץ על פתח.

- 2 בחלון הראשי של מוצר Norton, לחץ לחיצה כפולה על אבטחה ולאחר מכן לחץ על LiveUpdate.
  - 3 בחלון Norton LiveUpdate, לאחר ש-LiveUpdate הושלם בהצלחה, לחץ על אישור.

# מאתר Norton-הצגה או תיקון איומים על אבטחת המכשיר ש

כאשר Norton מזהה איום, הוא מסיר אותו באופן אוטומטי, אלא אם כן נדרשת התגובה שלך כדי להבין איך ברצונך לפתור את האיום. במקרה שתידרש תגובתך, Norton מציג התרעת 'זוהו איומים' או התרעת 'סיכון אבטחה', עם הצעות כיצד להגיב לאיום.

הצגה של סיכונים שטופלו באופן אוטומטי במהלך סריקה

הצגת הסיכונים שטופלו אוטומטית במהלך סריקה

.Norton הפעל את 1

אם אתה רואה את החלון **My Norton** ליד אבטחת המכשיר, לחץ על פתח.

2 בחלון הראשי של Norton, לחץ פעמיים על אבטחה ולאחר מכן לחץ על היסטוריה.

- 3 בחלון היסטוריית אבטחה, ברשימה הנפתחת הצג, בחר את האפשרות סיכוני אבטחה שטופלו.
  - 4 בחר סיכון מהרשימה, ולאחר מכן, בחלונית פירוט, הצג את הפעולה שבוצעה.

תיקון של סיכונים שלא טופלו אשר זוהו בסריקה

במקרים מסוימים, Norton לא תטפל בסיכון באופן אוטומטי, אלא תמליץ על הפעולה שיש לנקוט לצורך הטיפול בסיכון.

תיקון של סיכונים שלא טופלו אשר זוהו בסריקה

.Norton הפעל את 1

אם אתה רואה את החלון **My Norton** ליד אבטחת המכשיר, לחץ על פתח.

- 2 בחלון הראשי של Norton, לחץ פעמיים על אבטחה ולאחר מכן לחץ על היסטוריה.
- 3 בחלון היסטוריית אבטחה, ברשימה הנפתחת הצג, בחר את האפשרות סיכוני אבטחה שלא טופלו.
  - 4 בחר סיכון מהרשימה אם מוצגים סיכונים שלא טופלו.
    - בצע את הפעולה המומלצת בחלונית פרטים. 5

## הפעלה של Norton Power Eraser אם לא ניתן לתקן סיכון שלא טופל

הפעל את Norton Power Eraser אם אתה סבור שהמערכת שלך נגועה. Norton Power Eraser הוא כלי רב-עוצמה להסרת תוכנות זדוניות, שמסלק איומי אבטחה הקשים להסרה. למידע נוסף, ראו "הרצת סריקות של Norton לבדיקת איומים במחשב שלך. " בעמוד 30.

הערה: Norton Power Eraser הוא כלי אגרסיבי להסרת תוכנות זדוניות. לעתים Norton Power Eraser עלול להסיר קבצים לגיטימיים יחד עם התוכנה הזדונית, כך שעליך לבדוק היטב את תוצאות הסריקה לפני מחיקת קובץ כלשהו.

#### שחזור של קובץ שזוהה בטעות כסיכון אבטחה

כברירת מחדל, Norton מסיר סיכוני אבטחה מהמחשב שלך ומעביר אותם להסגר. אם אתה סבור שקובץ מסוים הוסר בטעות, תוכל לשחזר את הקובץ מההסגר במיקום המקורי שלו, ולא לכלול אותו בסריקות עתידיות.

שחזור קבצים מהסגר

.Norton הפעל את 1

אם אתה רואה את החלון **My Norton** ליד אבטחת המכשיר, לחץ על פתח.

- . בחלון הראשי של Norton, לחץ על אבטחה ואז על היסטוריה. 2
- 5 בחלון היסטוריית אבטחה, תחת התפריט הנפתח הצג, בחר הסגר.
  - בחר את הקובץ שברצונך לשחזר. 4
  - 5 בחלונית פרטים, לחץ על אפשרויות.
  - 6 בחלון התגלה איום, לחץ על שחזר קובץ זה ואל תכלול אותו.

- בחלון שחזור מהסגר, לחץ על כן. **7**
- בתיבת הדו-שיח **עיין בתיקייה זו**, בחר את המיקום (תיקייה או כונן) שבו ברצונך לשחזר את הקובץ ולחץ על **אישור**.

הערה: מומלץ לא לכלול תוכנית בסריקות Norton רק כאשר אתה בטוח שהתוכנית בטוחה לחלוטין. למשל, ייתכן שתוכנית מסוימת מסתמכת לצורך פעולתה על תוכנית המזוהה כסיכון אבטחה, ובכל זאת תעדיף לשמור את התוכנית ולא למחוק אותה מהמחשב.

# פעולות בקשר לסיכונים או איומים שהועברו להסגר

פריטים הנמצאים בהסגר מבודדים מיתר הקבצים במחשב, כדי שלא יוכלו להתפשט או לפגוע במחשב. אם נתקלת בפריט שנדמה לך כי הוא נגוע, אך Norton אינו מזהה אותו ככזה, ניתן להעביר ידנית את הפריט להסגר. ניתן גם לשחזר פריט מהסגר אם לדעתך הסיכון שהוא מהווה הוא נמוך. Norton אינו מתקן פריטים ששוחזרו מהסגר. עם זאת, Norton יכול לחטא את הפריטים המשוחזרים במהלך הסריקה הבאה.

שחזור פריט מהסגר

.Norton הפעל את 1

אם אתה רואה את החלון **My Norton** ליד **אבטחת המכשיר**, לחץ על **פתח**.

- 2 בחלון הראשי של Norton, לחץ פעמיים על אבטחה ולאחר מכן לחץ על היסטוריה.
  - 3 בחלון היסטוריית אבטחה, ברשימה הנפתחת הצג, בחר בקטגוריה הסגר.
    - בחר בפריט שברצונך לנהל. 4
    - בחלונית פרטים, לחץ על אפשרויות. 5

תוכל להשתמש בקישור **אפשרויות נוספות** כדי להציג מידע נוסף על הפריט לפני שתחליט מה ברצונך לעשות אתו. הקישור פותח את חלון **מידע מפורט על קובץ**, שבו מוצג מידע נוסף על הפריט המסווג כסיכון.

- בחלון **היסטוריית אבטחה**, בחר את אחת האפשרויות הבאות: 6
- שחזור : מחזיר את הפריט אל מיקומו המקורי במחשב. האפשרות זמינה רק עבור פריטים שהועברו להסגר באופן ידני.
- שחזור ואי-הכללה של הקובץ : אפשרות זו מחזירה את הפריט אל מיקומו המקורי מבלי לתקן אותו, ודואגת לכך שלא יזוהה בסריקות עתידיות. אפשרות זו זמינה עבור איומים שזוהו כאיומי וירוסים או כאלה שאינם איומי וירוסים.
  - הסרה מההיסטוריה : אפשרות זו מסירה את הפריט מיומן היסטוריית האבטחה.
    - . אם תבחר לשחזר, בחלון שחזור מהסגר, לחץ על כן. **7**
  - בתיבת הדו-שיח **עיון בתיקיות**, בחר את התיקייה או הכונן שאליו ברצונך לשחזר את הקובץ ולחץ על אישור.

# הגשת פריט לבחינה על-ידי Symantec

ניתן לסייע לאפקטיביות של מוצר Norton שלך באמצעות הגשת קבצים שעשויים להוות סיכון אבטחה. Symantec Security Response מנתחת את הקובץ, ואם הוא מהווה סיכון אבטחה, מוסיפה אותו להגדרות ההגנה העתידיות.

הערה: פרטי זיהוי אישיים לעולם לא נכללים בהגשות אלה.

.Norton הפעל את 1

אם אתה רואה את החלון **My Norton** ליד אבטחת המכשיר, לחץ על פתח.

- 2 בחלון הראשי של Norton, לחץ פעמיים על אבטחה ולאחר מכן לחץ על היסטוריה.
  - 3 בחלון היסטוריית אבטחה, ברשימה הנפתחת הצג, בחר בקטגוריה הסגר.
    - בחר בפריט שברצונך לנהל. 4
    - בחלונית פרטים, לחץ על אפשרויות. 5

תוכל להשתמש בקישור **אפשרויות נוספות** כדי להציג מידע נוסף על הפריט לפני שתחליט מה ברצונך לעשות אתו. הקישור פותח את חלון **מידע מפורט על קובץ**, שבו מוצג מידע נוסף על הפריט המסווג כסיכון.

- . בחלון התגלה איום, לחץ על שלח ל-Symantec.
  - במסך שמופיע, לחץ על אישור. **7**

העברת פריט להסגר באופן ידני

.Norton הפעל את 1

אם אתה רואה את החלון **My Norton** ליד אבטחת המכשיר, לחץ על פתח.

- 2 בחלון הראשי של Norton, לחץ פעמיים על אבטחה ולאחר מכן לחץ על היסטוריה.
  - 3 בחלון היסטוריית אבטחה, ברשימה הנפתחת הצג, בחר בקטגוריה הסגר.
    - 4 לחץ הוספה להסגר.
- 5 בחלון **הוספה ידנית להסגר**, הוסף קובץ שברצונך להעביר להסגר והקלד תיאור כאסמכתה לנוחותך.

הערה: אם תעביר להסגר קובץ שמשויך לתהליך פועל, התהליך ייסגר. לכן, סגור את כל הקבצים והתהליכים הפועלים לפני שתעביר קובץ להסגר.

# השתמש ב-Norton כדי לשפר ולמטב את ביצועי המחשב

אנחנו יודעים עד כמה זה מתסכל כאשר המחשב מאט וביצוע המשימות הפשוטות מתארך עד אין סוף. כמה משתמשים חושבים שביצועי המחשב שלהם יורדים לאחר התקנת Norton. אבל האמת היא ש-Norton בנוי ביעילות ומספק הגנה ברמה עולמית מבלי לפגוע בביצועים. Norton אף יכול להאיץ את מהירות המחשב שלך באמצעות כלים לניהול ביצועים, שהופכים את המשימות היומיומיות למהירות הרבה יותר.

## הגבר את מהירות זמן האתחול של המחשב שלי

אפליקציות רבות מוגדרות לפעול כשאתה מפעיל את המחשב. כולל תוכניות שאינך משתמש בהן אף פעם, משתמש בהן לעתים נדירות או שמעולם לא ידעת שיש לך אותן. ככל שיותר תוכניות מופעלות כשאתה מפעיל את המחשב, כך האתחול מתארך יותר. **מנהל האתחול של Norton** מאפשר לך להשבית או לדחות את אתול התוכניות כדי שההפעלה תהיה מהירה יותר.

השבת או עכב את פריטי האתחול

.Norton הפעל את 1

אם אתה רואה את החלון **My Norton** ליד **אבטחת המכשיר**, לחץ על **פתח**.

- . בחלון הראשי של Norton, לחץ פעמיים על ביצועים ואז לחץ על מנהל אתחול. 2
  - בחלון מנהל אתחול, בצע את הפעולות הבאות: 3
- בעמודה **מופעל/כבוי**, בטל את סימון התוכניות שאינך משתמש בהן כדי למנוע את הפעלתן בעת הפעלת המחשב.
  - בעמודה עכב הפעלה, בחר את התוכניות שברצונך לטעון רק לאחר שההפעלה הושלמה.
    - 4 לחץ על **החל**, ולאחר מכן לחץ על סגור.

#### שפר את זמן טעינת התוכניות והקבצים

כלי **מיטוב הדיסק** של Norton מסדר מחדש קטעי קבצים, אשר מתפזרים במחשב שלך במהלך הזמן. הדבר משפר את ביצועי המחשב, כך שתוכל לעבוד בצורה יעילה יותר.

הפעל מיטוב דיסק

.Norton הפעל את 1

אם אתה רואה את החלון **My Norton** ליד אבטחת המכשיר, לחץ על פתח.

- . בחלון הראשי של Norton, לחץ פעמיים על ביצועים ואז על מיטוב הדיסק. 2
  - בעת השלמת הפעולה, לחץ על סגור. 3

#### הסרת קבצים ותיקיות זמניים שגורמים למחשב לפעול לאט

בכל פעם שאתה מעיין בקבצים או מוריד אותם, המחשב שלך מאחסן קבצים זמניים. גם אם אינך צריך לשמור אותם, הם מתווספים עם הזמן ויכולים להאט את המחשב שלך. כלי ניקוי הקבצים מסיר קבצים בלתי רצויים כדי שהמחשב שלך יפעל מהר יותר.

הסרת קבצים ותיקיות זמניים

.Norton הפעל את 1

אם אתה רואה את החלון **My Norton** ליד אבטחת המכשיר, לחץ על פתח.

- 2 בחלון הראשי של Norton, לחץ לחיצה כפולה על פעולות ולאחר מכן לחץ על ניקוי קבצים
  - בעת השלמת הפעולה, לחץ על סגור. 3

#### מיטוב המחשב שלך

מיטוב הדיסקים הקבועים במחשב עשוי לשפר את הביצועים והאמינות של המחשב. Norton בודקת אוטומטית את הדיסקים הקבועים במחשב, מאתרת קבצים מפוצלים וממטבת אותם אם הם מכילים יותר מ-10% קבצים מפוצלים. תוכל לבדוק בכל עת את הדוחות האחרונים כדי לראות אם יש צורך במיטוב.

ניתן להפעיל את התכונה 'מיטוב הדיסק' רק כשיש בכונן יותר מ-15% של שטח פנוי. במהלך מיטוב הדיסק, כוננים מסוג זיכרון מוצק (SSD) עוברים איחוי רק במערכות ההפעלה Windows 8 ומעלה.

מיטוב הדיסקים הקבועים שלך

.Norton הפעל את 1

אם אתה רואה את החלון **My Norton** ליד אבטחת המכשיר, לחץ על פתח.

- 2 בחלון הראשי של Norton, לחץ פעמיים על ביצועים ואז על מיטוב הדיסק.
  - בסיום הפעילות, לחץ על סגור. **3**

#### מיטוב אמצעי האחסון לאתחול

מיטוב אמצעי האחסון של המחשב ממקסם את השימוש בשטח הפנוי בדיסק על ידי ארגון מחדש של מקטעי קובץ לאשכולות סמוכים ורצופים. כאשר לראש הכונן של הדיסק הקשיח שלך יש גישה לכל נתוני הקובץ במקום אחד, הקובץ נקרא מהר יותר לתוך הזיכרון.

מיטוב אמצעי האחסון לאתחול

.Norton הפעל את 1

אם אתה רואה את החלון **My Norton** ליד אבטחת המכשיר, לחץ על פתח.

- . בחלון הראשי של Norton, לחץ פעמיים על ביצועים ואז לחץ על גרפים. 2
  - בחלון **גרפים**, בראש הגרף של סטטוס האבטחה, לחץ על מטב. 3

## שפר את הביצועים בעת הפעלת משחקים או צפייה בסרטים

האם שיחקת פעם במשחק או צפית בסרט בזמן שתוכנת האבטחה שלך החלה לפעול והמסך שלך קפא בזמן הגרוע ביותר? תוכל להגדיר את הכלי **זיהוי מסך מלא** של Norton כך שיוכל לזהות מתי אתה מפעיל תוכנה שאין להפריע לה. לאחר מכן Norton ממתינה עד שתסיים עם האפליקציה, לפני שתפעיל משימות רקע שמגנות עליך.

ודא ש זיהוי מסך מלא מופעל

.Norton הפעל את 1

אם אתה רואה את החלון **My Norton** ליד אבטחת המכשיר, לחץ על פתח.

- . בחלון הראשי של Norton, לחץ על הגדרות.
- בחלון הגדרות, לחץ על הגדרות מנהלתיות.
- 4 תחת הגדרות מצב שקט, בשורה זיהוי מסך מלא, הזז את המתג למצב הפעלה.
  - לחץ על החל, ולאחר מכן לחץ על סגור. 5

#### עצור את ההפרעות בעת שימוש באפליקציות האהובות עלי

אם אתה סבור ש-Norton מאט את התוכניות האהובות עליך, הודות להגדרות **מצב שקט**, Norton עוצר את ההפעלה כשאתה משתמש בתוכניות הללו. לאחר מכן Norton ממתין עד שתסיים עם האפליקציה, לפני שתפעיל משימות רקע שמגנות עליך.

הפעל את התוכניות האהובות עלי ב מצב שקט

.Norton הפעל את 1

אם אתה רואה את החלון **My Norton** ליד אבטחת המכשיר, לחץ על פתח.

- 2 בחלון הראשי של Norton, לחץ על הגדרות.
- בחלון הגדרות, לחץ על הגדרות מנהלתיות.
- 4 ב הגדרות מצב שקט, בשורה תוכניות שצוינו על-ידי המשתמש, לחץ על הגדר תצורה.
  - בחלון תוכניות במצב שקט, לחץ על הוסף. 5
  - 6 בתיבת הדו-שיח הוסף תוכנית, נווט לתוכנית הרצויה.
    - בחר את הקובץ, לחץ על **פתח** ואז לחץ על אישור. **7**

#### הראה לי את התוכניות שצורכות משאבים ומאטות את המחשב

Norton עוקב אחר המחשב שלך ויכול להתריע אם נראה שתוכנית או תהליך משתמשים בכמות בלתי רגילה של משאבים. תוכל לכבות את התוכניות הללו אם אינך משתמש בהן, כדי לשפר את הביצועים.

#### זיהוי תהליכים שצורכים משאבים

.Norton הפעל את 1

אם אתה רואה את החלון **My Norton** ליד **אבטחת המכשיר**, לחץ על **פתח**.

- 2 בחלון הראשי של Norton, לחץ פעמיים על ביצועים ואז לחץ על גרפים.
  - בחלון **גרפים**, בחלונית השמאלית, לחץ על שימוש. 3
    - 4 בצע אחת מהפעולות הבאות:
  - כדי להציג את גרף ה-CPU, לחץ על הכרטיסייה CPU.

- כדי להציג את גרף הזיכרון, לחץ על הכרטיסייה **זיכרון**.
- 5 לחץ על נקודה כלשהי בגרף כדי לקבל רשימה של תהליכים צורכי משאבים.

לחץ על שם התהליך כדי לקבל מידע נוסף על התהליך בחלון מידע מפורט על קובץ.

# הרצת סריקות של Norton לבדיקת איומים במחשב שלך.

Norton מעדכן באופן אוטומטי הגדרות וירוסים וסורק באופן קבוע את המחשב שלך לאיתור מגוון איומים. אם היית במצב לא מקוון, או שאתה חושד שיש לך וירוס, תוכל להפעיל את הפעולות הבאות באופן ידני:

- סריקה מהירה כדי לנתח אזורים במחשבך הפגיעים ביותר לאיומים.
- סריקת מערכת מלאה כדי לנתח את המערכת כולה, כולל יישומים, קבצים ותהליכים פחות פגיעים מאלה שנבדקים בסריקה מהירה.
- סריקה מותאמת אישית כדי לנתח קבצים, תיקיות או כוננים מסוימים, אם אתה חושד שהם נמצאים בסיכון.

העדה: לאחר שתתקין את Norton, הסריקה הראשונה של כל המערכת שלך עשויה לקחת שעה או יותר.

הרצת סריקה מהירה, סריקת מערכת מלאה או סריקה מותאמת אישית

.Norton הפעל את 1

אם אתה רואה את החלון **My Norton** ליד **אבטחת המכשיר**, לחץ על **פתח**.

- 2 בחלון הראשי של Norton, לחץ פעמיים על אבטחה ולאחר מכן לחץ על סריקות.
  - 3 בחלון סריקות, ליד סריקות ומשימות, בחר אחד מהבאים:
    - ∎ סריקה מהירה > בצע
    - סריקת מערכת מלאה > בצע ∎
- סריקה מותאמת אישית > בצע, ולאחר מכן הפעל לצד כונן לסריקה, תיקייה לסריקה או קובץ לסריקה כדי לנווט אל הרכיבים שברצונך לסרוק.
  - 4 בחלון **סיכום תוצאות**, לחץ על **סיום**.

אם יש פריטים המצריכים את תשומת לבך, סקור את הסיכונים בחלון איומים שזוהו.

#### סריקת מערכת מלאה

סריקת מערכת מלאה פירושה סריקה עמוקה במחשב, במטרה להסיר וירוסים ואיומי אבטחה אחרים. הסריקה כוללת את כל רשומות האתחול, הקבצים והתהליכים הפועלים שלמשתמש יש גישה אליהם. כוללת סריקה מעמיקה של כל המחשב ואורכת זמן רב יותר.

הערה: כאשר אתה מבצע סריקת מערכת מלאה עם הרשאות מנהל מערכת, הסריקה תכלול כמות גדולה יותר של קבצים מאשר סריקה המתבצעת ללא הרשאות מנהל.

הפעלה של סריקת מערכת מלאה

.Norton הפעל את Norton.

אם אתה רואה את החלון **My Norton** ליד **אבטחת המכשיר**, לחץ על **פתח**.

- 2 בחלון הראשי של Norton, לחץ פעמיים על אבטחה ולאחר מכן לחץ על סריקות.
  - 3 בחלון סריקות, תחת סריקות ומשימות, לחץ על סריקת מערכת מלאה.
    - 4 לחץ על **בצע**.

#### סריקה מותאמת אישית

לפעמים רצוי לסרוק קובץ ספציפי, כוננים נשלפים, אחד מכונני המחשב, או תיקיות או קבצים מסוימים במחשב. לדוגמה, כשאתה עובד עם מדיה נשלפת ועולה חשד לווירוס, תוכל לסרוק את אותו דיסק מסוים. כמו כן, אם קיבלת קובץ דחוס, בהודעת דוא"ל ועולה חשד לווירוס, תוכל לסרוק את אותו רכיב מסוים.

סרוק רכיבים בודדים

.Norton הפעל את 1

אם אתה רואה את החלון **My Norton** ליד **אבטחת המכשיר**, לחץ על **פתח**.

- 2 בחלון הראשי של Norton, לחץ פעמיים על **אבטחה** ולאחר מכן לחץ על **סריקות**.
  - 3 בחלון סריקות, תחת סריקות ומשימות, לחץ על סריקה מותאמת אישית.
    - . לחץ על **בצע**
    - בחלון **סריקות**, בצע אחת מהפעולות הבאות: 5
- כדי לסרוק כוננים ספציפיים, לחץ על הפעל ליד סריקת כונן, בחר את הכוננים ברצונך לסרוק ולאחר מכן לחץ על סרוק.
  - ד כדי לסרוק כוננים ספציפיים, לחץ על **הפעל** ליד **סרוק תיקייה**, בחר את התיקיות שברצונך לסרוק ולאחר מכן לחץ על **סרוק**.
- כדי לסרוק קבצים ספציפיים, לחץ על הפעל ליד סרוק קובץ, בחר את הקבצים שברצונך לסרוק ולאחר מכן לחץ על הוסף. תוכל גם ללחוץ על מקש Ctrl, ולבחור מספר קבצים לסריקה.

#### 6 בחלון **סיכום תוצאות**, לחץ על **סיום**.

אם יש פריטים המצריכים את התערבותך, סקור אותם ופעל לפי המלצות.

## סריקת Norton Power Eraser

Norton Power Eraser הוא כלי רב-עוצמה להסרת תוכנות זדוניות שיכול לסייע לך לסלק איומי אבטחה הקשים להסרה. Norton Power Eraser משתמש בטכניקות אגרסיביות יותר מתהליך סריקה רגיל; לפעמים קיים סיכון ש-Norton Power Eraser יסמן תוכניות חוקיות כמועמדות להסרה. סקור את תוצאות הסריקה בקפידה לפני הסרת קבצים כלשהם באמצעות Norton Power Eraser.

סריקה באמצעות Norton Power Eraser

.Norton הפעל את 1

אם אתה רואה את החלון **My Norton** ליד **אבטחת המכשיר**, לחץ על **פתח**.

- 2 בחלון הראשי של מוצר Norton, לחץ לחיצה כפולה על אבטחה ולאחר מכן לחץ על סריקות.
  - .Norton Power Eraser בחלון סריקות, תחת Norton Power Eraser, לחץ על
    - 4 לחץ על **בצע**.
    - . בחלון Norton Power Eraser, לחץ על אישור. 5
    - 6 בחלון הראשי של Norton Power Eraser, לחץ על סריקות מתקדמות.
      - לחץ על סריקת מערכת. **7**
  - . עיין בתוצאות הסריקה ופעל על פי ההוראות במסך כדי לתקן את איומי האבטחה שזוהו. 8

# יצירת סריקות Norton המותאמות לצרכיך

בעוד שהגדרות ברירת המחדל לסריקה אוטומטית של Norton פועלות היטב עבור רוב המשתמשים, ייתכן שחלק מהמשתמשים ירצו להתאים אישית אפשרויות לסריקת כוננים, תיקיות או קבצים ספציפיים בלוח זמנים לבחירתם.

יצירה של סריקה מותאמת אישית

.Norton הפעל את 1

אם אתה רואה את החלון **My Norton** ליד אבטחת המכשיר, לחץ על פתח.

- 2 בחלון הראשי של Norton, לחץ פעמיים על אבטחה ולאחר מכן לחץ על סריקות.
- בחלון סריקות, תחת סריקות ומשימות, לחץ על סריקה מותאמת אישית ולאחר מכן לחץ על בצע.
  - בחלון סריקות, לחץ על צור סריקה מותאמת אישית. 4
- בחלון **סריקה חדשה**, לצד **שם סריקה**, הקלד שם עבור הסריקה המותאמת אישית והוסף את ההגדרות 5 באופן הבא:
- בלשונית פריטי סריקה, לחץ על הוסף כוננים, הוסף תיקיות או הוסף קבצים כדי לנווט אל הרכיבים
  שברצונך לכלול בסריקה.
- בלשונית קבע מועד סריקה, תחת 'מתי ברצונך להפעיל את הסריקה?', בחר פרק זמן, ואז בחר את אפשרויות התזמון. תחת הרץ סריקה, בחר מתוך האפשרויות. עבור רוב המשתמשים, מומלץ להשאיר את כל תיבות

המוזנ**יות סו קה**, בות מומן האכטרותו. עבור דוב המסומוס ם, מומין החסארו את פרול בות הסימון מסומנות. הדבר מבטיח שהסריקה תרוץ רק כשאתה לא משתמש במחשבך או כשאתה לא משתמש בסוללה, ומונע ממחשבך להיכנס למצב שינה במהלך הסריקה.

- בלשונית אפשרויות סריקה, הזז את המתגים כדי להתאים אישית את ההתנהגות ביחס לקבצים דחוסים או איומים בסיכון נמוך במהלך הסריקה.
  - . לחץ על שמור

# עריכה או מחיקה של סריקה מותאמת אישית של Norton

תוכל לערוך פרטי סריקה מותאמת אישית שיצרת בעצמך: לשנות את שם הסריקה, להוסיף או להסיר קבצים, או לשנות את מועד הסריקה. אם כבר אין לך צורך בהרצת הסריקה, אתה יכול למחוק אותה.

עריכה או מחיקה של סריקה מותאמת אישית

.Norton הפעל את 1

אם אתה רואה את החלון **My Norton** ליד אבטחת המכשיר, לחץ על פתח.

- 2 בחלון הראשי של Norton, לחץ פעמיים על אבטחה ולאחר מכן לחץ על סריקות.
- בחלון סריקות, תחת סריקות ומשימות, לחץ על סריקה מותאמת אישית ולאחר מכן לחץ על בצע.
- 4 בחלון **סריקות**, בעמודה **ערוך סריקה**, ליד הסריקה המותאמת אישית שברצונך לשנות, עשה אחד מהבאים:
- לחץ על סמל העריכה, ואז בחלון ערוך סריקה, הזז את המתגים כדי להפעיל או לכבות את אפשרויות הסריקה השונות. עבור רוב המשתמשים, הגדרות ברירת המחדל פועלות היטב. לחץ על השתמש בברירות המחדל כדי להסיר הגדרות מותאמות אישית.
- לחץ על סמל פח האשפה ואז לחץ על כן כדי לאשר שברצונך למחוק את הסריקה המותאמת אישית.
  - . לחץ על **שמור**

# קביעת לוח זמנים לסריקות Norton

Norton מזהה כאשר אתה לא ליד המחשב שלך ומפעיל באופן אוטומטי סריקות כדי להבטיח כי מתבצע מעקב סדיר אחר איומים על המערכת שלך. באפשרותך גם לקבוע מועדים לבחירתך לסריקה מהירה, סריקת מערכת מלאה או סריקה מותאמת אישית.

קביעת מועד לסריקה מהירה, סריקת מערכת מלאה או סריקה מותאמת אישית

.Norton הפעל את 1

אם אתה רואה את החלון **My Norton** ליד **אבטחת המכשיר**, לחץ על **פתח**.

- 2 בחלון הראשי של Norton, לחץ פעמיים על אבטחה ולאחר מכן לחץ על סריקות.
  - בחלון סריקות, תחת סריקות ומשימות, לחץ על סריקה מותאמת אישית. 3
    - לחץ על **בצע**.
- 5 בחלון **סריקות** בעמודה **ערוך סריקה**, לחץ על סמל העריכה ליד הסריקה המהירה, סריקת המערכת המלאה או הסריקה המותאמת אישית שיצרת בעבר.
  - 6 בחלון ערוך סריקה, בלשונית לוח זמנים לסריקה :
  - תחת **מתי ברצונך להפעיל את הסריקה?**, בחר פרק זמן, ואז בחר את אפשרויות התזמון.
- תחת הרץ סריקה, בחר מתוך האפשרויות. עבור רוב המשתמשים, מומלץ להשאיר את כל תיבות הסימון מסומנות. הדבר מבטיח שהסריקה תרוץ רק כשאתה לא משתמש במחשבך או כשאתה לא משתמש בסוללה, ומונע ממחשבך להיכנס למצב שינה במהלך הסריקה.

- לחץ על הבא. **7**
- 8 בחלון **אפשרויות סריקה**, לחץ על שמור.

# צפה באיומים בזמן אמת המתגלים על-ידי הגנת Norton SONAR.

מערכת SONAR (רשת מקוונת לתגובה מתקדמת של Symantec) מעניקה הגנה בזמן אמת נגד איומים, ומגלה באופן יזום איומי אבטחה לא ידועים. SONAR מזהה איומים חדשים על סמך אופן התפקוד של יישומים, שיטה מהירה יותר מאשר זיהוי האיומים המסורתי מבוסס-החתימה. הדבר מסייע להגן עליך מפני קוד זדוני, אפילו לפני שהגדרות הווירוס זמינות דרך LiveUpdate.

מופעלת כל הזמן. SONAR מופעלת כל הזמן.

הערה**: כ**ש-Auto-Protect מושבתת, 'הגנת SONAR' מושבתת אף היא, והמחשב שלך לא מוגן מפני איומים חדשים.

#### ודא כי הגנת **SONAR** מופעלת

.Norton הפעל את 1

אם אתה רואה את החלון **My Norton** ליד אבטחת המכשיר, לחץ על פתח.

- . בחלון הראשי של Norton, לחץ על הגדרות.
  - בחלון **הגדרות**, לחץ על אנטי-וירוס. 3
- ובדוק כי המתג של הגנת אוטומטית תחת הגנה בזמן אמת, הזז את המתג של הגנת SONAR ובדוק כי המתג במצב כבוי או מופעל.

אם אתה מכבה את המתג, אפילו לזמן קצר, תכונות ההגנה בזמן אמת אינן פועלות, ומחשבך עלול להיות חשוף לאיומים.

- 5 לחץ על החל.
- 6 אם כיבית את המתג, בחר לכמה זמן אתה רוצה ש-SONAR יישאר כבוי, ואז לחץ על אישור.
  - בחלון הגדרות, לחץ על סגור. **7**

הצגת הסיכונים שזוהו על-ידי SONAR

.Norton הפעל את 1

אם אתה רואה את החלון **My Norton** ליד **אבטחת המכשיר**, לחץ על **פתח**.

- 2 בחלון הראשי של Norton, לחץ פעמיים על אבטחה ולאחר מכן לחץ על היסטוריה.
- SONAR בחלון היסטוריית אבטחה, ברשימה הנפתחת, בחר באפשרות פעילות SONAR.

- 4 אם מוצגים סיכונים, בחר סיכון מהרשימה.
- 5 בצע את **הפעולה המומלצת** בחלונית פרטים.

בנוסף, קטגוריה זו מציגה כל פעילות שגורמת לשינוי התצורה או ההגדרות של המחשב שלך. האפשרות פרטים נוספים בקטגוריה זו מספקת מידע על המשאבים המושפעים על-ידי פעילות זו.

# אי-הכללה של קבצים ותיקיות ב-SONAR, Norton Auto-Protect, וסריקות של Download Intelligence

ניתן להגדיר את Norton לאי-הכללה של תוכנות מסוימות בסריקות 'הגנה אוטומטית' ובסריקות SONAR. תוכל להשתמש בחלון **אי-הכללות בסריקות** ובחלון **אי-הכללות בזמן אמת**, כדי לא לכלול וירוסים ואיומי אבטחה נוספים בסיכון גבוה בתהליך הסריקה. כאשר תוסיף קובץ או תיקייה לרשימת אי-ההכללה, Norton תתעלם מהקובץ או התיקייה בזמן הסריקה אחר סיכוני אבטחה.

כדי לא לכלול קובץ ב-Download Intelligence, עליך לבחור תיקייה ולהוריד את הקובץ אל התיקייה שבחרת. לדוגמה, כאשר אתה מוריד קובץ הפעלה לא בטוח אל תיקייה זו, Norton תאפשר לך להוריד את הקובץ ולא יסיר אותו מהמחשב. עליך ליצור תיקייה חדשה שמיועדת אך ורק לאי-הכללות של Download Intelligence.

הערה: אי-הכללה של קובץ בסריקות של Norton מפחיתה את רמת ההגנה על המחשב, ועל כן יש להשתמש בכך רק לצרכים מיוחדים. בכל מקרה, מומלץ לא לכלול פריטים בסריקות רק כאשר אתה בטוח שהם לא נגועים.

אי-הכללה של איומי אבטחה בסיכון גבוה בתהליך הסריקה

.Norton הפעל את 1

אם אתה רואה את החלון **My Norton** ליד **אבטחת המכשיר**, לחץ על **פתח**.

- 2 בחלון הראשי של Norton, לחץ על הגדרות.
  - בחלון **הגדרות**, לחץ על אנטי-וירוס. 3
- 4 בחלון ההגדרות אנטי-וירוס, לחץ על הכרטיסייה סריקות וסיכונים.
- 5 תחת אי-הכללות / סיכונים נמוכים, בצע את אחת הפעולות הבאות:
  - בשורה פריטים שלא ייכללו בסריקות, לחץ על הגדר תצורה.
- בשורה פריטים לאי-הכללה בזיהוי של Auto-Protect, 'בקרת SONAR', 'Script ו-Bownload ו-Sonar (Soript בשורה פריטים לאי-הכללה בזיהוי של Intelligence
  - בחלון שמופיע, לחץ על הוסף תיקיות או הוסף קבצים. 6

תוכל להקצות אי-הכללות לכוננים מקומיים, תיקיות, קבוצות של קבצים, קבצים בודדים או כונני רשת. עם זאת, Norton אינה תומכת באי-הכללות של קבצים ברשת. אם תוסיף כונן רשת לרשימת אי-ההכללות, ודא שהוא מחובר למחשב שלך.

ד בתיבת הדו-שיח הוסף פריט, לחץ על סמל הדפדוף. **7** 

בתיבת השיחה שמופיעה, בחר בפריט שברצונך לא לכלול בסריקות 8

בעת הוספת תיקיות לרשימת אי-הכללה, ניתן לקבוע אם לכלול או לא לכלול תיקיות משנה.

- . לחץ על אישור
- 10 בתיבת השיחה הוסף פריט, לחץ על סמל אישור.
- . בחלון שמופיע, לחץ על החל ולאחר מכן לחץ על אישור.

# אל תכלול קבצים עם חתימות סיכון נמוך בסריקות של Norton

הגדרות אי-הכללת החתימות מאפשרות לבחור סיכוני אבטחה ידועים שאינך רוצה לכלול בסריקות של Norton. למשל, אם אפליקציה לגיטימית, כגון משחק חינמי, מסתמכת על תוכנה אחרת, כמו תוכנת פרסום, על מנת לתפקד, ייתכן שתחליט להשאיר את תוכנת הפרסום, למרות שהיא חושפת אותך לסיכון. ייתכן שגם תעדיף לא לקבל התרעה על התוכנה בסריקות עתידיות.

הערה: 'אי הכללה של פריטים מקטינה את רמת ההגנה, ולכן יש להשתמש בה רק במקרה של צורך מוגדר ובתנאי שמבינים את פוטנציאל הסיכון הטמון באי הכללה של איומים ידועים בסריקות של Norton.

הוספת חתימה בסיכון נמוך לאי-הכללות של חתימות

.Norton הפעל את 1

אם אתה רואה את החלון **My Norton** ליד אבטחת המכשיר, לחץ על פתח.

- 2 בחלון הראשי של Norton, לחץ על הגדרות.
  - בחלון **הגדרות**, לחץ על אנטי-וירוס. 3
- 4 בחלון ההגדרות אנטי-וירוס, לחץ על הכרטיסייה סריקות וסיכונים.
- 5 תחת אי-הכללות /סיכונים נמוכים, בשורה חתימות שאין לכלול בשום זיהוי, לחץ על הגדר תצורה.
  - 6 בחלון אי-הכללה של חתימות, לחץ על הוסף.
  - ד בחלון סיכוני אבטחה, לחץ על סיכון אבטחה שברצונך לא לכלול, ולאחר מכן לחץ על הוסף. 7
    - בחלון אי-הכללה של חתימות, לחץ על החל ולאחר מכן לחץ על אישור. 8

# הפעלה והשבתה של משימות אוטומטיות

Norton מפעילה בשקט משימות אוטומטיות לצורך ההגנה על המחשב. משימות אוטומטיות אלה כוללות סריקה לחיפוש וירוסים, ניטור החיבור לאינטרנט, הורדת עדכוני הגנה ומשימות חשובות אחרות. פעילויות אלה פועלות ברקע כשהמחשב מופעל.

כאשר נדרש להסב את תשומת לבך לפריט כלשהו, Norton מציגה הודעה הכוללת פרטים לגבי הסטטוס הנוכחי או מבקשת ממך לנקוט פעולה. אם אינך רואה הודעות, המחשב שלך מוגן.

ניתן תמיד לפתוח את Norton כדי לבדוק במהירות את סטטוס המחשב או להציג מידע מפורט לגבי הגנת המחשב.
כאשר מתבצעת פעילות ברקע, Norton מיידעת אותך על כך באמצעות הודעה באזור ההודעות הממוקם בצד הימני המרוחק של שורת המשימות. תוכל לראות את תוצאות הפעילויות האחרונות של בפעם הבאה שתפתח את החלון הראשי של Norton.

הפעלה והשבתה של משימות אוטומטיות

.Norton הפעל את 1

אם אתה רואה את החלון **My Norton** ליד אבטחת המכשיר, לחץ על פתח.

- . בחלון הראשי של Norton, לחץ על הגדרות.
  - בחלון הגדרות, לחץ על תזמון משימות. 3
- 4 בחלון תזמון משימות, בכרטיסייה משימות אוטומטיות, בצע אחת מהפעולות הבאות:
  - סמן את התכונה שברצונך להפעיל אוטומטית. סמן את התיבה **משימות** כדי לסמן את כל התכונות בפעולה אחת.
- בטל את הסימון לצד תכונה שאינך מעוניין להפעיל אוטומטית. בטל את הסימון בתיבה **משימות** כדי לבטל את הסימון עבור כל התכונות בפעולה אחת.
  - לחץ על החל, ולאחר מכן לחץ על סגור. 5

### הפעלת משימות מותאמות אישית

Norton בודקת אוטומטית את המערכת ובוחרת את ההגדרות האופטימליות כדי לשמור את המחשב מאובטח. עם זאת, באפשרותך להפעיל מספר משימות מותאמות אישית. תוכל לבחור משימות מסוימות שברצונך להפעיל בעזרת האפשרויות הזמינות בחלון **משימות מותאמות אישית**.

תוכל לבחור שילוב משימות משלך עבור סריקה חד-פעמית. תוכל להפעיל את LiveUpdate, לגבות נתונים, לנקות היסטוריית גלישה, לפנות מקום בדיסק על-ידי ניקוי עומס בדיסק ולמטב את ביצועי הדיסק.

הפעלת משימות מותאמות אישית

.Norton הפעל את 1

אם אתה רואה את החלון **My Norton** ליד אבטחת המכשיר, לחץ על פתח.

- 2 בחלון הראשי של Norton, לחץ פעמיים על אבטחה ולאחר מכן לחץ על סריקות.
- 3 בחלון סריקות, תחת סריקות ומשימות, לחץ על משימה מותאמת אישית ולאחר מכן לחץ על בצע.
  - 4 בחלון משימות מותאמות אישית, בחר את המשימות שברצונך להפעיל.

כדי לבחור בכל המשימות, סמן את **משימות**.

. לחץ על **בצע** 

### תזמון סריקות אבטחה וביצועים

השתמש בהגדרות 'תזמון משימות' כדי ש-Norton תבדוק באופן אוטומטי אם קיימות במערכת בעיות אבטחה וביצועים. תוכל להגדיר מתי ובאיזו תדירות Norton תבצע את הבדיקות. עומדות לרשותך אפשרויות תזמון סריקות האבטחה והביצועים הבאות:

| אוטומטי (מומלץ) | בדיקת בעיות אבטחה וביצועים במחשב כאשר הוא פועל<br>במצב סרק.                                       |
|-----------------|---------------------------------------------------------------------------------------------------|
|                 | הגדרה זו מספקת הגנה מרבית.                                                                        |
| מדי שבוע        | בדיקת בעיות אבטחה וביצועים במחשב פעם בשבוע או<br>פעמים אחדות בשבוע.                               |
|                 | תוכל לבחור בימים בשבוע ובשעה ביום שבהם תתבצע<br>הסריקה.                                           |
| מדי חודש        | בדיקת בעיות אבטחה וביצועים במחשב פעם אחת בחודש.                                                   |
|                 | תוכל לבחור ביום בחודש ובשעה ביום שבהם תתבצע<br>הסריקה.                                            |
| תזמון ידני      | סריקות אבטחה וביצועים לא יתבצעו במחשב אוטומטית.                                                   |
|                 | אם בחרת באפשרות זו, עליך לבצע סריקות אבטחה וביצועים<br>ידניות באופן קבוע כדי לשמור על המחשב מוגן. |

כדי למקסם את ביצועי המחשב, תוכל לתזמן את הפעולות החיוניות לשעות שבהן המחשב פועל במצב סרק. אם תתזמן סריקות שבועיות או חודשיות ותסמן את האפשרות **הפעל רק בזמן של חוסר פעילות**, Norton תסרוק את המחשב רק כשהוא יהיה במצב לא פעיל. Symantec ממליצה לסמן את האפשרות **הפעל רק בזמן של חוסר פעילות** כדי לשפר את ביצועי המחשב.

תזמון סריקות אבטחה וביצועים

.Norton הפעל את 1

אם אתה רואה את החלון **My Norton** ליד אבטחת המכשיר, לחץ על פתח.

- . בחלון הראשי של Norton, לחץ על הגדרות 2
  - בחלון הגדרות, לחץ על תזמון משימות.
- בכרטיסייה **תזמון**, בחר אחת מהאפשרויות תחת לוח זמנים. 4

כאשר אתה לוחץ על האפשרויות **מדי שבוע** או **מדי חודש**, עליך לבחור בשעה וביום שבהם יופעלו המשימות האוטומטיות. כמו כן, תוכל לקבוע שהמשימות האוטומטיות חייבות לפעול כשהמחשב פועל במצב סרק.

לחץ על החל, ולאחר מכן לחץ על סגור. 5

## קבע את תצורת 'מגן הנתונים' כדי לחסום תהליכים זדוניים המשפיעים על מחשבך

'מגן הנתונים' מגן על המחשב שלך מפני תהליכים זדוניים שבכוונתם לפגוע ביציבות המחשב, להשחית ו/או לגנוב את הנתונים שלך, ולהחדיר את המאפיין הזדוני לתהליכים תקינים אחרים. הכלי משתמש בטכנולוגיית המוניטין של Norton כדי לזהות אם תהליך הוא בטוח, זדוני או בלתי ידוע. בהתבסס על הזיהוי, הוא חוסם תהליכים זדוניים ולא מאפשר להם לבצע כל פעולה במחשב. הוא מגן על הקבצים בצורה יותר אגרסיבית, כך שאפילו תהליכים בטוחים נחסמים אם קובץ זדוני מוחדר לתוכם בזמן שהם רצים. כברירת מחדל, 'מגן הנתונים' מופעל ומגן על תיקיות והרחבות שהוגדרו מראש. בהתאם למצבך, תוכל להוסיף עוד תיקיות ו/או סיומות קובץ, וכן לבצע אי הכללה של תהליכים בסריקה ובהגנה.

התרעה: כיבוי תכונה זו יפחית את ההגנה של מחשבך. לפיכך, אנו ממליצים להשאיר תכונה זו מופעלת תמיד. עם זאת, אם ברצונך לכבות אותה, עשה זאת לפרק זמן מוגבל, והקפד להפעיל אותה בחזרה.

כיבוי או הפעלה של מגן הנתונים

.Norton הפעל את 1

אם אתה רואה את החלון **My Norton** ליד אבטחת המכשיר, לחץ על פתח.

- 2 בחלון הראשי של מוצר Norton, לחץ על הגדרות > אנטי-וירוס.
  - בחלון אנטי-וירוס לחץ על הלשונית מגן נתונים. 3
- בשורה מגן נתונים, העבר את המתג מופעל/כבוי למצב מופעל או כבוי. 4
  - בשורה **הצג הודעות**, עשה אחד מהדברים הבאים: 5
- העבר את המתג למצב מופעל כדי לקבל הודעה בכל פעם ש'מגן הנתונים' חוסם איום.
- העבר את המתג למצב כבוי כדי להימנע מהודעות. עם זאת, אתה יכול לראות את הפרטים של איומים חסומים בחלון היסטוריית אבטחה. כדי לגשת לחלון היסטוריית אבטחה, בחלון הראשי של Norton, לחץ לחיצה כפולה על אבטחה ולאחר מכן לחץ על היסטוריה > מגן נתונים.
  - 6 לחץ על החל.
  - 7 אם תתבקש, בחר את משך הזמן להשבתת התכונה 'מגן נתונים' ולחץ על אישור.

הוספה או עריכה של תיקייה להגנה של 'מגן הנתונים'

.Norton הפעל את 1

אם אתה רואה את החלון **My Norton** ליד **אבטחת המכשיר**, לחץ על **פתח**.

- 2 בחלון הראשי של מוצר Norton, לחץ על הגדרות > אנטי-וירוס.
  - בחלון אנטי-וירוס לחץ על הלשונית מגן נתונים. 3
- . בשורה מגן נתונים, העבר את המתג מופעל/כבוי למצב מופעל.
  - 5 כדי להוסיף או לערוך תיקיה, בצע את הפעולות הבאות:
    - לצד תיקיות מוגנות, לחץ על קבע תצורה.
    - בחלון **תיקיות מוגנות**, בצע את הפעולות הבאות:
      - בדי לכלול פריט חדש, לחץ על **הוסף**.
- כדי לשנות פריט קיים, בחר את הפריט ולאחר מכן לחץ על **ערוך** כדי לשנות אותו.

#### הערה: לא ניתן לערוך תיקייה קבועה מראש.

הרצת סריקות של Norton לבדיקת איומים במחשב שלך.

בחלון **הוסף פריט** או **ערוך פריט**, לחץ על

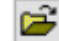

כדי לנווט ולבחור את התיקייה.

- חץ על תיבת הסימון כדי לכלול את תיקיות המשנה.
  - ם לחץ על **אישור**.
  - לחץ על החל, ואז לחץ על אישור. 6

הוספת הרחבה להגנה של 'מגן הנתונים'

.Norton הפעל את Norton.

אם אתה רואה את החלון **My Norton** ליד **אבטחת המכשיר**, לחץ על **פתח**.

- 2 בחלון הראשי של מוצר Norton, לחץ על הגדרות > אנטי-וירוס.
  - בחלון אנטי-וירוס לחץ על הלשונית מגן נתונים. 3
- . בשורה מגן נתונים, העבר את המתג מופעל/כבוי למצב מופעל.
  - 5 כדי להוסיף סיומת, בצע את הפעולות הבאות:
  - ליד סוגי קבצים מוגנים, לחץ על הגדר תצורה.
    - בחלון סוגי קבצים מוגנים, לחץ על הוסף.
- בחלון הוסף פריט הקלד את שם ההרחבה שברצונך להגן עליה. לדוגמה, אם ברצונך להגן על קובצי הפעלה, הקלד exe. בתיבה. כל הקבצים עם סיומת exe. בכל מקום במחשב, מוגנים.
  - ם לחץ על **אישור**.
  - לחץ על החל, ואז לחץ על אישור. 6

הסרת תיקייה או סיומת ממגן הנתונים

.Norton הפעל את 1

אם אתה רואה את החלון **My Norton** ליד **אבטחת המכשיר**, לחץ על **פתח**.

- 2 בחלון הראשי של מוצר Norton, לחץ על הגדרות > אנטי-וירוס.
  - בחלון אנטי-וירוס לחץ על הלשונית מגן נתונים. 3
  - . בשורה מגן נתונים, העבר את המתג מופעל/כבוי למצב מופעל.
- 5 ליד תיקיות מוגנות או סוגי קבצים מוגנים, לחץ על קבע תצורה.
- בחלון תיקיות מוגנות או סוגי קבצים מוגנים בחר את הפריט שברצונך להסיר. 6

הערה: לא ניתן להסיר תיקייה או הרחבה מוגדרים מראש.

- לחץ על **הסר**.
- לחץ על **החל**, ואז לחץ על אישור. 8

הוספה או הסרה של תהליך מרשימת החריגים של 'מגן הנתונים'

.Norton הפעל את 1

אם אתה רואה את החלון **My Norton** ליד אבטחת המכשיר, לחץ על פתח.

- 2 בחלון הראשי של מוצר Norton, לחץ על הגדרות > אנטי-וירוס.
  - בחלון אנטי-וירוס לחץ על הלשונית מגן נתונים. 3
- 4 בשורה מגן נתונים, העבר את המתג מופעל/כבוי למצב מופעל.
- 5 בשורה **אי-הכללה של תהליך**, לחץ על **קבע תצורה** ובצע את הפעולות הבאות:
- כדי להוסיף תהליך להחרגה מ'מגן הנתונים', לחץ על הוסף ולאחר מכן בחר את התהליך.
- כדי להסיר תהליך מהחרגה של מגן הנתונים, לחץ על התהליך ולאחר מכן לחץ על הסר.
  - לחץ על **החל**, ואז לחץ על אישור. 6

### הגדרת Norton כך שהוא יסיר קובצי Script שניתנים לניצול בניסיונות פישינג (phishing)

'בקרת Script' עוזרת להגן עליך מפני תוכנות זדוניות שאתה מוריד או מקבל כקבצים מצורפים להודעות דואר אלקטרוני של פישינג (phishing). כברירת מחדל, היא מסירה רכיבי script חשודים מקבצים ומנקה אותם<sup>\*\*</sup>. עם זאת, ניתן לשחזר את הקבצים המקוריים עם רכיב ה-Script, ולהגדיר כיצד תרצה ש-Norton תטפל במסמכים שכוללים רכיבי Script מוטמעים.

הערה: \*\* עבור דפדפני Chrome, Edge ו- Internet Explorer, תכונה זו נתמכת החל מ- Windows 10 RS2 ובגרסאות מאוחרות יותר.

קובצי Script משמשים כדי להפוך מסמכים לדינמיים ולאינטראקטיביים. למרות שהמטרה העיקרית של קובצי Script היא לשפר את חוויית המסמך, פושעי אינטרנט עשויים להשתמש בהם כדי להחדיר תוכנה זדונית למחשב שלך. קובצי Script אינם חיוניים בדרך כלל לתפקוד של המסמך, ותוכנות רבות משביתות אותם כברירת מחדל.

ניתן להגדיר את Norton כך שהוא לא יכלול קבצים ספציפיים ב'בקרת Script' אם אתה בטוח שהם אינם מכילים תוכן זדוני. לקבלת מידע נוסף, ראו "אי-הכללה של קבצים ותיקיות ב-SONAR, Norton Auto-Protect וסריקות של Download Intelligence" בעמוד 35. ניתן לשחזר את הקבצים המקוריים על ידי החלפת הקבצים שנוקו. בכל מקרה, מומלץ לא לכלול פריטים רק אם אתה בטוח שהם אינם כוללים תוכן זדוני.

קובץ script מזהה איומים פוטנציאלים על סמך אופן התפקוד של קבצים. אם Norton מזהה פעילות שעלולה להיות מסוכנת בעת פתיחת מסמך עם קובציscript מוטמעים, הוא חוסם את הפעלת ה-script על ידי היישום. תוכל להגדיר כיצד תרצה ש-Norton תטפל בקובצי script בעת פתיחת מסמכים שכוללים קובצי Script מוטמעים.

#### שחזר את הקובץ המקורי

.Norton הפעל את Norton.

אם אתה רואה את החלון **My Norton** ליד **אבטחת המכשיר**, לחץ על **פתח**.

- 2 בחלון הראשי של Norton, לחץ פעמיים על אבטחה ולאחר מכן לחץ על היסטוריה.
  - Script בחלון היסטוריית אבטחה, ברשימה הנפתחת הצג, בחר בקרתScript.
    - 4 בתצוגה בקרת Script, בחר את הפריט שברצונך לשחזר.
      - 5 בחלונית השמאלית, תחת פרטים, לחץ על שחזור.
        - 6 בחלון שחזור בקרת Script, לחץ על כן.
          - דבקשה שמופיעה, בחר **כן**. 7
        - 8 בחלון היסטוריית אבטחה, לחץ על סגור.

#### 'Script הפעלה או השבתה של 'בקרת

- .Norton הפעל את Norton. אם אתה רואה את החלון **My Norton** ליד **אבטחת המכשיר**, לחץ על **פתח**.
  - 2 בחלון הראשי של Norton, לחץ על הגדרות.
    - בחלון **הגדרות**, לחץ על אנטי-וירוס. 3
  - 4 בחלון ההגדרות אנטי-וירוס, לחץ על הכרטיסייה בקרת Script.
- 5 בשורה הסרת קובצי Script בעת הורדת מסמכים, העבר את המתג הפעלה/כיבוי למצב פעיל או כבוי.

אם כיבית את התכונה, בצע את הפעולות הבאות:

- בחלון בקשת אבטחה, ברשימה הנפתחת בחר את משך הזמן, בחר את פרק הזמן שבו ברצונך להשבית את האפשרות.
- 6 בשורה חסום קובצי script בעת פתיחת מסמכים, העבר את המתג מופעל/כבוי למצב מופעל או כבוי.

אם כיבית את התכונה, בצע את הפעולות הבאות:

- בחלון בקשת אבטחה, ברשימה הנפתחת בחר את משך הזמן, בחר את פרק הזמן שבו ברצונך להשבית את האפשרות.
  - בחלון הגדרות, לחץ על החל ולאחר מכן לחץ על סגור. **7**

#### מחיקה לצמיתות של כל פריטי 'בקרת Script'

.Norton הפעל את 1

- 2 בחלון הראשי של Norton, לחץ על הגדרות.
- Script בחלון היסטוריית אבטחה, ברשימה הנפתחת הצג, בחר בקרת Script.
  - 4 בתצוגה בקרת Script, לחץ על נקה ערכים.

- בחלון נקה ערכים, לחץ על כן. 5
- 6 בתיבת הדו-שיח לאישור, לחץ על **כן**.
- בחלון היסטוריית אבטחה, לחץ על סגור. **7**

#### הגדר איך על Norton לטפל במסמכים שכוללים קובצי Script מוטמעים.

- .Norton הפעל את 1
- אם אתה רואה את החלון **My Norton** ליד אבטחת המכשיר, לחץ על פתח.
  - 2 בחלון הראשי של Norton, לחץ על הגדרות.
    - בחלון **הגדרות**, לחץ על אנטי-וירוס. 3
  - בחלון ההגדרות אנטי-וירוס, לחץ על הכרטיסייה בקרת Script. 4
- 5 תחת חסום קובצי Script בעת פתיחת מסמכים בשורה Microsoft Office, לחץ על קביעת תצורה.
- תבצע עבור Norton- בחלון **העדפות Microsoft Office**, תחת **פעולות**, בחר את הפעולה שברצונך ש-Norton תבצע עבור כל יישום.

האפשרויות הן:

- אפשר 🛯
- שאל אותי 🛯

תוכל לבחור פעולה שונה לכל יישום.

- . בחלון האישור שמופיע, לחץ על **אישור**. **7**
- . בחלון העדפות Microsoft Office, לחץ על החל ולאחר מכן לחץ על אישור. 8
- Adobe Document, בחר את הפעולה שאתה רוצה ש-Norton תבצע עבור מסמכי Adobe.
  - 10 בחלון הגדרות, לחץ על החל ולאחר מכן לחץ על סגור.

# Norton Script Control שאלות נפוצות:

### מסיר אותם? מהם קובצי Script ומדוע מסיר אותם?

קובצי Script משמשים כדי להפוך מסמכים לדינמיים ולאינטראקטיביים. בנוסף, הם יכולים להוסיף פונקציונליות באמצעות אוטומציה של משימות מסוימות.

קובצי Script יכולים לכלול:

- ∎ פקדי ActiveX
  - תוספים 🛯
  - חיבורי נתונים 🔹
- פקודות מאקרו 🔹

- פישור אובייקטים מקושרים וקובצי OLE מוטמעים ∎
  - קובצי ערכת צבעים 🔹

למרות שהמטרה העיקרית של קובצי Script היא לשפר את חוויית המסמך, פושעי אינטרנט עשויים להשתמש בהם במסגרת ניסיונות פישינג (phishing) להחדיר תוכנה זדונית למחשב שלך. קובצי Script אינם חיוניים בדרך כלל לתפקוד של המסמך, ותוכנות רבות משביתות אותם כברירת מחדל.

### האם הסרת קובצי Script גורמת לבעיות?

זה תלוי. אם המסמך מסתמך על קובצי Script כדי לספק אינטראקטיביות או כדי להוריד תוכן נוסף, פונקציונליות זו לא תפעל אם תסיר את קובץ ה-Script.

### יהאם אני עדיין מוגן אם אני משבית את 'בקרת Script'?

Norton מזהה מצבים שבהם תוכנה זדונית מנסה לפעול במסמך, כולל תוכנות זדוניות שמוטמעות על-ידי קובצי Script, כך שאתה מוגן. 'בקרת Script' מספקת שכבה נוספת של אבטחה על-ידי הסרת קובצי Script וניקוי מסמכים.

### כיצד אוכל לחזור לקובץ המקורי?

.Norton הפעל את 1

אם אתה רואה את החלון **My Norton** ליד אבטחת המכשיר, לחץ על פתח.

- 2 בחלון הראשי של Norton, לחץ פעמיים על אבטחה ולאחר מכן לחץ על היסטוריה.
  - Script, בחלון היסטוריית אבטחה, ברשימה הנפתחת הצג, בחר בקרתScript.
    - 4 בתצוגה בקרת Script, בחר את פריט התוכן הפעיל שברצונך לשחזר.
      - בחלונית השמאלית, תחת פרטים, לחץ על שחזור. 5
        - 6 בחלון שחזור בקרת Script, לחץ על כן.
          - **7** בבקשה שמופיעה, בחר **כן**.
        - בחלון **היסטוריית אבטחה**, לחץ על סגור. 8

#### ?אילו יישומים Norton חוסמת אם היא מזהה איום פוטנציאלי

Norton חוסמת את פתיחת היישומים הבאים אם היא מזהה פעילות שעלולה להיות מסוכנת:

- Microsoft Excel
- Microsoft Powerpoint
  - Microsoft Word

בנוסף ליישומים אלה, Norton מזהה וחוסם קובצי Script ממסמכי Adobe, כלי עזר נפוצים למפתחים, כלי Windows Management Instrumentation (WMI), ממשקי שורת פקודה וממשקי

חסימת סקריפטים בעת הורדת מסמכים לעומת פתיחת מסמכים: מה ההבדל?

כאשר אתה מוריד מסמך עם סקריפט מוטמע, בקרת סקריפט משתמשת Auto-protect לזהות סקריפטים חשודים. Auto-Protect משתמשת בחתימות האיומים שNorton מקבלת במהלך עדכוני הגדרות וירוסים ועדכוני אבטחה אחרים כדי לקבוע את הבטיחות של הקובץ שאתה מוריד.

כשאתה פותח מסמך עם סקריפט מוטמע, Script Control משתמשת ב- SONAR Protection כשאתה פותח מסמך עם סקריפט מוטמע, כל פעילות שעלולה להיות מסוכנת. היא מזהה איומים פוטנציאלים על סמך אופן התפקוד של קבצים וחוסמת את האפליקציה מלהריץ את הסקריפט.

הערה: עבור דפדפני Chrome, Edge, ו-Internet Explorer האופציה **'הסר סקריפטים בעת הורדת מסמכים'** זמינה רק מ-Windows 10 RS2 וגרסאות מאוחרות יותר.

Norton ממליץ לשמור את שתי אפשרויות בקרת הסקריפטים תמיד מופעלות.

# ניהול Password Manager

Password Manager מאפשרת לנהל את הסיסמאות שלך ומספקת אפשרויות הגנה נוספות בזמן הביצוע של עסקאות מקוונות. תוכל להשתמש בתכונות השונות של Password Manager כדי לנהל את הנתונים האישיים שלך, כמו כתובות, תאריך לידה ופרטי כרטיס אשראי.

ניתן להשבית או להפעיל את Password Manager מהדף 'תוספים' ב-Google Chrome או מהדף 'תוספות' ב-Mozilla Firefox.

השבתה או הפעלה של Password Manager מהדף 'תוספים' ב-Google Chrome

- .Google Chrome הפעל את 1
- בפינה השמאלית העליונה, לחץ על **הגדרות**.
- באפשרות הגדרות, נווט אל עוד כלים ולחץ על תוספים. 3
- א בדף **תוספים**, אם Norton Password Manager מופעל, בטל את הסימון בתיבה **מופעל**. אם Norton Password Manager מושבת, סמן את התיבה **מופעל** 
  - Google Chrome הפעל מחדש את 5

Mozilla Firefox- מהדף 'תוספות' Password Manager השבת או הפעל את

- .Mozilla Firefox הפעל את 1
- . בתפריט Firefox, לחץ על תוספות.
- .Norton Password Manager בכרטיסייה הרחבות, לחץ על

אם Norton Password Manager מופיע בצבע אפור, לחץ על הפעלה. 4

אם Norton Password Manager לא מופיע בצבע אפור, לחץ על **השבתה** 

.Mozilla Firefox הפעל מחדש את 5

השבתה או הפעלה של Password Manager מעמוד ההרחבות ב-Safari

- .Safari הפעל את
- בתפריט Safari, לחץ על Safari ולאחר מכן לחץ על העדפות. 2
  - לחץ על הרחבות. 3
- A בחלונית משמאל, אם Norton Password Manager מופעל, בטל את הסימון **מופעל** בתיבת הסימון. אם Norton Password Manager מושבת, סמן את התיבה **מופעל**

# Norton Safe Web השבתה או הפעלה של

Internet Explorer מגן עליך בזמן שאתה גולש, מחפש או מבצע קניות באינטרנט באמצעות Internet Explorer, ארי אתרי Google Chrome ∦Firefox או Microsoft Edge. Norton Safe Web מנתח את רמות האבטחה של אתרי אינטרנט שבהם אתה מבקר ומיידע אותך אם האתרים הללו נטולי איומים. Norton Safe Web מספק סמלי דירוג אתרים שמופיעים ליד תוצאות החיפוש, ומאפשרים לך לדעת אם אתר האינטרנט זדוני או לא עוד לפני הביקור באתר.

השבתה או הפעלה של Norton Safe Web מהדף 'תוספים' ב-Google Chrome

- .Google Chrome הפעל את 1
- 2 בפינה השמאלית העליונה, לחץ על **הגדרות**.
- באפשרות הגדרות, נווט אל עוד כלים ולחץ על תוספים. 3
- א בדף **תוספים**, אם Norton Safe Web מופעל, בטל את הסימון בתיבה **מופעל**. אם Norton Safe Web מושבת, סמן את התיבה **מופעל**.
  - .Google Chrome הפעל מחדש את 5

השבתה או הפעלה של Norton Safe Web מהדף 'תוספות' ב-Mozilla Firefox

- .Mozilla Firefox הפעל את 1
- . בתפריט Firefox, לחץ על תוספות 2
- 3 בכרטיסייה הרחבות, לחץ על הפעלה

. לא מופיע בצבע אפור, לחץ על **ניטרול**. אם Norton Safe Web

.Mozilla Firefox הפעל מחדש את

השבתה או הפעלה של Norton Safe Web מעמוד ההרחבות ב-

- .Safari הפעל את 1
- 2 בתפריט Safari, לחץ על העדפות. 14 אחר מכן לחץ על העדפות.

- לחץ על הרחבות. 3
- 4 בחלונית משמאל, אם Norton Safe Search מופעל, בטל את הסימון מופעל בתיבת הסימון.
   4 אם Norton Safe Search מושבת, סמן את התיבה מופעל.

השבתה או הפעלה של Norton Safe Web מהדף 'הרחבות' ב-Microsoft Edge

- .Microsoft Edge הפעל את
- בפינה השמאלית העליונה, לחץ על **עוד** 2

...

ובחר **הרחבות**.

- 3 בחלון הרחבות, לחץ על קבל הרחבות מהחנות
  - 4 בחלון **חנות**, הקלד Norton בתיבת החיפוש.
- ולאחר מכן לחץ על התקן. אות, לחץ על אחר מכן לחץ על התקן. 5
  - לאחר שההרחבה הותקנה, לחץ על הפעל. 6
  - . בחלון המוקפץ יש לך הרחבה חדשה, לחץ על הפעל אותה. **7**

אם תחמיץ את החלון המוקפץ, בפינה השמאלית העליונה של Microsoft Edge, לחץ על **עוד** 

• • •

ובחר **הרחבות**.

8 בחלון Norton Safe Web, תחת Norton Safe Web, העבר את המחוון למצב פועל.

כדי להשבית את ההרחבה Norton Safe Web, העבר את המחוון למצב **כבוי**.

## Norton Safe Search חיפוש באינטרנט באמצעות

Norton Norton משפר את חוויית החיפוש באינטרנט. כאשר אתה מחפש באינטרנט בעזרת Norton Safe Search Norton Safe Search וב-Yahoo! וב-Safe Search וב-Safe Search לייצר את תוצאות החיפוש. מספק לך את סטטוס האבטחה של האתר ואת הדירוג של Norton לכל אחת מתוצאות החיפוש שנוצרה.

Norton Safe Search מעמידה לרשותך תכונת חיפוש חכמה תוך כדי הקלדה, שמציגה הצעות חיפוש כאשר תקליד מספר תווים ממשפט החיפוש.

הערה: התכונה Norton Safe Search זמינה רק בחלק מהאזורים, כולל אוסטרליה, בלגיה, ברזיל, קנדה, דנמרק, פינלנד, צרפת, גרמניה, איטליה, יפן, הולנד, נורבגיה, ספרד, שבדיה, שוויצריה, ארצות הברית והממלכה המאוחדת. התכונה Privacy Safeguard זמינה רק בארצות הברית, בריטניה ובקנדה.

תוכל להשתמש ב-Norton Safe Search גם לאחר השבתת התכונות של Password Manager.

הערה: Norton Safe Search נתמך בדפדפנים Internet Explorer, אי Firefox, Internet בלבד.

Norton Safe Search חיפוש באינטרנט באמצעות

- פתח את הדפדפן שלך. 1
- 2 בסרגל האבטחה של Norton, בתיבה Norton Safe Search, הקלד מחרוזת לחיפוש.
  - בצע אחת מהפעולות הבאות: 3
  - .Safe Search לחץ על
  - בחלון המוקפץ, בחר בהצעת חיפוש המתאימה למחרוזת החיפוש שלך.

### הפעל את התיבה Norton Safe Search בסרגל הכלים:

הערה: תכונה זו זמינה רק עבור Internet Explorer.

בעת ההתקנה של Norton, סרגל הכלים של Norton Security מתווסף ל-Internet Explorer. כאשר תפתח את Internet Explorer, תתבקש להפעיל בסרגל הכלים את התיבה **Norton Safe Search**.

אם השבתת באופן ידני את התיבה של Norton Safe Search, וברצונך להפעיל אותה מחדש, בצע את הפעולות הבאות:

- פתח את הדפדפן שלך. 1
- 2 בסרגל האבטחה של Norton Security, לחץ על סמל ההגדרות (...).
- למצב מופעל. את המתג שליד Norton Safe Search למצב מופעל. 3

כדי להשבית את התיבה Norton Safe Search, בצע את הפעולות הבאות:

- . פתח את הדפדפן שלך
- 2 בסרגל האבטחה של Norton Security, לחץ על סמל ההגדרות (...).
- למצב כבוי. את המתג שליד Norton Safe Search למצב כבוי. 3

## Norton Password Manager-גישה ל

באפשרותך לגשת ל-Password Manager מהאזורים הבאים:

- ש מתוך החלק אבטחת אינטרנט בחלון הראשי של המוצר במערכת הפעלה Windows
  - מההרחבה Norton Password Manager
  - iOS-ו Android-ל Norton Password Manager מאפליקציית ∎

תוכל להשתמש באפשרויות **התחברויות ו כרטיסים** בחלונית **הגנת אינטרנט** כדי לגשת לחלון **נהל התחברויות** ולחלון **נהל כרטיסים** בהתאמה. תוכל לגשת לכל הנתונים של Password Manager גם לאחר שיפוג תוקף המוצר. להלן התכונות שתוכל להציג או לגשת אליהן לאחר פקיעת תוקף המוצר:

| פרטי התחברות | תוכל להציג את פרטי ההתחברות שנשמרו, כגון פרטי ההתחברות לחשבון הבנק המקוון<br>שלך, או שם המשתמש והססמה של חשבון הדוא"ל שלך. |
|--------------|----------------------------------------------------------------------------------------------------|
| כתובות       | תוכל להציג פרטים אישיים שאחסנת, כגון שם, תאריך לידה, כתובת דואר, כתובת דוא"ל<br>ומספרי טלפון.                              |
| ארנק         | תוכל להציג את המידע הפיננסי שאחסנת, כגון פרטי כרטיס אשראי, פרטי חשבון בנק<br>ופרטי תשלומים באשראי.                         |
| הערות        | תוכל להציג את הטקסט שהזנת לעיון בעתיד.                                                                                     |

התכונות Password Manager. הערה: עליך להיות מחובר ל-Password Manager כדי לגשת לתכונות של Chrome-i Firefox, Safari Internet Explorer של Bassword Manager נתמכות רק על-ידי הדפדפנים

iOS או Norton Password Manager הורדה והתקנה של אפליקציית

- בצע אחת מהפעולות הבאות: 1
- במכשיר Android, היכנס ל- Play Store. אם תפתח את Play Store בפעם הראשונה, יופיע תחילה Android מסניםי להמשיך.
  - במסך הבית. App Store במסך הבית.
  - .Norton Password Manager חפש ובחר את אפליקציית 2
    - בצע אחת מהפעולות הבאות: 3
  - במכשיר Android, במסך פרטי האפליקציה, לחץ על Install (מכשיר), והקש על Android (מכשיר), והקש על download (הסכם והורד).
  - במכשיר iOS, הקש על Free (חינם) ולאחר מכן הקש על iNSTALL APP (מכשיר אפליקציה). במסך Apple ID (סיסמת Apple ID, הקלד את סיסמת חשבון Apple.

## Norton Password Manager-יצירת כספת בענן ב

Password Manager מאפשרת לך ליצור כספת בענן לשמירת נתוני Password Manager. תוכל ליצור כספת אחת בענן עבור כל חשבון Norton. כספת בענן מקלה על השימוש בנתוני Password Manager מכל מקום ובכל זמן.

תוכל לגשת לכספת בענן של Password Manager מכל מחשב המחובר לאינטרנט.

יצירת כספת בענן מדפדפן

- פתח את הדפדפן שלך. 1
- 2 לחץ על Norton Password Manager בפינה העליונה של הדפדפן.

- . במסך הכניסה של Norton Password Manager, לחץ על כניסה. 3
  - 4 בחלון ברוך הבא אל Norton, לחץ על צור חשבון.
  - בכרטיסייה **יצירת חשבון**, מלא את הפרטים ולחץ על צור חשבון. 5
    - 6 בחלון **לא זוהתה כספת**, לחץ על צור כספת.
- 7 בחלון צור את הכספת שלך, הקלד את הסיסמה שלך ולחץ על הבא.
  7 כדי שהסיסמה תתקבל, עליה להתאים לכל הקריטריונים שצוינו.
  - . הקלד את הסיסמה שלך שוב ולחץ על **הבא**.
  - 9 הקלד רמז שיכול להזכיר לך את הסיסמה ולחץ על צור כספת.
    - 10 בחלון ההגדרה הושלמה, לחץ על עבור אל הכספת.

#### יצירת כספת בענן מ-Norton

.Norton הפעל את 1

אם אתה רואה את החלון Norton שלי ליד אבטחת מכשיר, לחץ על פתח.

- . Password Manager בחלון הראשי של Norton, לחץ על אבטחת אינטרנט, ולאחר מכן לחץ על 2
  - 2 בחלונית התחל לעבוד, היכנס עם השם והסיסמה שלך.
- 4 בחלון יצירת כספת: סיסמת כספת, בתיבה סיסמת כספת, הקלד את הסיסמה שלך ולחץ על הבא
  - 5 בחלון יצירת כספת: אישור סיסמה, הקלד שוב את הסיסמה לצורך אישור ולחץ על הבא.
- 6 בתיבה יצירת כספת חדשה: רמז לסיסמה, הקלד רמז שיעזור לך להיזכר בסיסמה במקרה שתשכח אותה, ולחץ על הבא.

אם כבר יש לך גיבוי של נתוני Password Manager, לחץ על **ייבוא** ובחר את קובץ הגיבוי כדי למזג אותו עם החשבון החדש.

. לחץ על סיום

iOS יצירת כספת בענן ב-Android או

- .Norton Password Manager היכנס לאפליקציית 1
- 2 בחלון **היכנס**, הקלד את כתובת הדוא"ל של חשבון Norton שלך ואת הסיסמה.
  - . הקש על **היכנס** פעל בהתאם להוראות המוצגות במסך.

# Norton Password Manager-מחיקת הכספת בענן שלך ב

הכספת בענן מוצפנת, וניתן לגשת אליה רק באמצעות הססמאות של חשבון Norton ושל הכספת עצמה. כדי למחוק את הכספת בענן, עליך לעשות זאת ידנית. גם אם תסיר את Norton מהמכשיר, תוכל בכל זאת להמשיך להשתמש בכספת שלך ממכשירים אחרים. התרעה: בעת מחיקה של כספת, כל נתוני Password Manager השמורים באותה כספת נמחקים לצמיתות. אם אתה סבור כי תרצה להשתמש בנתונים השמורים בכספת במועד מאוחר יותר, אל תמחק אותה.

מחיקת כספת הענן שלך

.Norton הפעל את 1

אם אתה רואה את החלון Norton שלי ליד אבטחת מכשיר, לחץ על פתח.

- .Password Manager בחלון הראשי של Norton, לחץ פעמיים על אבטחת אינטרנט ואז לחץ על 2
  - 3 בחלון כספת סגורה, הקלד את סיסמת הכספת בצורה שגויה שלוש פעמים רצופות.
  - .option **4** לחץ על הקישור לחץ כאן ליד האפשרות האם ברצונך למחוק את הכספת שלך?
    - בחלון מחק כספת, לחץ על כן, מחק את הכספת שלי. 5
      - . בתיבת הדו-שיח 'אזהרה', לחץ על **כן**.
    - 7 הקלד את הסיסמה של חשבון Norton כדי לאמת ולחץ על היכנס.
      - בחלון האישור, לחץ על **אישור**. 8

כיצד ניתן לגשת לחשבון כספת הענן שלי לאחר הסרת Norton?

- . באמצעות פרטי ההתחברות של חשבון Norton שלך. אתר Norton היכנס לאתר 1
  - 2 בחלון פתח את הכספת, הקלד את סיסמת הכספת ולחץ על פתח כספת.

# Norton Password Manager-ייצוא הנתונים שלך ב

תוכל לייצא את נתוני Password Manager לצורכי אבטחה, שחזור נתונים או כאשר אתה מעביר את נתוני Password Manager למחשב חדש. לא ניתן לאפס את סיסמת הכספת. לכן, Symantec ממליצה לבצע גיבויים סדירים של כל נתוני הכספת. כאשר תאפשר את מאפיין הגיבוי האוטומטי, גיבויים של הכספת ייווצרו ויאוחסנו באופן מקומי בהתקן שלך.

תוכל לשחזר את נתוני Password Manager לאחר שתוקף של המוצר שלך יפוג.

הערה: התכונה Norton Password Manager אינה מאפשרת לייצא קובצי Norton Password Manager (וורה: התכונה NPM).

ייצוא הנתונים שלך ב-Norton Password Manager מדפדפן

- . פתח את הדפדפן שלך
- 2 לחץ על Norton Password Manager בפינה העליונה של הדפדפן.
  - בחלון המוקפץ שמופיע, לחץ על פתח כספת. 3
- 4 בחלון בטל את נעילת הכספת הזן את הסיסמה לכספת שלך, ואז לחץ על פתח כספת.
- 5 לחץ על סמל ההרחבה לדפדפן של Norton Password Manager, ולאחר מכן לחץ על כספת.

לחץ על Norton Password Manager, לחץ על 6

....

ולחץ על **ייצוא כספת**.

Norton Password בחלון **פעולת כספת מוגנת**, הזן את הסיסמה לכספת שלך כדי לייצא את הנתונים ב-Norton Password Manager

Norton Password Manager-ייצוא הנתונים שלך ב

.Norton הפעל את 1

אם אתה רואה את החלון Norton שלי ליד אבטחת מכשיר, לחץ על פתח.

- .Password Manager בחלון הראשי של Norton, לחץ פעמיים על אבטחת אינטרנט ואז לחץ על 2
  - . בחלון Norton Password Manager, לחץ על הסמל הגדרות המופיע בתחתית החלון.
    - לחץ על הכרטיסייה **ייבוא/ייצוא**. 4
    - 5 בחלונית ייצוא, בחר את תבנית הקובץ.

תוכל לבחור באחת מהאפשרויות הבאות:

- תבנית הגיבוי של Password Manager קובץ DAT
  אם ברצונך להגן על הגיבוי באמצעות סיסמה, הקלד את הסיסמה ואמת אותה.
  - ∎ טקסט רגיל קובץ CSV (פרטי התחברות והערות בלבד)

ניתן לגשת לגיבויי הכספת שלך בכתובת Norton Password Manager. Backups\<Norton account name≯

- . לחץ על **יצא**
- Password Manager בחלון אמת סיסמה עבור Password Manager, הזן את סיסמת הכספת כדי לייצא את נתוני Manager.
  - . בתיבת הדו-שיח לאישור, לחץ על **אישור**.

## Norton Password Manager-ייבוא הנתונים שלך ב

ניתן לייבא את נתוני Password Manager שלך מהקובץ שאליו הם גובו קודם לכן. גיבוי אוטומטי של הכספת מתרחש רק כאשר התכונה 'גיבוי אוטומטי' מופעלת. מיקום ברירת המחדל לשמירת הגיבוי האוטומטי הוא C:\Documents\Norton Password Manager.

האפשרויות 'מזג נתונים מיובאים עם נתונים קיימים' ו'החלף נתונים קיימים בנתונים מיובאים' מופיעות רק כאשר אתה מייבא את נתוני Norton Password Manager מקובץ גיבוי. ניתן למזג את הנתונים המיובאים עם הכספת שאליה אתה מחובר, או להחליף את נתוני הקיימים השמורים בכספת. הערה: בזמן ייבוא, גודל הקובץ המרבי בפורמט CSV הוא 15 MB. בנוסף, Norton Password Manager הערה: בזמן ייבוא, גודל הקובץ המרבי בפורמט אינה מאפשרת לייבא קובצי Norton Password Manager (ואיב מאפשרת לייבא קובצי אונה מאפשרת לייבא קובצי אונה מ

ייבוא הנתונים שלך ב-Norton Password Manager מ

.Norton הפעל את 1

אם אתה רואה את החלון Norton שלי ליד אבטחת מכשיר, לחץ על פתח.

- .Password Manager בחלון הראשי של Norton, לחץ פעמיים על אבטחת אינטרנט ואז לחץ על 2
  - 3 בחלון Norton Password Manager, לחץ על הסמל הגדרות המופיע בתחתית החלון.
    - 4 לחץ על הכרטיסייה **ייבוא/ייצוא**.
      - בשורה ייבוא, לחץ על ייבוא. 5
    - בחלון **ייבוא כספת**, בחר את אחת האפשרויות הבאות: 6
      - מזג נתונים מיובאים עם נתונים קיימים ∎
      - החלף נתונים קיימים בנתונים מיובאים
        - לחץ על ייבוא. **7**
        - אתר את הקובץ שברצונך לייבא. 8

ניתן לגשת לגיבויי הכספת שלך בכתובת Norton Password Manager ניתן לגשת לגיבויי הכספת שלך בכתובת Backups\<Norton account name≯

- בחר את הקובץ ולחץ על **פתח**.
- 10 אם יש לך סיסמאות שונות עבור פרטי ההתחברות שאחסנת בכספת הנוכחית ובכספת שאתה מייבא, Norton תציג הודעת אישור. בחר באחת האפשרויות הבאות:
  - לחץ על שמור סיסמה קיימת כדי לשמור את הסיסמה שמאוחסנת בכספת בענן.
- לחץ על שמור סיסמה מיובאת כדי להחליף את הסיסמה שמאוחסנת בכספת בענן בסיסמה המאוחסנת בכספת שאתה מייבא.
  - 11 בתיבת הדו-שיח לאישור, לחץ על **אישור**.

## הפעלה או השבתה של סרגל כלים של Norton Security

כאשר סרגל הכלים של Norton Security מופעל, Norton Password Manager מציג את החלון המוקפץ Norton Safe Web ודירוג אבטחה של אתרי האינטרנט שאתה מבקר בהם. כאשר סרגל הכלים מושבת, Norton Password Manager לא מציג את החלון המוקפץ של Norton Safe Web, אבל עדיין מיידע אותך לגבי אתרי אינטרנט חשודים או נגועים בהונאה.

Norton Security הפעלה או השבתה של סרגל כלים של

פתח את הדפדפן המועדף עליך: 🔶

- ב-Internet Explorer, לחץ לחיצה ימנית על שורת התפריטים, סמן או בטל את הסימון שלצד סרגל הכלים של Norton Security כדי להפעיל או להשבית אותו, ולאחר מכן פעל בהתאם להוראות במסך.
  - בדפדפן Safari, לחץ על הצג > התאם אישית סרגל כלים, ולאחר מכן גרור ושחרר את ההרחבה 'סרגל הכלים של Norton Security' שאותה אתה רוצה להפעיל או להשבית.

# הגן על המכשיר שלך מפני ניצול, האקרים והתקפות יום אפס

ניצול יום אפס הוא טכניקה שהאקרים משתמשים בה כדי לנצל נקודות תורפה של תוכנית כדי לבצע פעולות זדוניות במחשב שלך. מלבד האטת המחשב שלך או גרימה לקריסת תוכניות, ניצולים אלה יכולים לחשוף בפני האקרים נתונים אישיים ומידע מסווג.

התכונה 'מניעת ניצול' במוצר Norton שברשותך מספקת הגנה לאפליקציות ולקבצים הפגיעים למתקפות ניצול. כברירת מחדל, 'מניעת ניצול' של Norton מופעלת וחוסמת התקפות על תוכניות פגיעות על-ידי סגירת תוכניות אלה. Norton שולח הודעת 'ההתקפה נחסמה' כשהוא מכבה תוכנית ומספק קישורים למידע בנוגע להתקפה.

השבתה והפעלה של 'מניעת ניצול'

הערה: כשהתכונה מניעת ניצול מושבתת, המחשב שלך פגיע לניצול יום אפס ולסוגים אחרים של ניצול.

.Norton הפעל את 1

אם אתה רואה את החלון **My Norton** ליד **אבטחת המכשיר**, לחץ על **פתח**.

- . בחלון הראשי של Norton, לחץ על הגדרות.
  - בחלון הגדרות, לחץ על **מניעת ניצול**. 3
- . בשורה מניעת ניצול, העבר את המתג מופעל/כבוי למצב כבוי או מופעל.
  - בחלון הגדרות, לחץ על החל ולאחר מכן לחץ על סגור. 5

#### טכניקות של 'מניעת ניצול'

Norton משתמשת בטכניקות מניעת ניצול פרואקטיביות כדי להגן על המחשב שלך מהתקפות יום אפס. אתה יכול להפעיל ולהשבית טכניקות ספציפיות מהחלון **הגדרות**. כברירת מחדל, כל הטכניקות מופעלות.

הערה: Norton ממליצה להשאיר את כל הטכניקות השונות של 'מניעת ניצול' מופעלות כדי להתגונן מהטווח הרחב ביותר של סוגי ניצול.

טכניקות של 'מניעת ניצול' כוללות:

#### ∎ הגנת תהליכי Java

מונעת מהאקרים מרוחקים להשתמש בקוד זדוני דרך תהליכי Java ומאפשרת רק לתהליכי Java מהימנים לפעול.

■ הגנה מפני שכתוב של רכיב הטיפול בחריגה מובנית

מגנה מניצול של טיפול בחריגה מובנית, אשר פוגע ביישום על-ידי שכתוב המצביע של רכיב הטיפול בחריגה והחלפתו בכתובת בשליטת התוקף.

stack Pivot זיהוי ∎

חוסם התקפות ניצול שמחליפות את מצביע המערום בזיכרון בשליטת התוקף כדי להפעיל את קוד ההתקפה שהוא יצר מסוג תכנות מונחה חזרה (ROP).

#### אכיפת מניעה של הפעלת נתונים ∎

מונעת מתוקפים להפעיל קוד זדוני ממערום או זיכרון ערימה של המחשב שלך.

#### אכיפה של הנחת נתונים באופן אקראי 🔹

או מודולים של יישומים הנטענים באופן דינמי, כך שהם תמיד ייטענו במיקומים אקראיים DLL אוכפת קובצי ויגנו עליהם מפני תוקפים.

#### ∎ הגנה מפני Heap Spray

מגנה על מיקומי זיכרון המהווים לרוב מטרה להתקפה, אשר התקפות ניצול או תוקפים מקצים אליהם את קוד המעטפת שלהם באמצעות טכניקות התקפה של Heap Spray.

#### אכיפה של הנחת נתונים באופן אקראי ∎

משפרת את התנהגות ה-ASLR (פריסה אקראית של שטח כתובת) של מערכת ההפעלה בעת הקצאת מיקומי זיכרון קריטיים של היישום. הדבר גורם למיקומי זיכרון אלה להפוך לפחות צפויים עבור תוקפים.

#### ∎ הגנת דף Null

מקצה מראש את מיקום זיכרון ה-Null שיעזור במניעת התקפות בנקודות תורפה מסוג ביטול הפניית מצביע Null.

#### מרחוק DLL זיהוי ניסיון החדרת ∎

מונע מהאקרים מרוחקים להחדיר קוד הפעלה זדוני דרך רשתות חיצוניות, כגון כתובות IP או תחומים ציבוריים.

■ טכניקות של **מניעת הפעלת מערום, זיהוי בקשות API חשודות** ו **זיהוי מתקפות Heap Payload** מגנות על המחשב שלך ממתקפות תכנות מונחה חזרה (ROP) שעוקפות את טכניקות מניעת הניצול 'פריסה אקראית של שטח כתובת' ו'מניעת הפעלת נתונים'.

# Norton Firewall הפעלה והשבתה של

'חומת אש חכמה' עוקבת אחרי חילופי התקשורת בין המחשב שלך לבין מחשבים אחרים באינטרנט. היא גם מגינה על המחשב שלך מפני בעיות אבטחה כלליות. כאשר התכונה 'חומת אש חכמה' במצב מושבת, המחשב שלך אינו מוגן מפני איומי אינטרנט וסיכוני אבטחה.

אם תצטרך להשבית את התכונה 'חומת אש חכמה', השבת אותה למשך פרק זמן מוגדר שאחריו התכונה תופעל מחדש באופן אוטומטי.

הפעלה והשבתה של Norton Firewall

.Norton הפעל את 1

אם אתה רואה את החלון **My Norton** ליד אבטחת המכשיר, לחץ על פתח.

2 בחלון הראשי של Norton, לחץ על הגדרות.

- בחלון הגדרות, לחץ על חומת אש. 3
- 4 בכרטיסייה הגדרות כללית, בשורה חומת אש חכמה, העבר את המתג מופעל/כבוי למצב כבוי או מופעל.
  - 5 לחץ על החל.
  - 6 אם תתבקש, בחר את משך הזמן בו התכונה Firewall תהיה מושבתת ולחץ על אישור.

השבתה והפעלה של Norton Firewall מאזור ההודעות ב-

- 1 באזור ההודעות שבסרגל המשימות, לחץ לחיצה ימנית על הסמל של Norton ולאחר מכן לחץ על השבת חומת אש חכמה או הפעל חומת אש חכמה.
  - 2 אם תתבקש, בחר את משך הזמן בו התכונה Firewall תהיה מושבתת ולחץ על אישור.

### התאמה אישית בכללי התוכנית

לאחר שתשתמש ב-Norton לזמן מה, ייתכן שיהיה עליך לשנות את הגדרות הגישה לתוכניות מסוימות. התאמה אישית כללי תכנית

- -----
  - .Norton הפעל את 1

אם אתה רואה את החלון **My Norton** ליד אבטחת המכשיר, לחץ על פתח.

- . בחלון הראשי של Norton, לחץ על הגדרות.
  - בחלון הגדרות, לחץ על חומת אש. 3
- 4 בכרטיסייה בקרת תוכנית, בעמודה תוכנית, בחר את התוכנית שברצונך לשנות.
- 5 ברשימה הנפתחת שלצד שם התוכנית שברצונך לשנות, בחר את רמת הגישה שברצונך להקצות לתוכנית זו. האפשרויות הן:

| אפשר        | אפשר את כל ניסיונות הגישה של תוכנית זו.          |
|-------------|--------------------------------------------------|
| חסום        | דחה את כל ניסיונות הגישה של תוכנית זו.           |
| מותאם אישית | צור כללים הקובעים כיצד תוכנית זו ניגשת לאינטרנט. |

6 לחץ על החל.

### שינוי הסדר של כללי חומת אש

כל רשימת כללי חומת אש עוברת עיבוד מלמעלה למטה. ניתן להתאים את אופן העיבוד של כללי חומת האש על-ידי שינוי סדר הופעתם.

הערה: שינוי הסדר של כללי תעבורה המוגדרים כברירת מחדל היא פעולה שרק משתמש מתקדם רשאי לבצע. שינוי הסדר של כללי תעבורה המוגדרים כברירת מחדל עלולה להשפיע על הפונקציונליות של חומת האש ולפגוע באבטחת המחשב.

שינוי הסדר של כללי תעבורה

.Norton הפעל את 1

אם אתה רואה את החלון **My Norton** ליד **אבטחת המכשיר**, לחץ על **פתח**.

- . בחלון הראשי של Norton, לחץ על הגדרות.
  - בחלון הגדרות, לחץ על חומת אש. 3
- 4 בכרטיסייה כללי תעבורה, בחר את הכלל שברצונך להעביר.
  - 5 בצע אחת מהפעולות הבאות:
- כדי להעביר כלל זה לפני הכלל שנמצא מעליו, לחץ על העבר למעלה.
- כדי להעביר כלל זה אחרי הכלל שנמצא מתחתיו, לחץ על העבר למטה.
  - 6 בסיום העברת הכללים, לחץ על החל.

שינוי הסדר של כללי תוכניות

.Norton הפעל את 1

אם אתה רואה את החלון **My Norton** ליד אבטחת המכשיר, לחץ על פתח.

- . בחלון הראשי של Norton, לחץ על הגדרות.
  - בחלון הגדרות, לחץ על חומת אש. 3
- 4 בכרטיסייה **בקרת תוכנית**, בחר את התוכנית שמכילה את הכלל שברצונך להעביר.
  - 5 לחץ על שנה.
  - 6 בחלון **כללים**, בחר את הכלל שברצונך להעביר.
    - בצע אחת מהפעולות הבאות: 7
  - . כדי להעביר כלל זה לפני הכלל שנמצא מעליו, לחץ על **העבר למעלה**.
  - כדי להעביר כלל זה אחרי הכלל שנמצא מתחתיו, לחץ על **העבר למטה**.
    - 8 בסיום העברת הכללים, לחץ על אישור.
    - 9 בחלון ההגדרות של חומת אש, לחץ על החל.

### השבתה זמנית של כלל תעבורה

ניתן להשבית זמנית כלל תעבורה, כאשר ברצונך לאפשר גישה מסוימת למחשב או לתוכנית. עליך לזכור להפעיל מחדש את הכלל לאחר סיום העבודה עם התוכנית או המחשב שחייבו את השינוי.

הערה: לא ניתן להשבית חלק מכללי חומת האש שברשימה, שמוגדרים כברירת מחדל. ניתן רק להציג את ההגדרות של כללים אלה באמצעות האפשרות **הצג**.

השבתה זמנית של כלל תעבורה

.Norton הפעל את 1

אם אתה רואה את החלון **My Norton** ליד אבטחת המכשיר, לחץ על פתח.

- . בחלון הראשי של Norton, לחץ על הגדרות.
  - בחלון הגדרות, לחץ על חומת אש. 3
- 4 בכרטיסייה כללי תעבורה, בטל את הסימון בתיבה שלצד הכלל שברצונך להשבית.
  - 5 לחץ על **החל**.

### ביטול חסימת תוכנית

לפעמים, חומת האש של מוצר ה-Norton שברשותך מונעת מתוכניות מסוימות לגשת לאינטרנט. תוכניות כאלה עשויות לכלול תוכניות מדיה זורמת, משחקים המופעלים באינטרנט או אפליקציות עסקיים מותאמים אישית שקיבלת מהחברה שאתה עובד בה. אם ידוע לך שפעילות התוכנית באינטרנט אינה מהווה איום על אבטחת המחשב, תוכל לבטל את חסימת הגישה לאינטרנט של התוכנית.

ביטול חסימת תוכנית

.Norton הפעל את 1

אם אתה רואה את החלון **My Norton** ליד אבטחת המכשיר, לחץ על פתח.

- . בחלון הראשי של Norton, לחץ על הגדרות.
  - בחלון הגדרות, לחץ על חומת אש. 3
- בכרטיסייה **בקרת תוכניות**, בחר את התוכנית שברצונך לאפשר לה לגשת לאינטרנט. **4** 
  - 5 ברשימה הנפתחת **גישה** של התוכנית, לחץ על **אפשר**.
    - 6 לחץ על החל.

כברירת מחדל חומת האש של Norton קובעת אוטומטית את הגדרות הגישה לאינטרנט עבור תוכניות מבוססות אינטרנט, בפעם הראשונה שהן פועלות. כאשר תוכנית מנסה לגשת לאינטרנט בפעם הראשונה, Automatic עדר עבורה כללים. אם ברצונך לקבוע את הגדרות הגישה לאינטרנט עבור התוכניות שלך, עוכל להשבית את Automatic Program Control. כאשר תוכנית מנסה לגשת לאינטרנט בפעם הראשונה, מוצגת התראה עם בקשה להגדיר את הגדרות הגישה.

#### השבתת Automatic Program Control

.Norton הפעל את 1

- 2 בחלון הראשי של Norton, לחץ על הגדרות.
  - בחלון הגדרות, לחץ על חומת אש. 3
- 4 בחלון הגדרות חומת אש, לחץ על בקרת תוכנית מתקדמת.
- 5 בשורה בקרת תוכנית מתקדמת, העבר את המתג הפעלה/כיבוי למצב כבוי.

### השבתת האפשרות הודעת חסימה של חומת אש

כאשר 'בקרת תוכנית אוטומטית' מופעלת, 'חומת אש חכמה' חוסמת באופן אוטומטי את הגישה של אפליקציות זדוניים ואפליקציות בעלי מוניטין גרוע לאינטרנט או למכונות אחרות ברשת.

Norton מודיעה כאשר 'חומת אש חכמה' חוסמת את החיבור של יישום לאינטרנט. אם לא תרצה לראות את ההודעה, תוכל להפסיק זאת באמצעות **בקרת תוכנית מתקדמת**.

השבתת האפשרות הודעת חסימה של חומת אש

.Norton הפעל את 1

אם אתה רואה את החלון **My Norton** ליד אבטחת המכשיר, לחץ על פתח.

- 2 בחלון הראשי של Norton, לחץ על הגדרות.
  - בחלון הגדרות, לחץ על חומת אש. 3
- 4 בכרטיסייה בקרת תוכנית מתקדמת, העבר את המתג הצג הודעת חסימה של חומת אש למצב כבוי.

### רשימת אי-הכללה של מניעת חדירה

אם אתה בטוח שהתקן מסוים ברשת שלך בטוח, תוכל לשנות את רמת האמון שלו ל'אמון מלא'. תוכל להגדיר את רמת האמון של התקן באמצעות 'אמון במכשיר' תחת 'הגדרות רשת'. ניתן לא לכלול את המכשירים המהימנים הללו בסריקה של 'מניעת חדירות'. אי-הכללה של מכשירים בעלי 'אמון מלא' מסריקה למניעת חדירה, מקצרת את זמן הסריקה ומשפרת את מהירות העבודה של המחשב ברשת. כאשר אתה מחליט לא לכלול התקן המסווג כבעל 'אמון מלא', מוצר Norton שלך אינו סורק שום מידע המתקבל מהתקן זה. מכשירים בעלי סיווג 'אמון מלא' שאינם כלולים בסריקת 'מניעת חדירה', מתווספים לרשימת אי-הכללה של 'מניעת חדירה'.

אם תגלה כי התקן כלשהו שלא כללת בסריקת 'מניעת חדירה' נגוע בסיכון, תוכל למחוק לצמיתות את רשימת אי-ההכללה השמורה. כאשר אתה מוחק לצמיתות את רשימת אי-ההכללה, מוצר ה-Norton שברשותך מסיר את כל המכשירים שלא נכללו בסריקת IPS מרשימת אי-ההכללה.

כדי שתוכל למחוק לצמיתות את רשימת אי-ההכללה חייבים להתקיים התנאים הבאים:

- לפחות אחד מהמכשירים שהחלטת לא לכלול בסריקה למניעת חדירה נגוע בסיכון.
- ∎ לפחות אחד מהמכשירים שהחלטת לא לכלול בסריקה למניעת חדירה מנסה לזהם את המחשב.
  - הרשת הביתית שלך זוהמה בדרך כלשהי.

כיצד אני יכול להסיר את כל המכשירים מרשימת האי-הכללה של 'מניעת חדירה'? הסרה של כל המכשירים מרשימת אי-ההכללה של 'מניעת חדירה'

.Norton הפעל את 1

- 2 בחלון הראשי של Norton, לחץ על הגדרות.
  - בחלון הגדרות, לחץ על **חומת אש**. 3
- 4 לחץ על הכרטיסייה הגנה מפני חדירה והגנה על דפדפן.

- 5 תחת 'מניעת חדירה', בשורה 'רשימת אי-הכללה', לחץ על מחק לצמיתות.
  - 6 בתיבת הדו-שיח לאישור, לחץ על **כן**.
    - בחלון הגדרות, לחץ על **סגור**.

# הפעלה של 'הגנה על הדפדפן'

אתרים זדוניים מזהים נקודות תורפה בדפדפנים ומנצלים אותן להורדת תוכנות זדוניות. לאחר ההפעלה של 'הגנה על הדפדפן', Norton חוסם תוכנות זדוניות לפני שהן יכולות לתקוף. הדבר מסייע להגן על המידע הרגיש שלך ומונע מתוקפים לגשת למחשב שלך.

כברירת מחדל, האפשרות 'הגנה על הדפדפן' מופעלת. השאר את התכונה 'הגנה על הדפדפן' במצב מופעל כדי להבטיח את המשך ההגנה מפני אתרים זדוניים.

הערה: התכונה 'הגנת דפדפן' זמינה עבור הדפדפנים 'Google Chrome, Microsoft Internet Explorer, ו-Microsoft Edge. Mozilla Firefox.

#### כיצד להפעיל הגנת דפדפן**?**

כדי להגן על הדפדפן שלך מפני אתרים זדוניים, התכונה 'הגנה על הדפדפן' מופעלת כברירת מחדל. עם זאת, אם כיבית תכונה זו מסיבה כלשהי, תוכל להפעילה מחדש.

הפעלה של ההגנה על הדפדפן

.Norton הפעל את 1

אם אתה רואה את החלון **My Norton** ליד **אבטחת המכשיר**, לחץ על **פתח**.

- . בחלון הראשי של מוצר Norton, לחץ על הגדרות.
  - בחלון הגדרות, לחץ על חומת אש או רשת. 3
- 4 לחץ על הכרטיסייה הגנה מפני חדירה והגנה על דפדפן.
- . בשורה 'הגנה על הדפדפן', העבר את המתג מופעל/כבוי למצב מופעל.
  - 6 לחץ על החל.
  - בחלון הגדרות, לחץ על סגור. **7**

### הגדרת Norton Firewall כך שהוא יפסיק או יתחיל להודיע לך כשהוא חוסם התקפה

תוכל לבחור אם לקבל הודעות, כאשר 'מניעת חדירה של Norton' חוסם התקפות חשודות.

אם בחרת שלא לקבל הודעות, תוכל עדיין להציג התקפות ש-Norton חסם בהיסטוריית האבטחה שלך.

לבטל או להפעיל הודעות מניעת חדירה

.Norton הפעל את 1

אם אתה רואה את החלון **My Norton** ליד אבטחת המכשיר, לחץ על פתח.

- . בחלון הראשי של Norton, לחץ על הגדרות.
- בחלון הגדרות, לחץ על חומת אש או רשת. 3
- 4 לחץ על הכרטיסייה הגנה מפני חדירה והגנה על דפדפן.
- . תחת מניעת חדירה, בשורה הודעות, העבר את המתג מופעל/כבוי למצב כבוי או מופעל.
  - בחלון הגדרות, לחץ על החל ולאחר מכן לחץ על סגור. 6

לבטל או להפעיל את הודעת מניעת חדירה פרטנית

.Norton הפעל את 1

אם אתה רואה את החלון **My Norton** ליד אבטחת המכשיר, לחץ על פתח.

- . בחלון הראשי של Norton, לחץ על הגדרות.
- בחלון הגדרות, לחץ על חומת אש או רשת. 3
- 4 לחץ על הכרטיסייה הגנה מפני חדירה והגנה על דפדפן.
- 5 ב מניעת חדירה, בשורה חתימות חדירה, לחץ על הגדר תצורה.
- 6 בחלון **חתימת חדירה**, בטל את הסימון או סמן את **הודע לי** בהתאם לחתימה האישית.
  - לחץ על **אישור**. **7**
  - 8 בחלון חתימות חדירה, לחץ על החל ולאחר מכן לחץ על אישור.
    - בחלון הגדרות, לחץ על סגור. 9

## AutoBlock השבתה והפעלה של

Norton AutoBlock עוצר את כל התעבורה בין התקן ברשת שלך וכל מחשב אחר שמנסה לנצל את ההתקן הזה. מאחר שתעבורה זו כוללת תעבורה שייתכן שאינה זדונית, AutoBlock עוצר את החיבור רק לזמן מוגבל לאחר זיהוי איום. ניתן להגדיר את משך הזמן שבמהלכו מוצר Norton שברשותך יחסום את החיבורים אל מחשבים תוקפים. כברירת מחדל, מוצר ה-Norton שברשותך חוסם את כל התעבורה בין המחשב שלך לבין המחשב המשגר התקפה למשך 30 דקות.

אם AutoBlock חוסם מחשב אחד יותר שעליך להתחבר אליהם, תוכל להשבית אותו.

השבתה והפעלה של AutoBlock

.Norton הפעל את 1

- 2 בחלון הראשי של Norton, לחץ על הגדרות.
- בחלון הגדרות, לחץ על חומת אש או רשת. 3

- 4 לחץ על הכרטיסייה הגנה מפני חדירה והגנה על דפדפן.
- 5 תחת מניעת חדירה, בשורה AutoBlock של חדירה, לחץ על הגדר תצורה.
- 6 בחלון AutoBlock של חדירה, בכרטיסייה AutoBlock, בצע אחת מהפעולות הבאות:
  - ∎ כדי להשבית את 'AutoBlock של חדירה', לחץ על **מושבת**.
- כדי להפעיל את התכונה AutoBlock של חדירה, לחץ על הפעלה (מומלץ), ולאחר מכן על הרשימה הנפתחת הפעל את AutoBlock כלפי מחשבים המשגרים התקפה למשך, ובחר לכמה זמן ברצונך להפעיל את AutoBlock.
  - בחלון **חסימה אוטומטית של פריצה**, לחץ על אישור. **7** 
    - E בחלון הגדרות, לחץ על סגור.

# AutoBlock ביטול חסימה של מחשבים שמופעל בהם

אם Norton Firewall עוצר תעבורת רשת למחשב שאתה יודע שהוא בטוח, באפשרותך לשחזר את החיבורים אל המחשב על-ידי הסרתו מרשימת AutoBlock בהגדרות Norton Firewall.

AutoBlock ביטול חסימה של מחשב שמופעל בו

.Norton הפעל את 1

אם אתה רואה את החלון **My Norton** ליד אבטחת המכשיר, לחץ על פתח.

- . בחלון הראשי של Norton, לחץ על הגדרות.
- בחלון הגדרות, לחץ על חומת אש או רשת. 3
- 4 לחץ על הכרטיסייה הגנה מפני חדירה והגנה על דפדפן.
- 5 תחת מניעת חדירה, בשורה AutoBlock של חדירה, לחץ על הגדר תצורה.
- IP בחלון AutoBlock של חדירה, ב מחשבים שחסומים כעת על ידי AutoBlock, בחר את כתובת IP של המחשב.
  - דעמודה **פעולה**, בחר את הסר חסימה מתוך הרשימה הנפתחת.
    - בחלון 'חסימה אוטומטית של פריצה', לחץ על **אישור**. 8
      - בחלון הגדרות, לחץ על סגור. 9

### הוספת התקן ל'אמון במכשיר'

ניתן להוסיף התקן אל 'אמון במכשיר' באופן ידני. ניתן להוסיף התקן על-ידי ציון הפרטים הבאים:

- שם או תיאור של ההתקן 🔹
- כתובת ה-IP או כתובתו הפיזית של ההתקן

הערה: נתינת אמון במכשיר שאינו נמצא ברשת שלך עלולה לחשוף את המחשב לסיכוני אבטחה אפשריים.

הוספת התקן ל'אמון במכשיר'

.Norton הפעל את 1

אם אתה רואה את החלון **My Norton** ליד **אבטחת המכשיר**, לחץ על **פתח**.

- . בחלון הראשי של Norton, לחץ על הגדרות.
  - בחלון הגדרות, לחץ על חומת אש. 3
- 4 בכרטיסייה הגדרות כלליות, בשורה אמון במכשיר, לחץ על קבע תצורה.
  - 5 בחלון אמון במכשיר, לחץ על הוסף.
- בחלון **הוסף התקן**, בתיבה **שם**, הזן את שם המכשיר שברצונך להוסיף לרשת. אסור שאורך שם המכשיר יחרוג מ-15 תווים.
- ד בתיבה **כתובת IP או כתובת פיזית**, הזן את כתובת ה-IP או הכתובת הפיזית של המכשיר שברצונך להוסיף ל'אמון במכשיר'.

באפשרותך להשתמש בתבניות הבאות בתיבה כתובת IP או כתובת פיזית :

| כתובת IPv4      | 172.16.0.0                |
|-----------------|---------------------------|
| כתובת IPv6      | fe80::12ac:fe44:192a:14cc |
| כתובת פיזית     | 11-22-c3-5a-fe-a4         |
| שרת ניתן לזיהוי | ftp.myfiles.com           |

לא מתבצע אימות לכתובת שהזנת עד לאיתור פיזי של המכשיר ברשת.

8 בחר את האפשרות מהתפריט הנפתח רמת אמון. האפשרויות הן:

| אמון מלא | מוסיף את המכשיר לרשימה 'אמון מלא'.                                                                                                |
|----------|----------------------------------------------------------------------------------------------------|
|          | במכשירים באמון מלא, המערכת מפקחת רק עבור<br>התקפות ופגיעות מוכרות. עליך לבחור בהגדרה זו רק<br>כאשר אתה בטוח שהמכשיר בטוח לחלוטין. |
| מוגבל    | מוסיף התקן לרשימה 'מוגבל'.                                                                                                    |
|          | מכשירים מוגבלים אינם מקבלים גישה למחשב.                                                                                           |

- . **IPS** אם תרצה להחריג את המכשיר מסריקות 'מניעת חדירה', סמן את אל תכלול בסריקת **PS**.
  - 10 לחץ על הוסף התקן.

# Download Intelligence הפעלה והשבתה של

התכונה Download Insight מגנה על המחשב מפני קבצים לא בטוחים, שאתה עלול להפעיל לאחר הורדתם במקרה **Download Intelligence** מופעלת. במקרה באמצעות דפדפן האינטרנט הנתמך. כברירת מחדל, האפשרות

זה, התכונה Download Insight מודיעה לך על רמות המוניטין של קובץ הפעלה כלשהו שאתה מוריד. בפרטי המוניטין שהתכונה Download Insight מספקת מצוין אם הקובץ המורד בטוח להתקנה.

ייתכן שיהיו פעמים שבהן תרצה להשבית את Download Insight. לדוגמה, אם תרצה להוריד קובץ לא בטוח. במקרה זה עליך להשבית את התכונה Download Insight כך שמוצר ה-Norton שברשותך יאפשר לך להוריד את הקובץ ולא יסיר אותו מהמחשב.

תוכל להשתמש באפשרות אבטחת הורדות כדי להשבית או להפעיל את Download Insight.

הפעלה והשבתה של Download Intelligence

.Norton הפעל את 1

אם אתה רואה את החלון **My Norton** ליד אבטחת המכשיר, לחץ על פתח.

- . בחלון הראשי של מוצר Norton, לחץ על הגדרות.
  - בחלון הגדרות, לחץ על חומת אש או רשת. 3
- 4 לחץ על הכרטיסייה הגנה מפני חדירה והגנה על דפדפן.
- 5 בשורה Download Intelligence, העבר את המתג הפעלה/כיבוי למצב כבוי או הפעלה.
  - 6 לחץ על החל.
- 7 אם תתבקש, בחר את משך הזמן בו תכונת Download Intelligence תהיה מושבתת ולחץ על אישור.
  - E בחלון הגדרות, לחץ על סגור.

## השבתה והפעלה של סינון דואר זבל

עם העלייה בשיעור השימוש בדוא"ל, משתמשים רבים מקבלים הודעות דוא"ל מסחריות בלתי רצויות שלא ביקשו לקבל, הידועות כדואל זבל. מעבר לכך שדואר זבל מקשה על הזיהוי של הודעות דוא"ל תקפות, חלק מדואר הזבל מכיל גם הודעות ותמונות פוגעניות.

כדי לשלוט בהודעות דואר הזבל, תוכל להשתמש בסינון דואר זבל. כברירת מחדל, ההגנה מפני דואר זבל נשארת פעילה. אם, מסיבה כלשהי, ברצונך להשבית אותה, תוכל לעשות זאת מתוך התוכנית עצמה.

הערה: השבתת Norton AntiSpam מגבירה את החשיפה שלך לקבלת הודעות דוא"ל בלתי רצויות.

השבתה והפעלה של סינון דואר זבל

.Norton הפעל את 1

- 2 בחלון הראשי של מוצר Norton, לחץ על הגדרות.
  - בחלון הגדרות, לחץ על אנטי ספאם. 3
- 4 בכרטיסייה מסנן, בשורה אנטי ספאם, הזז את המתג הפעלה/השבתה למצבים השבתה או הפעלה.
  - 5 אם כיבית את התכונה 'חומת אש חכמה', בצע את הפעולות הבאות:

- בתוך חלון בקשת הבטיחות בתוך רשימת בחר את משך הפעולה בחר את משך הזמן עבורו תרצה לכבות את סינון דואר הזבל.
  - 6 לחץ על **החל**.
  - . לחץ על **אישור**
  - בחלון **הגדרות**, לחץ על סגור. 8

### הגדרת רמת השימוש של Norton באינטרנט

עלות מודעות רשת מאפשר לך לשלוט על הפס בו Norton משתמש. כברירת מחדל, עלות מודעות רשת מופעל ומוגדר כאוטומטי. ב- Windows 7 או מוקדם יותר, הגדרת ברירת המחדל היא ללא הגבלה. אם יש לך חיבור אינטרנט איטי, באפשרותך להקטין את רוחב הפס בו Norton משתמש. באפשרותך גם להגדיר מדיניות תקשורת עבור כל חיבורי הרשת המשתמשים במחשב שלך על-ידי שינוי הגדרות עלות מודעות רשת.

הגדרת רמת השימוש של Norton באינטרנט

.Norton הפעל את 1

אם אתה רואה את החלון My Norton ליד אבטחת המכשיר, לחץ על פתח.

- . בחלון הראשי של Norton, לחץ על הגדרות.
  - בחלון הגדרות, לחץ על חומת אש. 3
- 4 בכרטיסייה הגדרות כלליות, בשורה מודעות לעלות השימוש ברשת, לחץ על קבע תצורה. אם האפשרות קבע תצורה מושבתת, העבר את המתג הפעלה/כיבוי למצב פועל.
- 5 בחלון הגדרות **מודעות לעלות השימוש ברשת**, תחת העמודה **מדיניות**, לחץ על הרשימה הנפתחת שליד חיבור הרשת שעבורו ברצונך להגדיר מדיניות.
  - בחר באחד הבאים: 6
  - אוטומטי מאפשר ל-Norton לקבל את כל עדכוני המוצרים והגדרות הווירוסים, על בסיס מדיניות המודעות לעלות של Windows.

.הערה: האפשרות 'אוטומטי' זמינה רק ב-Windows 8 ואילך

- ללא הגבלה מאפשר ל-Norton להשתמש ברוחב הפס של הרשת הדרוש לקבלת כל עדכוני המוצר והגדרות הווירוסים. אם אתה משתמש ב-Windows 7 או בגרסאות קודמות, מדיניות ברירת המחדל היא ללא הגבלה.
- חסכוני מאפשר ל-Norton לגשת לאינטרנט רק לצורך קבלה של הגדרות וירוסים ועדכוני מוצרים קריטיים. אם חיבור האינטרנט שלך מוגבל, האפשרות חיסכון מבטיחה לך הגנה מפני איומי אבטחה קריטיים.
- ללא תעבורה חוסם את החיבור לאינטרנט בפני Norton. אם תבחר את המדיניות הזו, ל-Norton לא תהיה אפשרות לקבל הגדרות וירוסים ועדכוני תוכנה קריטיים, דבר שעלול להוביל לסכנות ולהתקפות וירוסים.

- לחץ על החל, ולאחר מכן לחץ על אישור. **7** 
  - בחלון הגדרות, לחץ על סגור. 8

### השבתה והפעלה של המודעות לעלות השימוש ברשת

באפשרותך להגדיר כללי מדיניות שיגבילו את השימוש של Norton באינטרנט. אם אינך מעוניין להגביל את השימוש באינטרנט של מוצר Norton, תוכל להשבית את **מודעות לעלות השימוש ברשת**.

אם אתה סבור ש-Norton משתמשת בנפח גדול מדי מהחיבור שלך לאינטרנט, תוכל להפעיל את האפשרות מודעות לעלות השימוש ברשת. אחרי הפעלת התכונה תוכל להגדיר כללי מדיניות שיגבילו את השימוש של Norton באינטרנט. המוצר של Norton מתחבר לאינטרנט בהתאם למדיניות שהגדרת בחלון הגדרות מודעות לעלות השימוש ברשת. כברירת מחדל, האפשרות מודעות לעלות השימוש ברשת מופעלת.

השבתה והפעלה של המודעות לעלות השימוש ברשת

.Norton הפעל את 1

אם אתה רואה את החלון **My Norton** ליד **אבטחת המכשיר**, לחץ על **פתח**.

- . בחלון הראשי של Norton, לחץ על הגדרות.
  - בחלון הגדרות, לחץ על חומת אש.

אם ברשותך Norton AntiVirus, לחץ על **רשת**.

- בכרטיסייה **הגדרות כללית**, בשורה **מודעות לצריכת משאבי רשת**, העבר את המתג **מופעל/כבוי** למצב כבוי או מופעל.
  - בחלון **הגדרות**, לחץ על החל ולאחר מכן לחץ על סגור. 5

# הגדר את **Norton** כך שינטר אפליקציות ויחסום אתרים זדוניים מגישה למחשב שלך

אתרים זדוניים עשויים לנסות להשיג גישה בלתי מורשית למידע על המכשיר שלך בעת התקנה ופתיחה של אפליקציות חינמיות או תוכנות שיתופיות. אתרים זדוניים מזהים ומנצלים נקודות תורפה כדי להוריד תוכנות זדוניות כמו **כריית קריפטו**, שיכולות לחשוף את הנתונים במכשיר שלך בפני פושעי אינטרנט.

כאשר **ניטור URL באפליקציות** מופעל, Norton מנטר את כל התוכנות שמותקנות במחשב שלך וחוסם גישה של אתרים זדוניים. Norton מודיע לך כאשר הוא חוסם אתר זדוני, וניתן להציג את הפרטים אודות ההתקפה באמצעות החלון 'היסטוריית אבטחה'.

הערה**: ניטור URL באפליקציות** לא עוקב אחר אפליקציות בדפדפן. כדי להגן על האפליקציות בדפדפן שלך מפני אתרים זדוניים, עליך להוסיף לדפדפן את ההרחבות של Norton.

### הפעלת 'ניטור URL באפליקציות' כדי לחסום אתרים זדוניים

כברירת מחדל, **ניטור URL באפליקציות** מופעל. השאר את 'ניטור URL באפליקציות' במצב מופעל כדי להבטיח הגנה מפני אתרים זדוניים.

.Norton הפעל את 1

אם אתה רואה את החלון **My Norton** ליד אבטחת המכשיר, לחץ על פתח.

- . בחלון הראשי של Norton, לחץ על הגדרות.
- בחלון הגדרות, לחץ על חומת אש או רשת. 3
- 4 לחץ על הכרטיסייה הגנה מפני חדירה והגנה על דפדפן.
- 5 תחת מניעת חדירה, בשורה ניטור URL באפליקציות, העבר את המתג מופעל/כבוי למצב 'מופעל'.

#### אי-הכללה של URL או תחום בניטור

'מניעת חדירה' מסתמכת על רשימה מקיפה של חתימות התקפה כדי לזהות ולחסום אתרים חשודים. בחלק מהמקרים המערכת עשויה לזהות פעילות שגרתית ברשת כפעילות חשודה, מאחר שלפעילות יש חתימת התקפה דומה. אם קיבלת הודעות אודות התקפה אפשרית, ואתה יודע שהאתר או התחום שגרמו להתראה הם בטוחים, ניתן לבצע אי-הכללה של החתימה בניטור.

אי-הכללה של URL אם תחום מהודעות התראה

- בהודעת ההתראה, לחץ על **הצג פרטים**.
- . URL בחלון היסטוריית אבטחה פרטים מתקדמים, לחץ על בטל נעילת 2

Norton אי-הכללה של URL אי-הכללה של

.Norton הפעל את 1

- . בחלון הראשי של Norton, לחץ על הגדרות. 2
- בחלון הגדרות, לחץ על חומת אש או רשת. 3
- 4 לחץ על הכרטיסייה הגנה מפני חדירה והגנה על דפדפן.
- 5 תחת מניעת חדירה, בשורה אי הכללה בניטור URL באפליקציות, לחץ על הגדר תצורה.
  - 6 לחץ על הלחצן **הוסף** והזן את ה-URL או שם התחום שתרצה לא לכלול בניטור.
    - או תחום, בצע את הפעולות הבאות: URL אם ברצונך לערוך או להסיר כתובת 7
- בחר URL או תחום מהרשימה ולחץ על הלחצן **ערוך**. שנה את ה-URL או שם התחום.

■ בחר URL או תחום שברצונך להסיר ולחץ על הלחצן הסר.

#### הצגת מידע על URL הצגת

הצגת מידע בהודעת ההתראה

- בהודעת ההתראה, לחץ על **הצג פרטים**.
- 2 בחלון היסטוריית אבטחה פרטים מתקדמים, תוכל לראות פרטים אודות ה-URL החסום.

הצגת מידע באמצעות החלון 'היסטוריית אבטחה'

.Norton הפעל את 1

אם אתה רואה את החלון **My Norton** ליד אבטחת המכשיר, לחץ על פתח.

- 2 בחלון הראשי של מוצר Norton, לחץ לחיצה כפולה על אבטחה ולאחר מכן לחץ על היסטוריה.
  - 3 בחלון היסטוריית אבטחה, ברשימה הנפתחת הראה, בחר באפשרות מניעת חדירה.
    - 4 לחץ על אחת השורות כדי להציג את פרטי הפריט.
- 5 לחץ לחיצה כפולה, או לחץ על אפשרויות נוספות, כדי לפתוח את 'פרטים מתקדמים של היסטוריית אבטחה' כדי להציג פרטים נוספים ולנקוט בפעולה במידת הצורך.

# Norton התחל להשתמש בגיבוי ענן של

'גיבוי ענן' מאחסן ומגן על קבצים ומסמכים חשובים כצעדי מנע נגד אובדן נתונים עקב כשלים בכונן הקשיח, גניבת מכשיר ואפילו תוכנות כופר.

.Windows הערה: גיבוי ענן של Norton זמין רק במערכת הפעלה

לפני הפעלת גיבוי ענן של Norton, צור ערכת גיבוי שמגדירה אילו קבצים ברצונך לגבות. באפשרותך גם לציין היכן ברצונך שהקבצים יגובו ומתי ברצונך שהגיבוי יופעל. תוכל לגבות קבצים לענן באמצעות 'אחסון הענן' של Norton או לכוננים חיצוניים משלך.

הערה: בפעם הראשונה שתבצע גיבוי, ייתכן ש-Norton יזדקק לזמן מה כדי לבחון ולהעתיק את כל הקבצים במחשב. אם חיבור האינטרנט שלך איטי, התהליך עשוי להימשך זמן רב יותר.

יצירת ערכת גיבוי

.Norton הפעל את 1

- . בחלון הראשי של Norton, לחץ פעמיים על **גיבוי** ואז לחץ על **ערכות גיבוי**. 2
- 3 בכרטיסייה סיכום, תחת מה תוכל לעשות, לחץ על צור ערכת גיבוי חדשה.
  2 בחלון שמופיע, הקלד שם לערכת הגיבוי ולאחר מכן לחץ על אישור.

- בכרטיסייה **מה**, תחת **סוגי קבצים**, בחר קטגוריית קבצים אחת או יותר.
  - 5 בחלון נהל ערכות גיבוי, לחץ על שמור הגדרות.
  - 6 בכרטיסייה **היכן**, בעמודה **יעד**, בחר מיקום עבור הגיבוי.

אם בחרת באפשרות 'אחסון ענן מאובטח', לחץ על הקישור ופעל בהתאם להוראות כדי להיכנס אל חשבון Norton שלך ולהפעיל את הגיבוי המקוון.

הגדרת ויסות רוחב הפס מאפשרת לקבוע את רוחב פס האינטרנט ש-Norton משתמש בו לגיבוי הקבצים שלך על האחסון המקוון. תוכל לבחור באחד ממצבי ויסות רוחב הפס הבאים:

- ∎ המהיר ביותר (מומלץ)
  - שימוש נרחב 🛯
  - ו שימוש בינוני
  - שימוש נמוך 🛯

הערה**: כאשר אתה בוחר בהגדרה המומלצת, תכונת הגיבוי משתמשת בכל רוחב הפס, וייתכן ששאר** פעילויותיך באינטרנט יואטו.

7 בלשונית מתי, השתמש ברשימה לוח זמנים כדי לבחור את מועד הגיבוי המתאים ביותר לצרכים שלך.

הפעל את גיבוי הענן של Norton

.Norton הפעל את 1

אם אתה רואה את החלון **My Norton** ליד אבטחת המכשיר, לחץ על פתח.

- 2 בחלון הראשי של מוצר Norton, לחץ לחיצה כפולה על גיבוי לאחר מכן לחץ על הפעל גיבוי.
  - .2 בחלון הפעלת גיבוי, פעל בהתאם להוראות על המסך.
    - . לחץ על **סגור**

הערה: אם הגיבוי לא מסתיים, Norton מציע גורמים אפשריים לכך, כגון קיבולת אחסון לא מספיקה או מגבלות מהירות. בדוק תמיד שאתה מחובר לאינטרנט בעת הפעלת גיבוי ושהתקני אחסון מחוברים ומופעלים.

### הוספה או הסרה של קבצים ותיקיות מערכות הגיבוי שלך

Norton מאפשר לך לגבות סוגי קבצים שונים למערכי הגיבוי שלך, כגון קובצי תמונה, מוזיקה או וידאו. באפשרותך להגדיר קבצים או תיקיות המכילים סוגי קבצים הכלולים בדרך כלל בערכות הגיבוי שלך, ולא לכלול אותם בגיבויים. באפשרותך גם להוסיף או להסיר סיומות קבצים שמהווים בדרך כלל חלק מסוגי הקבצים המוגדרים כברירת מחדל. הוספה או הסרה של קבצים ותיקיות בערכת גיבוי

.Norton הפעל את 1

אם אתה רואה את החלון **My Norton** ליד אבטחת המכשיר, לחץ על פתח.

- . בחלון הראשי של Norton, לחץ פעמיים על גיבוי ואז לחץ על ערכות גיבוי. 2
- בחלון נהל ערכות גיבוי, בלשונית סיכום, בחר את ערכת הגיבוי שאתה רוצה להגדיר. 3
- 4 בלשונית **מה**, סמן את **ערוך סוג קובץ** כדי לשנות את הסיומות הכלולות בסוגי הקבצים עבור תמונות, מוזיקה, וידאו וסוגי קבצים אחרים.
- 5 תחת סוגי קבצים, לחץ על הגדרת תצורה לצד סוג קובץ. בחלון המופיע, בצע אחת מהפעולות הבאות:
  - בחר סיומות מתוך הרשימה כדי להסיר אותן מסוגי הקבצים.
    - לחץ על הוסף חדש להוספת סיומת נוספת לרשימה.
      - ∎ לחץ על שמור.
  - 6 בלשונית מה, לחץ על הוסף או הסר קבצים ותיקיות. בחלון המופיע, בצע אחת מהפעולות הבאות:
- לחץ כלול קובץ או אל תכלול קובץ. בחלון אתר קבצים, נווט אל הקובץ להוספה או להסרה, ולאחר מכן לחץ על פתח.
- לחץ על כלול תיקייה או אל תכלול תיקייה. בחלון אתר תיקיות, נווט אל קובץ להוספה או להסרה, ולאחר מכן לחץ על אישור.
  - בחלון נהל ערכות גיבוי, לחץ על שמור הגדרות. **7**

Windows Explorer-הוספה או הסרה של קבצים ותיקיות מערכת גיבוי ב

Norton Security לחץ לחיצה ימנית על הקובץ או התיקייה ובחר באפשרות Windows Explorer. 1 ואז נווט אל כלול בגיבוי / אל תכלול בגיבוי.

האפשרות **כלול בגיבוי** / **אל תכלול בגיבוי** זמינה בתפריט הקיצורים רק לאחר שהגדרת את תצורת הגיבוי וכאשר החלונות **נהל ערכות גיבוי** ו- **שחזר קבצים** סגורים.

לחץ על ערכת הגיבוי שברצונך לא לכלול בה את הקובץ או התיקייה. 2

### שחזר תמונות, מוסיקה, או קובץ חשוב אחר מערכות הגיבוי של Norton

ניתן בקלות לשחזר נתונים מ- Norton Backup במקרה שאתה הופך לקורבן של תוכנת כופר או תוכנה זדונית אחרת, או אם אתה נתקל בבעיות חומרה שלא ניתן להתגבר עליהן. באפשרותך לבחור לשחזר ערכות גיבוי שלמות או קבצים ספציפיים במערך גיבוי. ניתן גם לקבוע היכן לשחזר קבצים מגובים.

שחזור קבצי גיבוי לש Norton או ערכות גיבוי מלאות

.Norton הפעל את 1

אם אתה רואה את החלון **My Norton** ליד אבטחת המכשיר, לחץ על פתח.

2 בחלון הראשי של Norton, לחץ פעמיים על גיבוי, ואז לחץ על שחזור קבצים.

- 3 בחלון שחזר קבצים, תחת שחזר מ-, לחץ על הצג הכל.
  לחץ על ערכת גיבוי, ולאחר מכן לחץ על אישור.
- 4 בחלון שחזר קבצים, תחת קבצים, לחץ על עיין לאיתור קבצים ותיקיות.
  5 בחר בקבצים שברצונך לשחזר ולאחר מכן לחץ על אישור.
  - 5 בחלון שחזר קבצים, תחת שחזר עד, לחץ על מיקום מקורי.

לחץ על **שנה מיקום** ופעל לפי ההוראות אם אינך רוצה לשחזר את המיקום המקורי.

לחץ על שחזור קבצים, ולאחר מכן לחץ על סגור. 6

# Norton Backup הפעלת

כאשר האפשרות **גיבוי** מופעלת, מוצר ה-Norton שברשותך מגבה את הקבצים אוטומטית כשהמחשב פועל במצב סרק. אם, מסיבה כלשהי, ברצונך להשבית זמנית את תכונת הגיבוי, תוכל לעשות זאת מתוך התוכנית.

אם תשבית את הגיבוי, סטטוס הגיבוי בחלון הראשי של מוצר ה-Norton ישתנה מ **מוגן** ל **מושבת**. במצב המושבת, מוצר ה-Norton שברשותך משבית את כל פעולות הגיבוי האוטומטיות. תוכל להשתמש באפשרות **הפעל גיבוי** בחלון הראשי אם ברצונך לגבות את הקבצים בכל ערכות הגיבוי.

תוכל להפעיל או להשבית את תכונת הגיבוי בחלון **הגדרות**, בחלון **הגדרות גיבוי** או בחלון פרטי גיבויים.

כבה או הפעל גיבוי מהחלון הגדרות

.Norton הפעל את 1

אם אתה רואה את החלון **My Norton** ליד אבטחת המכשיר, לחץ על פתח.

- . בחלון הראשי של Norton, לחץ על הגדרות.
- 3 בחלון הגדרות, תחת פקדים מהירים, בצע אחת מהפעולות הבאות:
  - כדי להשבית את הגיבוי, בטל את סימון האפשרות **גיבוי**.
    - בדי להפעיל את הגיבוי, סמן את האפשרות **גיבוי**.

Norton כיבוי או הפעלה של גיבוי מהחלון הגדרות גיבוי של

.Norton הפעל את 1

- . בחלון הראשי של Norton, לחץ על הגדרות.
  - בחלון הגדרות, לחץ על הגדרות רשת. 3
- 4 בחלון הגדרות גיבוי, בצע אחת מהפעולות הבאות:
- בדי להשבית את הגיבוי, העבר את המתג **מופעל/כבוי** למצב **כבוי**.
- כדי להפעיל את הגיבוי, העבר את המתג מופעל/כבוי למצב מופעל.
  - בחלון **הגדרות**, לחץ על החל. 5

כבה או הפעל גיבוי מהחלון פרטי גיבוי window

.Norton הפעל את 1

אם אתה רואה את החלון **My Norton** ליד אבטחת המכשיר, לחץ על פתח.

- 2 בחלון הראשי של מוצר Norton, לחץ על גיבוי ולאז לחץ על הצג פרטים.
- 5 בחלון פרטי גיבויים, תחת מה תוכל לעשות, בצע אחת מהפעולות הבאות:
  - כדי להשבית את הגיבוי, לחץ על **השבת גיבוי**.
    - כדי להפעיל את הגיבוי, לחץ על **הפעל גיבוי**.

# התאם אישית את הגדרות מוצר Norton

בחלון **הגדרות** ניתן להפעיל או להשבית את השירותים הבאים של **פקדים מהירים** :

- ם מצב שקט ∎
  - גיבוי∎
- ∎ הצגת סמלי מצב גיבוי
- Automatic LiveUpdate
  - חומת אש חכמה ∎
- Norton Tamper Protection

השאר את כל השירותים מופעלים, פרט ל'מצב שקט'.

הפעלה והשבתה של שירותי פקדים מהירים

.Norton הפעל את 1

אם אתה רואה את החלון **My Norton** ליד אבטחת המכשיר, לחץ על פתח.

- . בחלון הראשי של Norton, לחץ על הגדרות.
- 3 בחלון הגדרות, תחת פקדים מהירים, בצע אחת מהפעולות הבאות:
  - בדי להפעיל שירות, סמן את תיבת הסימון שלו.
- כדי להשבית שירות, בטל את הסימון בתיבת הסימון שלו.
  אם מופיעה התראה או הודעה, בחר את משך הזמן מהתפריט הנפתח ולאחר מכן לחץ על אישור.

# התאמה אישית של ההגדרות של 'הגנה בזמן אמת'

'הגנה בזמן אמת' מזהה סיכוני אבטחה לא ידועים במחשב ומאפשרת לך לקבוע איזו פעולה לבצע אם היא מוצאת סיכון.
הערה: הגדרות ברירת המחדל מומלצות לרוב המשתמשים. אם ברצונך לכבות תכונה מסוימת באופן זמני, הפעל אותה בהקדם האפשרי. אם ברצונך להסיר פריטים בעלי סיכון נמוך בצורה אוטומטית, הגדר את המצב המתקדם של SONAR. 'הגנה אוטומטית' בודקת וירוסים וסיכוני אבטחה נוספים כל פעם שמפעילים תוכניות במחשב. תמיד השאר את התכונה Auto-Protect מופעלת.

## הגדרת Auto-Protect לסריקת מדיה נשלפת

'סריקת מדיה נשלפת' מחפשת וירוסים כשאתה מכניס מדיה נשלפת כלשהי, והיא נמשכת כמה שניות. אחרי שהמדיה הנשלפת נסרקה, היא לא תיסרק פעם נוספת עד שהיא תוכנס מחדש או תעבור פרמוט. אם בכל זאת יש לך חשש שהמדיה הנשלפת נגועה, כבה את Auto-Protect, הכנס את המדיה הנשלפת, ופתח אותה ב-Windows Explorer כדי ש-Auto-Protect יסרוק אותה מחדש. ניתן גם לסרוק את המדיה הנשלפת באופן ידני.

התאמה אישית של הגדרות ההגנה האוטומטית

.Norton הפעל את 1

אם אתה רואה את החלון **My Norton** ליד אבטחת המכשיר, לחץ על פתח.

- . בחלון הראשי של Norton, לחץ על הגדרות.
  - בחלון **הגדרות**, לחץ על אנטי-וירוס. 3
- 4 תחת סריקת מדיה נשלפת, העבר את המחוון למצב מופעל.

#### הגדרה של SONAR להסרה אוטומטית של איומים

Sonartec Online Network for Advanced Response (SONAR) מספקת לך הגנה בזמן אמת מפני איומים ומזהה באופן פרואקטיבי סיכוני אבטחה לא ידועים שנמצאים במחשב. SONAR מזהה איומים חדשים על סמך אופן התפקוד של יישומים. באפשרותך להגדיר את האופן שבו SONAR מסירה איום באמצעות הגדרות מצב מתקדם של SONAR.

הגדרה של SONAR להסרה אוטומטית של איומים

.Norton הפעל את 1

אם אתה רואה את החלון **My Norton** ליד אבטחת המכשיר, לחץ על פתח.

- 2 בחלון הראשי של Norton, לחץ על הגדרות.
  - בחלון **הגדרות**, לחץ על אנטי-וירוס. 3
- . תחת הסר סיכונים באופן אוטומטי, העבר את המחוון לכיוון תמיד. 4
- תחת הסר סיכונים אם איני נמצא, העבר את המחוון לכיוון תמיד. 5
  - 6 לחץ על **החל**.

הגדרה שהתכונה Auto-Protect לא תכלול בסריקות Norton קבצים טובים ידועים

אם אתה סבור ש-Norton מזהה יישום חוקי כסיכון אבטחה, תוכל לבטל את הכללתו של הקובץ בסריקות של Norton.

Norton אי-הכללה של קבצים בסריקות של

.Norton הפעל את 1

אם אתה רואה את החלון **My Norton** ליד אבטחת המכשיר, לחץ על פתח.

- . בחלון הראשי של Norton, לחץ על הגדרות.
  - בחלון **הגדרות**, לחץ על אנטי-וירוס. 3
- 4 בחלון ההגדרות אנטי-וירוס, לחץ על הכרטיסייה **סריקות וסיכונים**.
- דתחת אי-הכללות / סיכונים נמוכים, בצע את אחת הפעולות הבאות: 5
  - בשורה פריטים שלא ייכללו בסריקות, לחץ על הגדר תצורה.
- אבטחת הורדות, לחץ על הגדר SONAR בשורה פריטים שלא ייכללו בזיהוי של הגנה אוטומטית, SONAR ואבטחת הורדות, לחץ על הגדר תצורה.
  - בחלון שמופיע, לחץ על הוסף תיקיות או הוסף קבצים. 6
- 7 בתיבת הדו-שיח **הוסף פריט**, לחץ על סמל הדפדוף. בתיבת השיחה שמופיעה, בחר בפריט שברצונך לא לכלול בסריקות.
  - לחץ על **אישור**.

## הגדרות סריקות וסיכונים

הגדרות **סריקות וסיכונים** מאפשרות לך להתאים אישית את הסריקות ש-Norton מבצעת במחשב שלך. ניתן להגדיר את תצורת הסריקה בהתאם לחתימה הדיגיטלית ולרמת האמון של הקבצים במחשב שלך. ניןת להגדיר את אופן הפעולה של Norton בזמן סריקת הודעות דוא"ל.

תוכל להשתמש בהגדרות **סריקות וסיכונים** הבאות:

#### סריקות המחשב

ניתן להפעיל סוגי סריקה שונים כדי לגלות ולמנוע פגיעת וירוסים במחשב שלך. סוגי הסריקות הן 'סריקה מהירה', 'סריקת מערכת מלאה' ו'סריקה מותאמת אישית'. ניתן להשתמש באופציות השונות של **סריקות מחשב** על מנת להתאים אישית את הסריקות ש-Norton מבצעת במחשב שלך. תוכל גם לציין סריקה של קבצים דחוסים.

בעזרת האפשרויות תחת **סריקות מחשב** ניתן גם להגדיר סריקות לגילוי Rootkits, פריטים חמקניים, קובצי Cookie למעקב ואיומי אבטחה לא ידועים. האפשרויות הן:

סריקת קובץ דחוס ∎

אפשרות זו סורקת ומתקנת את הקבצים שבתוך הקבצים הדחוסים. בזמן הפעלת התכונה, Norton סורקת ומזהה וירוסים וסיכוני אבטחה אחרים בקבצים הכלולים בקבצים דחוסים, ומסירה את הקבצים הדחוסים.

∎ סריקת Rootkits ופריטים חמקניים

ניתן לסרוק rootkits וסיכוני אבטחה אחרים שעלולים להסתתר במחשב.

סריקת כונני רשת ∎

ניתן לסרוק את כונני הרשת המחוברים למחשב.

Norton מבצעת **סריקת כונני רשת** בזמן **סריקת מערכת מלאה** ו **סריקה מותאמת אישית**. כברירת מחדל, האפשרות **סריקת כונני רשת** מופעלת. אם תשבית אפשרות זו, Norton לא תסרוק את כונני הרשת.

#### הגנה היוריסטית ∎

ניתן לסרוק את המחשב כדי להגן עליו מפני איומי אבטחה בלתי ידועים. Norton משתמשת בטכנולוגיה היוריסטית לבדיקה של מאפיינים חשודים בקובץ כדי לסווג אותו כנגוע. הוא משווה את מאפייני הקובץ לאלה שבקובץ נגוע ידוע. אם קיימים בקובץ כמות מספקת של מאפיינים חשודים, Norton תזהה את הקובץ כנגוע באיום.

#### ם סריקת קובצי Cookies למעקב

אפשרות זו סורקת קבצים קטנים, אשר תוכניות עלולות להכניס למחשב שלך כדי לעקוב אחר פעילותך.

#### סריקת מערכת מלאה ∎

סריקת מערכת מלאה בוחנת בצורה מעמיקה את כל המחשב במטרה לאתר וירוסים, תוכנות ריגול ונקודות תורפה באבטחה. תוכל להשתמש באפשרות **הגדר תצורה** כדי לתזמן את סריקת המערכת המלאה.

#### יציאות מוגנות

הגדרות 'יציאות מוגנות' מגנות על היציאות POP3 ו-SMTP של תוכנית הדוא"ל שלך.

תוכל להשתמש באפשרות זו כדי להגדיר ידנית את התצורה של יציאות הדוא"ל POP3 ו-SMTP, כדי להגן על מערכת הדוא"ל. אם מספרי היציאות SMTP ו-POP3 שסיפק ספק שירותי האינטרנט לתוכנת הדוא"ל שלך שונים ממספרי היציאות SMTP ו-POP3 המוגדרים כברירת מחדל, עליך להגדיר את התצורה של Norton כדי להבטיח הגנה על היציאות.

#### סריקת דוא"ל למניעת וירוסים

התכונה 'סריקת דוא"ל למניעת וירוסים' מגנה עליך מפני איומים שנשלחים או מתקבלים בקבצים המצורפים להודעות דוא"ל.

ניתן להשתמש באפשרויות סריקת דוא"ל למניעת וירוסים כדי להגדיר את אופן הפעולה של Norton בזמן הסריקה של הודעות דוא"ל. בהתאם לאפשרויות שתבחר, Norton תסרוק אוטומטית את הודעות הדוא"ל שאתה שולח או מקבל.

## אי-הכללות / סיכונים נמוכים

אפשרויות 'אי-הכללות' מציינות את הפריטים, כגון תיקיות, קבצים וכוננים, שלא ייכללו בסריקות ש-Norton מבצעת. חתימות סריקה ופריטים בסיכון נמוך הם חלק מהפריטים שניתן לא לכלול בסריקה.

בעזרת אפשרויות 'אי-הכללות' ניתן גם לבחור את קטגוריות הסיכונים שברצונך ש-Norton תזהה. האפשרויות הן:

#### ∎ סיכונים נמוכים

בעזרת אפשרות זו תוכל לנהל את הפריטים בסיכון הנמוך הנמצאים במחשב. ניתן להגדיר את אופן התגובה המבוקש של Norton ביחס לפריטים בסיכון נמוך.

#### פריטים שלא ייכללו בסריקות 🔹

בעזרת אפשרות זו תוכל לקבוע אילו דיסקים, תיקיות או קבצים תרצה לא לכלול בסריקת סיכונים. תוכל להוסיף פריטים חדשים שלא יכללו, או לערוך את הפריטים שנוספו לרשימת הפריטים הלא כלולים. תוכל גם להסיר פריטים מתוך רשימת הפריטים שאין להכליל.

#### ו- פריטים שלא ייכללו בסריקות 'הגנה אוטומטית', SONAR ו-זיהוי 'אבטחת הורדות'

בעזרת אפשרות זו תוכל לקבוע אילו דיסקים, תיקיות או קבצים תרצה לא לכלול בסריקות 'הגנה אוטומטית' ובסריקות SONAR.

תוכל להוסיף פריטים חדשים שאין לכלול אותם או לתקן את הפריטים שכבר לא הכללת. תוכל גם להסיר פריטים מתוך רשימת הפריטים שאין להכליל.

#### חתימות שאין לכלול בשום זיהוי 🔹

בעזרת אפשרות זו תוכל לבחור סיכונים ידועים לפי שם ולהסיר שם של סיכון מרשימת הפריטים הלא כלולים תוכל גם להציג את רמת הפגיעה של האיום, המבוססת על מאפייני ביצועים, פרטיות, קושי הסרה ורמת הסתרה.

#### נקה מזהי קבצים שלא נכללו בסריקות

מאפשרת להסיר את נתוני המוניטין של הקבצים שלא נכללים בסריקות. תוכל להשתמש באפשרות **נקה הכל** לניקוי נתוני המוניטין של הקבצים שאינם נכללים בסריקות.

העדה: אי-הכללה של פריטים מפחיתה את רמת ההגנה, ולכן יש להפעיל אותה רק במקרה של צורך מוגדר.

### הגדרות עבור חדירות והגנת דפדפן

התכונה 'מניעת חדירות' סורקת את כל תעבורת הרשת שמגיעה למחשב שלך או יוצאת ממנו, ומשווה מידע זה לקבוצה של חתימות התקפה. חתימות התקפה כוללות מידע המזהה את ניסיונו של התוקף לנצל פגיעות ידועה במערכת ההפעלה או בתוכנית. 'מניעת חדירה' מגינה על המחשב מפני ההתקפות הנפוצות ביותר באינטרנט.

אם המידע מתאים לחתימת התקפה מסוימת, 'מניעת חדירה' מתעלמת אוטומטית מהחבילה ומנתקת את החיבור למחשב ששלח את הנתונים. פעולה זו מגינה על המחשב מפני השפעה כלשהי של ההתקפה.

'מניעת חדירה' מסתמכת על רשימה מקיפה של חתימות התקפה כדי לזהות פעילות רשת חשודה ולחסום אותה. מוצר Norton שלך מפעיל אוטומטית את LiveUpdate, כדי לשמור את הרשימה 'חתימת התקפה' במצב מעודכן. אם אינך משתמש ב-Automatic LiveUpdate, עליך להפעיל את LiveUpdate פעם בשבוע.

מוצר Norton שלך מספק גם את התכונה 'הגנה על הדפדפן' כדי להגן על הדפדפן שלך מפני תוכניות זדוניות.

הערה: התכונה 'הגנת דפדפן' זמינה עבור הדפדפנים 'Google Chrome, Microsoft Internet Explorer, ו-Microsoft Edge. Microsoft Edge.

ככל שהשימוש שאתה עושה באינטרנט גדל, כך הדפדפן שלך מועד יותר להתקפות מצד אתרים זדוניים. אתרים אלה מזהים את הפגיעות של הדפדפן שלך ומנצלים אותה לצורך הורדת תוכניות זדוניות למערכת שלך ללא הסכמתך או ידיעתך. תוכניות זדוניות אלה נקראות גם הורדות מוסבות. מוצר Norton שלך מגן על הדפדפן שלך מפני הורדות מוסבות מאתרים זדוניים.

הגדרות **הגנת דפדפן ופריצות** כוללות גם את האפשרות **אבטחת הורדות** המגינה על המחשב מפני קבצים מסוכנים שאתה מוריד מהאינטרנט. התכונה 'אבטחת הורדות' מספקת מידע על רמת המוניטין של כל קובץ הפעלה שאתה מוריד באמצעות הדפדפן. התכונה 'Download Intelligence' מבצעת הורדות רק באמצעות פרוטוקול HTTPS, דפדפן Internet Explore גרסה 6.0 ואילך, דפדפן Edge גרסה 40.15063 ואילך, דפדפן Chrome גרסה 10.0 ואילך ודפדפן Sitefox גרסה 3.6 ואילך. בפרטי המוניטין שהתכונה 'אבטחת הורדות' מספקת מצוין אם הקובץ בטוח להתקנה. תוכל להשתמש בפרטים אלה כדי להחליט אם ברצונך להתקין את קובץ ההפעלה.

## הגדר את Norton כך שיאפשר לך לנהל מרחוק את המכשירים המוגנים שלך

**ניהול מרחוק** של Norton שולח את סטטוס הבריאות של המכשיר שלך ומידע נוסף אל אפליקציית Norton Studio עבור Windows. באפשרותך להשתמש באפליקציה זו כדי לראות, לנהל או לגלות את מוצרי Norton ולתקן מרחוק בעיות הגנה מסוימות במכשירך. כברירת מחדל, התכונה 'ניהול מרחוק' מושבתת.

הפעלת ניהול מרחוק

.Norton הפעל את 1

אם אתה רואה את החלון **My Norton** ליד **אבטחת המכשיר**, לחץ על **פתח**.

- . בחלון הראשי של מוצר Norton, לחץ על הגדרות.
  - בחלון הגדרות, לחץ על הגדרות מנהלתיות.
- . בשורה **ניהול מרחוק**, העבר את המתג למצב **פועל**.
  - 5 לחץ החל, ולאחר מכן לחץ סגור.

## הגן על הגדרות אבטחת המכשיר של Norton מפני גישה לא מורשית

כדי למנוע שינויים בלתי מורשים בהגדרות אבטחת המכשיר של Norton, הפעל את **הגנה על הגדרות באמצעות** סיסמה ואת הגנה מפני חבלה ב-Norton.

- הגנה על הגדרות באמצעות סיסמה מאפשרת לך להגדיר סיסמה כדי להציג או לשנות את הגדרות אבטחת המכשיר.
- הגנה מפני חבלה ב-Norton מחפשת שינויים בהגדרות שלך שמבוצעים על ידי אפליקציות לא מוכרות או חשודות.

הפעלה או כיבוי של 'הגנה על הגדרות באמצעות סיסמה' ו'הגנה מפני חבלה'

.Norton הפעל את 1

אם אתה רואה את החלון **My Norton** ליד **אבטחת המכשיר**, לחץ על **פתח**.

- . בחלון הראשי של מוצר Norton, לחץ על הגדרות.
  - בחלון הגדרות, לחץ על הגדרות מנהלתיות. 3
    - : תחת **אבטחת מוצר** 4
- בשורה הגנה על הגדרות באמצעות סיסמה, העבר את המתג למצב מופעל או כבוי.
  - בשורה הגנה מפני חבלה ב-Norton, העבר את המתג למצב מופעל או כבוי.
    אם תתבקש, בחר את משך הזמן שבו התכונה תהיה כבויה ולחץ על אישור.
    - 5 לחץ על **החל**.

- 6 אם אתה רואה את חלון הגדר סיסמה, הקלד סיסמה ואשר. עליך להגדיר סיסמה בכל פעם שאתה מפעיל או מכבה תכונה זו.
  - לחץ על אישור. **7**
  - בחלון **הגדרות**, לחץ על סגור. 8

איפוס סיסמה שאבדה או נשכחה עבור 'הגנה על הגדרות באמצעות סיסמה' עליר להתקין מחדש את Norton כדי לגשת להגדרות ולהגדיר סיסמה חדשה.

## הגדר מקש קיצור לחיפוש מידע באבטחת מכשיר של Norton

#### בעת חיפוש באמצעות

Q

הסמל באפליקציית אבטחת המכשיר של Norton, תוכל למצוא מידע על התכונות והתמיכה של Norton וכן נושאים כלליים באינטרנט. אתה יכול להשתמש במקש הקיצור המוגדר כברירת מחדל **Ctrl + F** כדי להפעיל את החיפוש בצורה מהירה, או להגדיר מקש קיצור משלך.

הגדרת מקש קיצור לחיפוש

.Norton הפעל את 1

אם אתה רואה את החלון **My Norton** ליד **אבטחת המכשיר**, לחץ על **פתח**.

- . בחלון הראשי של מוצר Norton, לחץ על הגדרות.
  - בחלון הגדרות, לחץ על הגדרות מנהלתיות.
- (פועל). 4 בשורה Search Shortcut Key (מקש קיצור דרך לחיפוש), העבר את המתג למצב **0** 
  - 5 לחץ על החץ ואז בחר מקש שאותו תרצה להקצות לחיפוש במוצר.
    - בצע אחת מהפעולות הבאות: **6**
- ברשותך, בטל את Norton כדי שמקש קיצור הדרך יעבוד רק כאשר המיקוד שלך נמצא במוצר Norton שברשותך, בטל את הסימון באפשרות Global (גלובלי).
- כדי שמקש קיצור הדרך יעבוד גם כאשר **אינך** מתמקד במוצר Norton שברשותך, **סמן** את האפשרות (גלובלי). **Global** 
  - לחץ החל, ואז על סגור. **7**

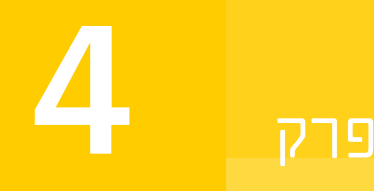

# איתור פתרונות נוספים

#### פרק זה מכיל את הנושאים הבאים:

- הסר את התקנת 'אבטחת המכשיר'
  - כתבי ויתור 🔹

## הסר את התקנת 'אבטחת המכשיר'

תוכל להסיר את 'אבטחת המכשיר' מהמחשב בדרכים הבאות:

- מ לוח הבקרה של Windows.
  - ם מתפריט **התחל**.
- ∎ מהמסך **התחל** של Windows 8/8.1) Windows ∎

הערה: עליך להדפיס את נושא העזרה הזה לפני שתמשיך בהסרת ההתקנה. במהלך הסרת ההתקנה, לא תוכל לגשת לעזרה מקוונת.

הסר את התקנת 'אבטחת המכשיר' מ לוח הבקרה של Windows

- בצע אחת מהפעולות הבאות: 1
- בסרגל המשימות של Windows, לחץ על התחל > לוח הבקרה.
- ∎ ב-Windows, עבור אל יישומים, ותחת מערכת Windows, לחץ על לוח בקרה
- ב-Windows לחץ על התחל > כל היישומים, תחת מערכת Windows, לחץ על לוח הבקרה.
  - 2 ב לוח הבקרה של Windows, בצע את אחת מהפעולות הבאות:
  - ב-Windows 8 ו-Windows , לחץ על תוכניות > תוכניות ותכונות.
    האפשרות תוכניות זמינה כשאתה בוחר את האפשרות קטגוריה ברשימה הנפתחת הצג לפי.
    - ∎ ב-Windows 10, לחץ על הסר תוכנית.

- 3 ברשימת התוכניות שהותקנו לאחרונה, בצע אחת מהפעולות הבאות:
- ב-Windows Vista, לחץ על מוצר Norton, לחץ על מוצר Windows 10, או Windows 10, או ב-Norton, ולאחר מכן לחץ על **הסר התקנה/שנה**.
  - 4 פעל בהתאם להוראות על המסך.

התקנת 'אבטחת המכשיר' תוסר במלואה רק לאחר שתפעיל מחדש את המחשב.

הסר את התקנת 'אבטחת המכשיר' מתפריט התחל

- 1 בשורת המשימות של Windows, לחץ על התחל > כל התוכניות > Norton ף הסרת Norton.
- Norton אם אינך מעוניין להמשיך ולהשתמש בדף הבית של Norton כברירת המחדל לדף הבית שלך וב-Norton 2 כספק החיפוש שמוגדר כברירת מחדל, סמן את תיבת הסימון שמופיעה בחלק התחתון.
  - **3** פעל בהתאם להוראות המוצגות על המסך.

התקנת 'אבטחת המכשיר' תוסר במלואה רק לאחר שתפעיל מחדש את המחשב.

הסר את התקנת 'אבטחת המכשיר' מתפריט התחל ב-Windows 8/8.1

- 1 במסך התחל, לחץ לחיצה ימנית על מוצר Norton ולאחר מכן לחץ על הסר התקנה.
- 2 ברשימת התוכניות המותקנות כעת, לחץ על מוצר Norton ולאחר מכן לחץ על הסר התקנה/שנה.
  - . פעל בהתאם להוראות על המסך

התקנת מוצר ה-Norton שברשותך אינה מוסרת לחלוטין לפני שאתה מפעיל מחדש את המחשב.

## כתבי ויתור

Norton<sup>®</sup>, Norton<sup>®</sup>, Checkmark א הלוגו של Symantec, הלוגו של Symantec, הלוגו של Copyright © 2019 Symantec Corporation. או של החברות הבנות שלה בארצות הברית ובמדינות נוספות. <sup>®</sup>Audono הם סימנים מסחריים או סימנים מסחריים רשומים של Symantec Corporation הם הבנות שלה בארצות הברית ובמדינות נוספות. <sup>®</sup>Firefox הוא סימן מסחרי רשום של Mozilla Foundation <sup>®</sup> Mozilla Foundation הם סימנים מסחריים של Microsoft Apple Inc. הוא סימן מסחרי רשום של Microsoft Apple Inc. הלוגו של Windows הם סימנים מסחריים של Microsoft Corporation ו-Nadow הם הוא מימים מסחריים של Android הלוגו של Microsoft הלוגו של Microsoft מסחריים של Google, LLC הבית ו/או במדינות אחרות. הרובוט של Android הפול או שונה על בסיס עבודה שנוצרה ושותפה מסחריים של Symantec Corporative ברישיון הייחוס מסוג 3.0 על-ידי Google, והשימוש בו נעשה בהתאם לתנאים המתוארים ברישיון הייחוס מסוג 3.0 Creative Commons 3.0 שמות אחרים עשויים להיות סימנים מסחריים של בעליהם השונים.